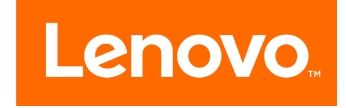

# Lenovo All-In-One 300 Computer Hardware Maintenance Manual

Machine Types: F0BC [AIO 300-23ACL/Energy Star] / F0BW [AIO 300-22ACL/Energy Star] F0BY [AIO 300-23ISU/Energy Star] / F0BX [AIO 300-22ISU/Energy Star] F0BV [AIO 300-20ISH/Energy Star]

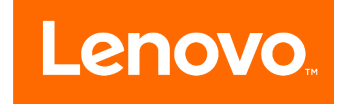

# Lenovo All-In-One 300 Computer Hardware Maintenance Manual

Machine Types: F0BC [AIO 300-23ACL/Energy Star] / F0BW [AIO 300-22ACL/Energy Star] F0BY [AIO 300-23ISU/Energy Star] / F0BX [AIO 300-22ISU/Energy Star] F0BV [AIO 300-20ISH/Energy Star]

#### Second Edition (October 2015)21th

#### © Copyright Lenovo 2015.

LIMITED AND RESTRICTED RIGHTS NOTICE: If data or software are delivered pursuant a General Services Administration "GSA" contract, use, reproduction, or disclosure is subject to restrictions set forth in Contract No. GS-35F-05925

# Contents

| Chapter 1. About this manual                           | •   | •  | •        | • | • | 1  |
|--------------------------------------------------------|-----|----|----------|---|---|----|
| Important Safety Information                           | •   | •  | •        | • | • | 1  |
| Chapter 2. Safety information                          |     |    |          |   |   | 3  |
| General safety                                         |     |    |          |   |   | 3  |
| Electrical safety                                      |     |    |          |   |   | 3  |
| Safety inspection guide                                |     |    |          |   |   | 5  |
| Handling electrostatic discharge-sensitiv              | ve  |    |          |   |   | _  |
|                                                        | •   | •  | ·        | · | • | 5  |
| Grounding requirements                                 | •   | •  | ·        | · | • | 6  |
| Safety notices                                         | •   | •  | ·        | · | • | 6  |
| Chapter 3. General information                         | n   |    |          |   |   | 9  |
| Specifications                                         |     |    |          |   |   | 9  |
| Chapter 4. General Checkout                            | •   | •  | •        | • |   | 11 |
| Chapter 5. Using the Setup Ut                          | ili | ty | <b>.</b> |   |   | 13 |
| Starting the Lenovo BIOS Setup Utility p               | oro | gr | an       | ۱ |   | 13 |
| Viewing and changing settings                          |     |    |          |   |   | 13 |
| Using passwords                                        |     |    |          | • |   | 13 |
| Enabling or disabling a device                         |     | •  |          | • | • | 15 |
| Selecting a startup device                             |     |    |          |   | • | 16 |
| Exiting the Lenovo BIOS Setup Utility pro              | og  | ra | m        | · | • | 17 |
| Chapter 6. Symptom-to-FRU I                            | n   | de | ж        | • |   | 19 |
| Hard disk drive boot error                             |     | •  |          | • | • | 19 |
| Power Supply Problems                                  |     |    |          |   | • | 19 |
| POST error codes                                       | •   | •  | •        | • | • | 20 |
| Undetermined problems                                  | •   | •  | •        | · | · | 20 |
| Chapter 7. Locating connecto controls and components . | rs  | s, |          |   |   | 21 |
| Chapter 8. Replacing hardwar                           | e   |    |          |   |   | 27 |

| General information                       |   |   | 27 |
|-------------------------------------------|---|---|----|
| Replacing the keyboard and mouse          |   |   | 28 |
| Replacing the adapter                     |   |   | 28 |
| Removing the stand base                   |   |   | 29 |
| Removing the foot cover                   |   |   | 30 |
| Replacing the hard disk drive             |   |   | 30 |
| Replacing the optical drive               |   |   | 31 |
| Removing the stand holder                 |   |   | 33 |
| Removing the rear cover                   |   |   | 34 |
| Removing the EMI cover                    |   |   | 37 |
| Replacing the power switch board          |   |   | 38 |
| Replacing the converter board             |   |   | 39 |
| Replacing the memory module               |   |   | 40 |
| Replacing the system fan                  |   |   | 41 |
| Replacing the heat-sink                   |   |   | 42 |
| Replacing the speaker system              |   |   | 43 |
| Replacing the Wi-Fi card                  |   |   | 44 |
| Replacing the motherboard                 |   |   | 45 |
| Replacing the camera                      |   |   | 47 |
| Replacing the LCD panel module            |   |   | 48 |
| Replacing the LCD panel module-None Touch | • |   | 52 |
| Chapter 9. FRU lists                      | • | • | 55 |
| Chapter 10. FRU lists                     |   | • | 63 |
| Chapter 11. FRU lists                     | • |   | 71 |
| Chapter 12. FRU lists                     | • | • | 79 |
| Chapter 13. General information .         |   |   | 87 |
| Additional Service Information            |   |   | 87 |

# Chapter 1. About this manual

This manual contains service and reference information for Lenovo All-In-One 300 computers listed on the cover. It is intended only for trained servicers who are familiar with Lenovo computer products.

Before servicing a Lenovo product, be sure to read the Safety Information.

The description of the TV-tuner card in this manual applies only to computers with a TV-tuner card installed. It does not apply to computers without a TV-tuner card.

### **Important Safety Information**

Be sure to read all CAUTION and DANGER sections in this manual before following any of the instructions.

Veuillez lire toutes les consignes de type DANGER et ATTENTION du présent document avant d'exécuter les instructions.

Lesen Sie unbedingt alle Hinweise vom Typ "ACHTUNG" oder "VORSICHT" in dieser Dokumentation, bevor Sie irgendwelche Vorgänge durchführen

Leggere le istruzioni introdotte da ATTENZIONE e PERICOLO presenti nel manuale prima di eseguire una qualsiasi delle istruzioni

Certifique-se de ler todas as instruções de cuidado e perigo neste manual antes de executar qualquer uma das instruções

Es importante que lea todas las declaraciones de precaución y de peligro de este manual antes de seguir las instrucciones.

执行任何说明之前,请确保已阅读本书中的所有警告和危险声明。

執行任何指示前,請確實閱讀本書中的所有警告及危險聲明。

# Chapter 2. Safety information

This chapter contains the safety information that you need to be familiar with before servicing a computer.

# **General safety**

Follow these rules to ensure general safety:

- Keep the areas around the computer clear and clean during and after maintenance.
- When lifting any heavy object:
  - 1. Ensure you can stand safely without slipping.
  - 2. Distribute the weight of the object equally across both feet.
  - 3. Lift slowly. Never move suddenly or twist when you attempt to lift.
  - Lift by standing or by pushing up with your leg muscles; this action removes the strain from the muscles in your back.
     Do not attempt to lift any objects that weigh more than 16 kg (35 lb) or objects that you think are too heavy for you.
- Do not perform any action that would create a hazard for the customer, or would make the computer unsafe.
- Before you start the computer, ensure that other service representatives and customer personnel are not in a position that would create a hazard for them.
- Place removed covers and other parts in a safe place, away from all personnel, while you are servicing the computer.
- Keep your tool case away from areas that people may walk through to ensure no-one trips over it.
- Do not wear loose clothing that can be trapped in the moving parts of a machine. Ensure that your sleeves are fastened or rolled up above your elbows. If your hair is long, tie or fasten it back.
- Insert the ends of your necktie or scarf inside clothing or fasten it with a non-conductive clip, approximately 8 centimeters (3 inches) from the end.
- Do not wear jewelry, chains, metal-frame eyeglasses, or metal fasteners for your clothing. **Remember:** Metal objects are good electrical conductors.
- Wear safety glasses when you are: hammering, drilling soldering, cutting wire, attaching springs, using solvents, or working in any other conditions that might be hazardous to your eyes.
- After service, reinstall all safety shields, guards, labels, and ground wires. Replace any safety device that is worn or defective.
- Reattach all covers correctly before returning the computer to the customer.

### **Electrical safety**

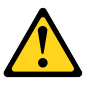

#### CAUTION:

Electrical current from power, telephone, and communication cables can be hazardous. To avoid personal injury or equipment damage, disconnect any attached power cords, telecommunication cables, network cables, and modem cables before you open the computer covers, unless instructed otherwise in the installation and configuration procedures.

Observe the following rules when working on electrical equipment.

**Important:** Use only approved tools and test equipment. Some hand tools have handles covered with a soft material that does not insulate you when working with live electrical currents. Many customers have rubber floor mats near their equipment that contain small conductive fibers to decrease electrostatic discharge.

- Find the room emergency power-off (EPO) switch, disconnecting switch, or electrical outlet. If an electrical accident occurs, you can then operate the switch or unplug the power cord quickly.
- Do not work alone under hazardous conditions or near equipment that has hazardous voltages.
- Disconnect all power before:
  - Performing a mechanical inspection
  - Working near power supplies
  - Removing or installing Field Replaceable Units (FRUs)
- Before you start to work on the computer, unplug the power cord. If you cannot unplug it, ask the customer to power-off the electrical outlet that supplies power to the machine and to lock the electrical outlet in the off position.
- If you need to work on a computer that has exposed electrical circuits, observe the following precautions:
  - Ensure that another person, familiar with the power-off controls, is near you. **Remember:** Another person must be there to switch off the power, if necessary.
  - Use only one hand when working with powered-on electrical equipment; keep the other hand in your pocket or behind your back.
     Remember: There must be a complete circuit to cause electrical shock. By observing the above rule, you may prevent a current from passing through your body.
  - When using a tester, set the controls correctly and use the approved probe leads and accessories for that tester.
  - Stand on suitable rubber mats (obtained locally, if necessary) to insulate you from grounds such as metal floor strips and machine frames.

Observe the special safety precautions when you work with very high voltages; these instructions are in the safety sections of the maintenance information. Use extreme care when measuring high voltages.

- Regularly inspect and maintain your electrical hand tools to ensure they are safe to use.
- Do not use worn or broken tools and testers.
- Never assume that power has been disconnected from a circuit. First, check that it has been powered off.
- Always look carefully for possible hazards in your work area. Examples of these hazards are wet floors, non-grounded power extension cables, conditions that may cause or allow power surges, and missing safety grounds.
- Do not touch live electrical circuits with the reflective surface of a plastic dental mirror. This surface is conductive, and touching a live circuit can cause personal injury and damage to the computer.
- Do not service the following parts with the power on when they are removed from their normal operating positions in a computer:
  - Power supply units
  - Pumps
  - Blowers and fans
  - Motor generators

and similar units. (This practice ensures correct grounding of the units.)

- If an electrical accident occurs:
  - Use caution; do not become a victim yourself.

- Switch off power.
- Send another person to get medical aid.

# Safety inspection guide

The intent of this inspection guide is to assist you in identifying potential hazards posed by these products. Each computer, as it was designed and built, had required safety items installed to protect users and service personnel from injury. This guide addresses only those items. However, good judgment should be used to identify potential safety hazards due to attachment of features or options not covered by this inspection guide.

If any hazards are present, you must determine how serious the apparent hazard could be and whether you can continue without first resolving the problem.

Consider the following items and the safety hazards they present:

- Electrical hazards, especially primary power (primary voltage on the frame can cause serious or fatal electrical shock).
- Explosive hazards, such as a damaged CRT face or bulging capacitor
- · Mechanical hazards, such as loose or missing hardware

The guide consists of a series of steps presented as a checklist. Begin the checks with the power off, and the power cord disconnected.

#### Checklist:

- 1. Check exterior covers for damage (loose, broken, or sharp edges).
- 2. Power-off the computer. Disconnect the power cord.
- 3. Check the power cord for:
  - a. A third-wire ground connector in good condition. Use a meter to measure third-wire ground continuity for 0.1 ohm or less between the external ground pin and frame ground.
  - b. The power cord should be the appropriate type as specified in the parts listings.
  - c. Insulation must not be frayed or worn.
- 4. Remove the cover.
- 5. Check for any obvious alterations. Use good judgment as to the safety of any alterations.
- 6. Check inside the unit for any obvious hazards, such as metal filings, contamination, water or other liquids, or signs of fire or smoke damage.
- 7. Check for worn, frayed, or pinched cables.
- 8. Check that the power-supply cover fasteners (screws or rivets) have not been removed or tampered with.

### Handling electrostatic discharge-sensitive devices

Any computer part containing transistors or integrated circuits (ICs) should be considered sensitive to electrostatic discharge (ESD). ESD damage can occur when there is a difference in charge between objects. Protect against ESD damage by equalizing the charge so that the computer, the part, the work mat, and the person handling the part are all at the same charge.

#### Notes:

- 1. Use product-specific ESD procedures when they exceed the requirements noted here.
- 2. Make sure that the ESD protective devices you use have been certified (ISO 9000) as fully effective.

When handling ESD-sensitive parts:

- Keep the parts in protective packages until they are inserted into the product.
- Avoid contact with other people while handling the part.
- Wear a grounded wrist strap against your skin to eliminate static on your body.
- Prevent the part from touching your clothing. Most clothing is insulative and retains a charge even when you are wearing a wrist strap.
- Use the black side of a grounded work mat to provide a static-free work surface. The mat is especially useful when handling ESD-sensitive devices.
- Select a grounding system, such as those listed below, to provide protection that meets the specific service requirement.

**Note:** The use of a grounding system is desirable but not required to protect against ESD damage.

- Attach the ESD ground clip to any frame ground, ground braid, or green-wire ground.
- Use an ESD common ground or reference point when working on a double-insulated or battery-operated system. You can use coax or connector-outside shells on these systems.
- Use the round ground-prong of the AC plug on AC-operated computers.

### **Grounding requirements**

Electrical grounding of the computer is required for operator safety and correct system function. Proper grounding of the electrical outlet can be verified by a certified electrician.

# Safety notices

The CAUTION and DANGER safety notices in this section are provided in the language of English.

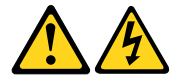

#### DANGER

Electrical current from power, telephone and communication cables is hazardous.

To avoid a shock hazard:

- Do not connect or disconnect any cables or perform installation, maintenance, or reconfiguration of this product during an electrical storm.
- Connect all power cords to a properly wired and grounded electrical outlet.
- Connect any equipment that will be attached to this product to a properly wired outlet.
- When possible, use one hand only to connect or disconnect signal cables.
- Never turn on any equipment when there is evidence of fire, water, or structural damage.
- Disconnect the attached power cords, telecommunications cables, network cables, and modem cables before you open the device covers, unless instructed otherwise in the installation and configuration procedures.
- Connect and disconnect cables as described in the following table when installing, moving, or opening covers on this product or attached devices.

| To Connect                              | To Disconnect                              |
|-----------------------------------------|--------------------------------------------|
| 1. Turn everything OFF.                 | 1. Turn everything OFF.                    |
| 2. First, attach all cables to devices. | 2. First, remove power cords from outlets. |
| 3. Attach signal cables to connectors.  | 3. Remove signal cables from connectors.   |
| 4. Attach power cords to outlet.        | 4. Remove all cables from devices.         |
| 5. Turn device ON.                      |                                            |

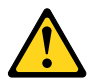

#### CAUTION:

When replacing the lithium battery, use only Part Number 45C1566 or an equivalent type battery recommended by the manufacturer. If your system has a module containing a lithium battery, replace it only with the same module type made by the same manufacturer. The battery contains lithium and can explode if not properly used, handled, or disposed of.

Do not:

- Throw into or immerse in water
- Heat to more than 100°C (212°F)
- Repair or disassemble

Dispose of the battery as required by local ordinances or regulations.

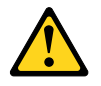

#### CAUTION:

When laser products (such as CD-ROMs, DVD-ROM drives, fiber optic devices, or transmitters) are installed, note the following:

- Do not remove the covers. Removing the covers of the laser product could result in exposure to hazardous laser radiation. There are no serviceable parts inside the device.
- Use of controls or adjustments or performance of procedures other than those specified herein might result in hazardous radiation exposure.

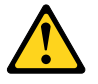

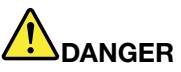

Some laser products contain an embedded Class 3A or Class 3B laser diode. Note the following:

These diodes emit radiation when open. Do not stare into the beam, do not view directly with optical instruments, and avoid direct exposure to the beam.

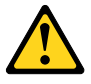

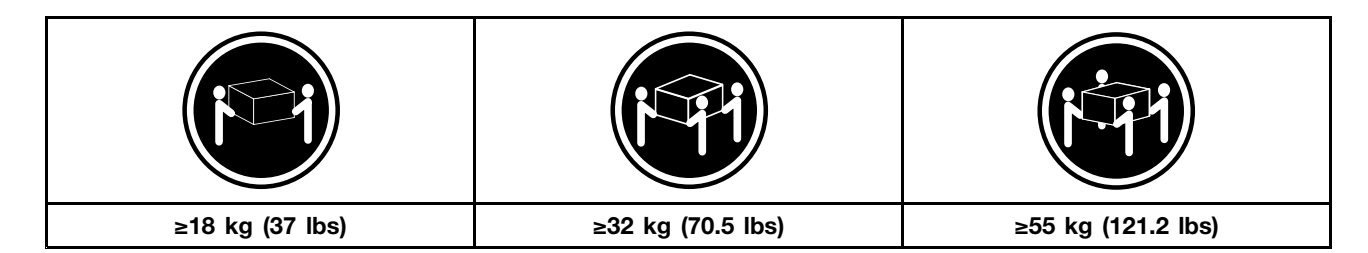

#### CAUTION:

Use safe practices when lifting.

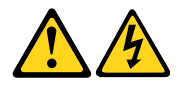

#### CAUTION:

The power control button on the device and the power switch on the power supply do not turn off the electrical current supplied to the device. The device also might have more than one power cord. To remove all electrical current from the device, ensure that all power cords are disconnected from the power source.

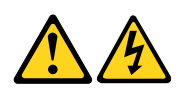

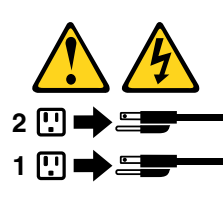

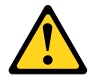

CAUTION: Do not place any object weighing more than 82 kg (180 lbs.) on top of rack-mounted devices.

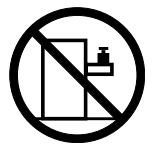

# Chapter 3. General information

This chapter provides general information that applies to all computer models covered by this manual.

# **Specifications**

This section lists the physical specifications for your computer.

| This section | lists | the | physical | specifications | for | vour | computer. |
|--------------|-------|-----|----------|----------------|-----|------|-----------|
| 1113 3001011 | 11313 | uic | physical | specifications | 101 | your | computer. |

| Type Lenovo All-In-One 300                      |
|-------------------------------------------------|
| This section lists the physical specifications. |
| Environment                                     |
| Air temperature:                                |
| Operating: 10° to 35°C                          |
| Transit: -20° to 55°C                           |
| Humidity:                                       |
| Operating: 35% to 80%                           |
| Transit: 20% to 90% (40°C)                      |
| Altitude: 86KPa to 106KPa                       |
| Electrical input:                               |
| Input voltage: 90V-264V(AC)                     |
| Input frequency: 47Hz-63Hz                      |

# **Chapter 4. General Checkout**

**Attention:** The drives in the computer you are servicing might have been rearranged or the drive startup sequence may have been changed. Be extremely careful during write operations such as copying, saving, or formatting. Data or programs can be overwritten if you select an incorrect drive.

General error messages appear if a problem or conflict is found by an application, the operating system, or both. For an explanation of these messages, refer to the information supplied with that software package.

Use the following procedure to help determine the cause of the problem:

- 1. Power-off the computer and all external devices.
- 2. Check all cables and power cords.
- 3. Set all display controls to the middle position.
- 4. Power-on all external devices.
- 5. Power-on the computer.
  - Look for displayed error codes.
  - Look for readable instructions or a main menu on the display.

If you did not receive the correct response, proceed to step 6.

- If you did receive the correct response, proceed to step 7.
- 6. If one of the following happens, follow the instruction given:
  - If the computer displays a POST error, go to "POST error codes".
  - If the computer hangs and no error is displayed, continue at step 7.
- 7. If the test stops and you cannot continue, replace the last device tested.

# Chapter 5. Using the Setup Utility

The Setup Utility program is used to view and change the configuration settings of your computer, regardless of which operating system you are using. However, the operating system settings might override any similar settings in the Setup Utility program.

# Starting the Lenovo BIOS Setup Utility program

To start the Lenovo BIOS Setup Utility program, do the following:

- 1. If your computer is already on when you start this procedure, shut down the operating system and turn off the computer.
- 2. Press and hold the **F1** key then turn on the computer. When the Lenovo BIOS Setup Utility program is displayed, release the **F1** key.

**Note:** If a Power-On Password or an Administrator Password has been set, the Setup Utility program menu will not be displayed until you type your password. For more information, see "Using passwords."

### Viewing and changing settings

System configuration options are listed in the Lenovo BIOS Setup Utility program menu. To view or change settings, see "Starting the Setup Utility program."

You must use the keyboard when using the Lenovo BIOS Setup Utility menu. The keys used to perform various tasks are displayed on the bottom of each screen.

# Using passwords

You can use the Lenovo BIOS Setup Utility program to set passwords to prevent unauthorized persons from gaining access to your computer and data. See "Starting the Setup Utility program." The following types of passwords are available:

- Administrator Password
- Power-On Password

You do not have to set any passwords to use your computer. However, if you decide to set passwords, read the following sections.

#### Password considerations

A password can be any combination of letters and numbers up to 16 characters (a-z and 0-9). For security reasons, it is a good idea to use a strong password that cannot be easily compromised. We suggest that passwords should follow these rules:

- For a strong password, use 7-16 characters and a mix of letters and numbers.
- Do not use your name or your user name.
- Do not use a common word or a common name.
- Use something significantly different from your previous password.

Attention: Administrator and Power-On passwords are not case sensitive.

#### **Administrator Password**

Setting an Administrator Password deters unauthorized persons from changing configuration settings. You might want to set an Administrator Password if you are responsible for maintaining the settings of several computers.

After you set an Administrator Password, a password prompt is displayed every time you access the Lenovo BIOS Setup Utility program.

If both the Administrator and Power-On Password are set, you can type either password. However, you must use your Administrator Password to change any configuration settings.

#### Setting, changing, or deleting an Administrator password

To set an Administrator Password, do the following:

**Note:** A password can be any combination of letters and numbers up to 16 characters (a-z and 0-9). For more information, see "Password considerations" on page 13.

- 1. Start the Lenovo BIOS Setup Utility program (see "Starting the Lenovo BIOS Setup Utility program" on page 13).
- 2. From the Security menu, select Set Administrator Password and press the Enter key.
- 3. The password dialog box will be displayed. Type the password then press the Enter key.
- 4. Re-type the password to confirm, then press the **Enter** key. If you typed the password correctly, the password will be installed.

To change an Administrator Password, do the following:

- 1. Start the Lenovo BIOS Setup Utility program (see "Starting the Lenovo BIOS Setup Utility program" on page 13).
- 2. From the Security menu, select Set Administrator Password and press the Enter key.
- 3. The password dialog box will be displayed. Type the current password then press the Enter key.
- 4. Type the new password, then press the **Enter** key. Re-type the password to confirm the new password. If you typed the new password correctly, the new password will be installed. A Setup Noticed confirming that changes have been saved will be displayed.

To delete a previously set Administrator Password, do the following :

- 1. From the Security menu, select Set Administrator Password and press the Enter key.
- 2. The password dialog box will be displayed. Type the current password and press the Enter key.
- 3. To delete an **Administrator Password**, leave each new password line item blank, then press the **Enter** key. A Setup Notice confirming that changes have been saved will be displayed.
- 4. Return to the Lenovo BIOS Setup Utility program menu and select the Exit option.
- 5. Select **Save changes and Exit** from the menu.

#### **Power-On Password**

When a Power-On Password is set, you cannot start the Lenovo BIOS Setup Utility program until a valid password is typed from the keyboard.

#### Setting, changing, or deleting a Power-On Password

Note: A password can be any combination of letters and numbers up to 16 characters (a-z and 0-9).

To set a Power-On Password, do the following:

- 1. Start the Lenovo BIOS Setup Utility program (See "Starting the Lenovo BIOS Setup Utility program" on page 13.)
- 2. From the Security menu, select Set Power-On Password and press the Enter key.
- 3. The password dialog box will be displayed. Type the password, then press the Enter key.
- 4. Re-type the password to confirm. If you typed the password correctly, the password will be installed.

To change a Power-On Password, do the following:

- 1. Start the Lenovo BIOS Setup Utility program (See "Starting the Lenovo BIOS Setup Utility program" on page 13.)
- 2. From the Security menu, select Set Power-On Password and press the Enter key.
- 3. The password dialog box will be displayed. Type the current password then press the **Enter** key.
- 4. Type the new password, then press the **Enter** key. Re-type the password to confirm the new password. If you typed the new password correctly, the new password will be installed. A Setup Noticed confirming that changes have been saved will be displayed.

To delete a previously set Power-On Password, do the following :

- 1. From the Security menu, select Set Power-On Password and press the Enter key.
- 2. The password dialog box will be displayed. Type the current password and press the Enter key.
- 3. To delete the **Power-On Password**, leave each new password line item blank, then press Enter. A Setup Notice confirming that changes have been saved will be displayed.
- 4. Return to the Lenovo BIOS Setup Utility program menu and select the Exit option.
- 5. Select **Save changes and Exit** from the menu.

# Enabling or disabling a device

| The <b>Devices</b> options is used to enable or disable user access to the following devices: |                                                                                                    |  |
|-----------------------------------------------------------------------------------------------|----------------------------------------------------------------------------------------------------|--|
| USB Functions                                                                                 | Select whether to enable or disable <b>USB</b> (Universal Serial Bus) functions. If the functions are disabled, no <b>USB</b> devices can be used.                                                                                                    |  |
| SATA Mode                                                                                     | When this feature is set to <b>Disabled</b> , all devices connected to the SATA connectors (e.g. hard disk drives or the optical disk drive) are disabled and cannot be accessed.                                                                         |  |
| Onboard Audio Controller                                                                      | Select whether to enable or disable the <b>Onboard</b><br><b>Audio Controller</b> . When this feature is set to <b>Disabled</b><br>all devices connected to the audio connectors (e.g.<br>headphones or a microphone) are disabled and cannot<br>be used. |  |
| Onboard Ethernet Controller or LAN Boot Agent                                                 | Select whether to enable or disable the <b>Onboard Ethernet</b><br><b>Controller</b> , or select whether to enable or disable load<br>onboard <b>PXE</b> ( <b>Preboot Execution Environment</b> ).                                                        |  |

To enable or disable a device, do the following:

- 1. Start the Setup Utility program (see "Starting the Setup Utility program" on page 13).
- 2. From the Setup Utility program menu, select **Devices**.
- 3. Select an option as follows:

Select USB Setup, press the Enter key, then select USB Functions.

Select ATA Device Setup, press the Enter key, then select SATA Mode.

Select Audio Setup, press the Enter key, then select Onboard Audio Controller.

Select Network Setup, press the Enter key, then select Onboard Ethernet Support or LAN Boot Agent.

- 4. Select Disabled or Enabled and press the Enter key.
- 5. Return to the Lenovo BIOS Setup Utility program menu and select the Exit option.
- 6. Select Save changes and Exit from the menu.

#### Notes:

- a. If you do not want to save the settings, select **Discard changes and Exit** from the menu.
- b. Select IDE/AHCI Mode: Device driver support is required for ACHI. Depending on how the hard disk image was installed, changing this setting may prevent the system from booting.

# Selecting a startup device

If your computer does not boot from a device such as the CD/DVD-ROM drive disk or hard disk as expected, follow one of the procedures below.

#### Selecting a temporary startup device

Use this procedure to start up from any boot device.

Note: Not all CDs, DVDs or hard disk drives are bootable.

- 1. Turn off your computer.
- 2. Press and hold the **F12** key then turn on the computer. When the **Startup Device Menu** appears, release the **F12** key.

**Note:** If the **Startup Device Menu** does not display using these steps, repeatedly press and release the **F12** key rather than keeping it pressed when turning on the computer.

3. Use ↑ and ↓ arrows to select the desired startup device from the **Startup Device Menu** and press the **Enter** key to begin.

**Note:** Selecting a startup device from the **Startup Device Menu** does not permanently change the startup sequence.

#### Selecting or changing the startup device sequence

To view or permanently change the configured startup device sequence, do the following:

- 1. Start the Lenovo BIOS Setup Utility program (see "Starting the Lenovo BIOS Setup Utility program" on page 13).
- 2. From the Lenovo BIOS Setup Utility program main menu, select the Startup option.
- 3. Press the **Enter** key, and select the devices for the **Primary Boot Sequence**. Read the information displayed on the right side of the screen.
- 4. Use and <sup>-</sup> arrows to select a device. Use the <+> or <-> keys to move a device up or down. Use the <\*> key to exclude the device from or include the device in the boot sequence.
- 5. Return to the Lenovo BIOS Setup Utility program menu and select the Exit option.
- 6. Select Save changes and Exit from the menu.

Notes:

- a. If you do not want to save the settings, select **Discard changes and Exit** from the menu.
- b. If you have changed these settings and want to return to the default settings, select **Load Optimal Defaults** from the menu.

# Exiting the Lenovo BIOS Setup Utility program

After you finish viewing or changing settings, press the **Esc** key to return to the Lenovo BIOS Setup Utility program main menu. You might have to press the **Esc** key several times. Do one of the following:

- If you want to save the new settings, select **Save changes and Exit** from the menu. When the **Save &** reset window shows, select the **Yes** button, and then press the **Enter** key to exit the Lenovo BIOS Setup Utility program.
- If you do not want to save the settings, select **Discard changes and Exit** from the menu. When the **Reset Without Saving** window shows, select the **Yes** button, and then press the **Enter** key to exit the Lenovo BIOS Setup Utility program.

# Chapter 6. Symptom-to-FRU Index

The Symptom-to-FRU index lists error symptoms and possible causes. The most likely cause is listed first. Always begin with Chapter 4, "General Checkout," on page 11. This index can also be used to help you decide which FRUs to have available when servicing a computer. If you are unable to correct the problem using this index, go to "Undetermined problems" on page 20.

#### Notes:

- If you have both an error message and an incorrect audio response, diagnose the error message first.
- If you cannot run the diagnostic tests or you get a diagnostic error code when running a test but did receive a POST error message, diagnose the POST error message first.
- If you did not receive any error message look for a description of your error symptoms in the first part of this index.

# Hard disk drive boot error

A hard disk drive boot error can be caused by the following.

| Error                                                                 | FRU/Action                                                                          |
|-----------------------------------------------------------------------|-------------------------------------------------------------------------------------|
| The startup drive is not included in the boot sequence configuration. | Check the configuration and ensure the startup drive is in the boot sequence.       |
| No operating system is installed on the boot drive.                   | Install an operating system on the boot drive.                                      |
| The boot sector on the startup drive is corrupted.                    | The drive must be formatted. Do the following:                                      |
|                                                                       | <ol> <li>Attempt to back up the data on the failing hard disk<br/>drive.</li> </ol> |
|                                                                       | 2. Use the operating system to format the hard disk drive.                          |
| The drive is defective.                                               | Replace the hard disk drive.                                                        |

# **Power Supply Problems**

Follow these procedures if you suspect there is a power supply problem.

| Check/Verify                                     | FRU/Action        |
|--------------------------------------------------|-------------------|
| Check that the following are properly installed: | Reseat connectors |
| Power Cord                                       |                   |
| On/Off Switch connector                          |                   |
| System Board Power Supply connectors             |                   |
| Microprocessor connections                       |                   |
| Check the power cord.                            | Power Cord        |
| Check the power-on switch.                       | Power-on Switch   |

# **POST error codes**

Each time you turn the computer on, it performs a series of tests to check that the system is operating correctly and that certain options are set. This series of tests is called the *Power-On Self-Test*, or *POST*. POST does the following:

- · Checks some basic motherboard operations
- · Checks that the memory is working correctly
- Starts video operations
- Verifies that the boot drive is working

| POST Error Message                                                                   | Description/Action                                                                                                    |
|--------------------------------------------------------------------------------------|----------------------------------------------------------------------------------------------------|
| Keyboard error                                                                       | Cannot initialize the keyboard. Make sure the keyboard<br>is properly connected to the computer and that no keys<br>are held pressed during POST. To purposely configure<br>the computer without a keyboard, select <b>Keyboardless</b><br><b>operation</b> in <b>Startup</b> and set the option to <b>Enabled</b> . The<br>BIOS then ignores the missing keyboard during POST. |
| Reboot and Select proper Boot device or Insert Boot<br>Media in selected Boot device | The BIOS was unable to find a suitable boot device. Make<br>sure the boot drive is properly connected to the computer.<br>Make sure you have bootable media in the boot device.                                                                                                    |

# **Undetermined problems**

- 1. Power-off the computer.
- 2. Remove or disconnect the following components (if connected or installed) one at a time.
  - a. External devices (modem, printer, or mouse)
  - b. Extended video memory
  - c. External Cache
  - d. External Cache RAM
  - e. Hard disk drive
  - f. Disk drive
- 3. Power-on the computer to re-test the system.
- 4. Repeat steps 1 through 3 until you find the failing device or component.

If all devices and components have been removed and the problem continues, replace the system board.

# Chapter 7. Locating connectors, controls and components

This section provides illustrations to help locate the various connectors, controls and components of the computer.

#### Font view

The following illustration shows the location of controls and components on the front of the computer.

Attention: Be careful not to block any air vents on the computer. Blocked air vents can cause overheating.

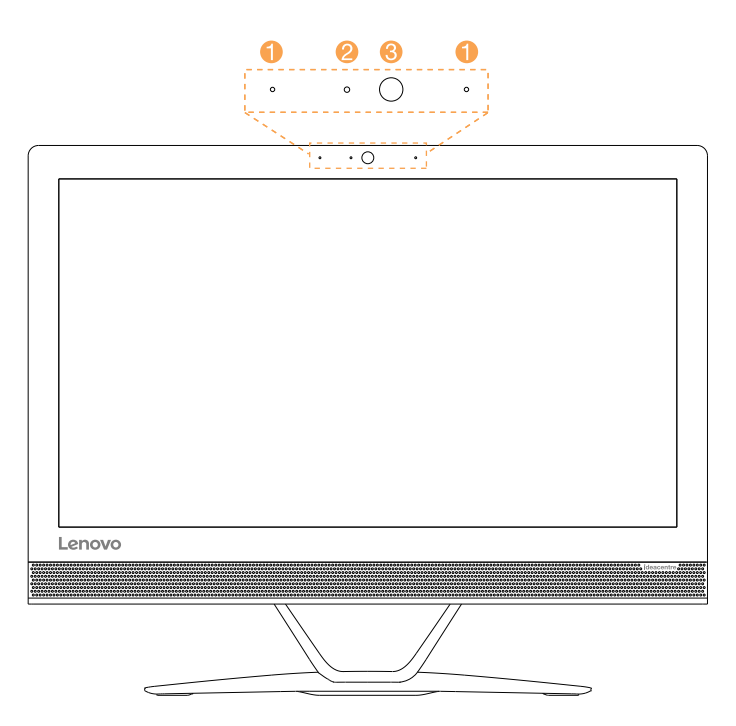

| 1. Built-in microphones (2) | 3. Built-in camera |
|-----------------------------|--------------------|
| 2. Camera LED indicator     |                    |

#### Left and right view

The following illustration shows the location of connectors, controls and components on the left and right side of the computer.

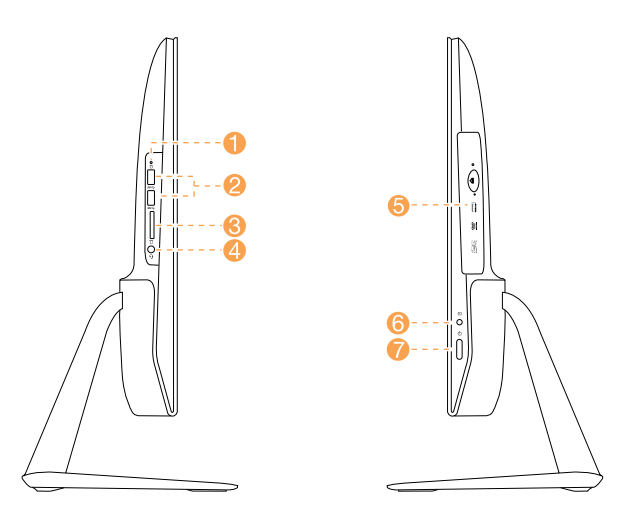

| 1. Hard disk drive indicator | 5. Optical drive          |
|------------------------------|---------------------------|
| 2. USB 3.0 connectors        | 6. PC mode/HDMI-in switch |
| 3. Memory card reader        | 7. Power button           |
| 4. Combo audio jack          |                           |

Attention: Do not insert 3-inch discs into the optical drive.

#### **Rear view**

The following illustration shows the location of connectors and components on the rear of the computer.

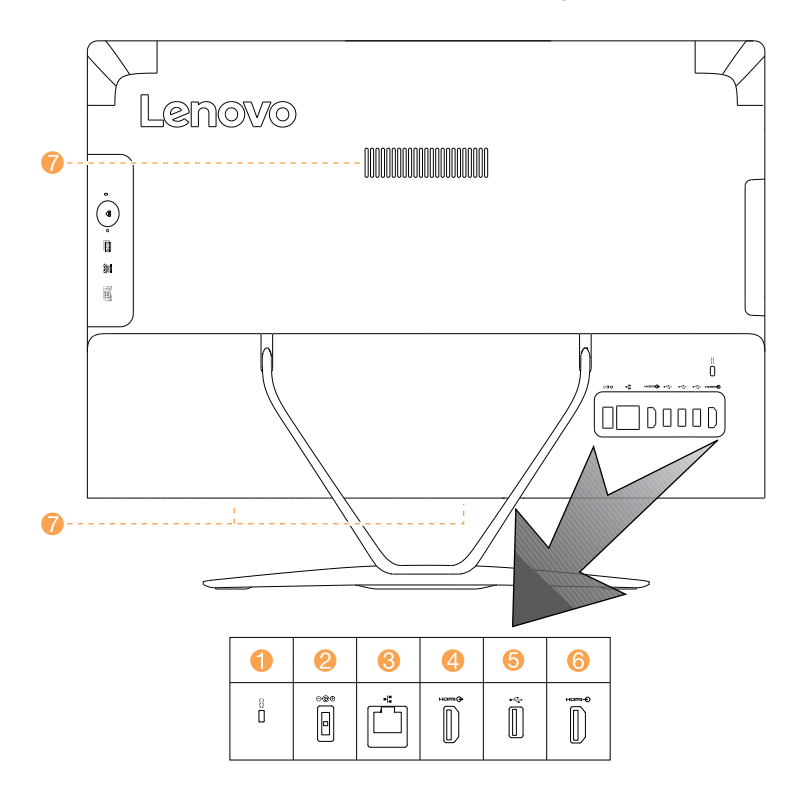

| 1. Security cable slot | 5. USB 2.0 connector |
|------------------------|----------------------|
| 2. Power connector     | 6. HDMI-in connector |
| 3. Ethernet connector  | 7. Air vents         |
| 4. HDMI-out connector  |                      |

#### Hardware components

The following illustration shows the components that make up your computer.

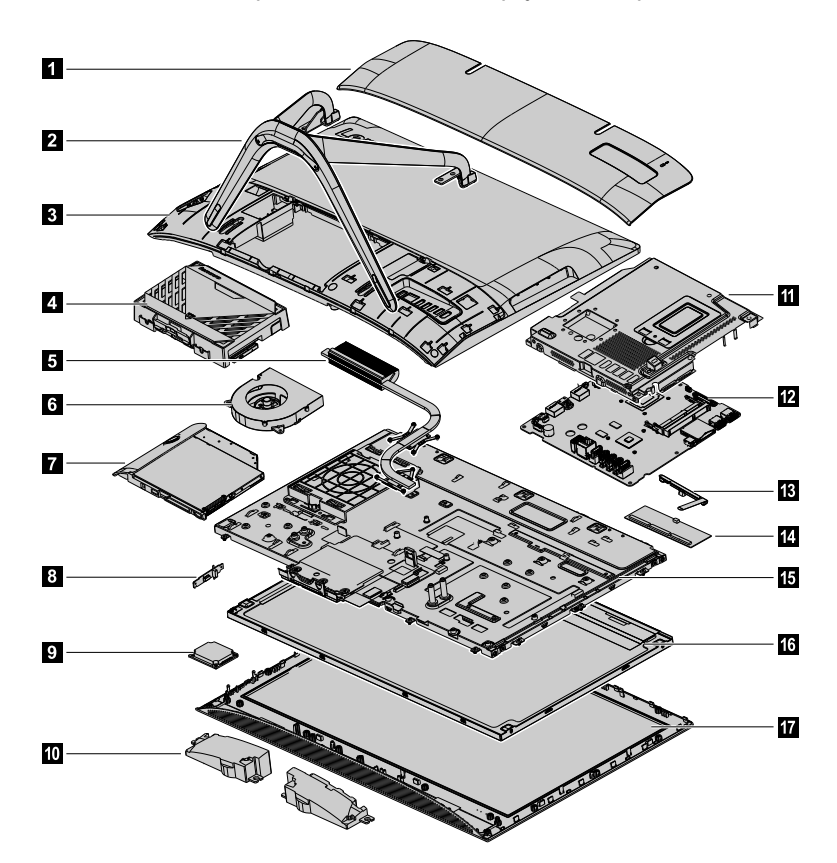

| 1. Foot cover         | 10. Speakers      |
|-----------------------|-------------------|
| 2. Computer stand     | 11. EMI cover     |
| 3. Rear cover         | 12. Motherboard   |
| 4. Hard disk drive    | 13. Camera        |
| 5. Heat-sink          | 14. Memory module |
| 6. System fan         | 15. Chassis       |
| 7. Optical drive      | 16. LCD panel     |
| 8. Power switch board | 17. Front bezel   |
| 9. Wi-Fi card         |                   |

#### Identifying parts on the motherboard

The motherboard (sometimes called the planar or system board) is the main circuit board in your computer. It provides basic computing functions and supports a variety of devices that are factory-installed or that you can install later. The following illustration shows the location of connectors and components on the front of the motherboard.

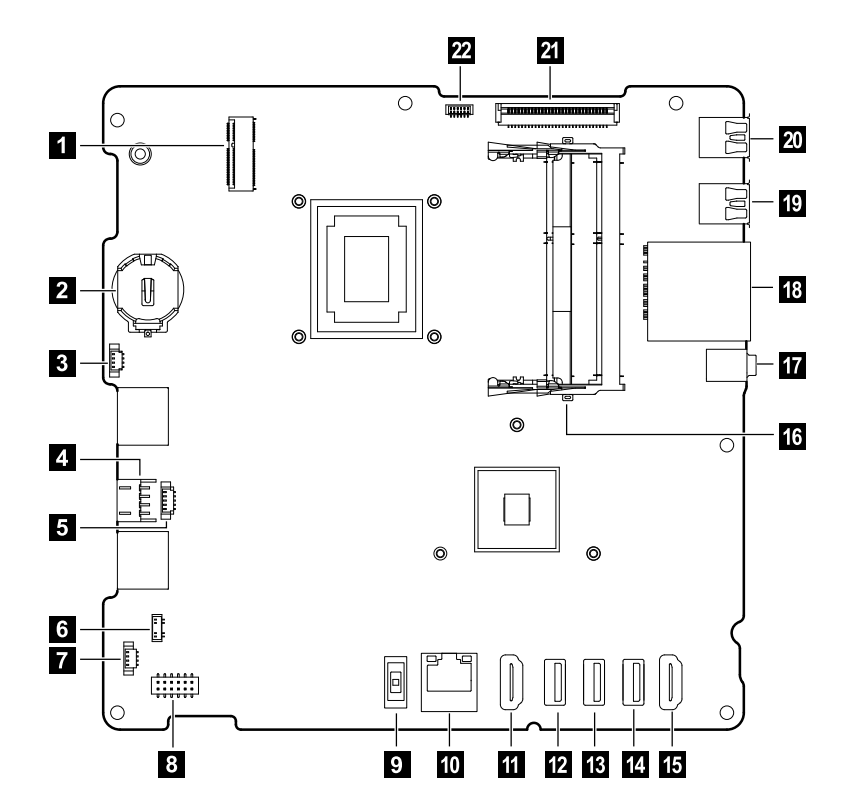

| 1. Wi-Fi connector         | 12. USB 2.0 connector |
|----------------------------|-----------------------|
| 2. Battery                 | 13. USB 2.0 connector |
| 3. System fan connector    | 14. USB 2.0 connector |
| 4. HDD/ODD power connector | 15. HDMI-in connector |
| 5. HDD SATA connector      | 16. Memory socket     |
| 6. Power switch connector  | 17. Combo audio jack  |
| 7. Speaker connector       | 18. SD card reader    |
| 8. Converter connector     | 19. USB 3.0 connector |
| 9. Power connector         | 20. USB 3.0 connector |
| 10. Ethernet connector     | 21. LVDS connector    |
| 11. HDMI-out connector     | 22. Camera connector  |

# Chapter 8. Replacing hardware

**Attention:** Do not remove the computer cover or attempt any repair before reading the "Important safety information" in the Safety and Warranty Guide that was included with your computer. To obtain copies of the Safety and Warranty Guide, go to the Support Web site at: http://consumersupport.lenovo.com.

Note: Use only parts provided by Lenovo.

# **General information**

#### **Pre-disassembly instructions**

Before starting the disassembly procedure, make sure that you do the following:

- 1. Turn off the power to the system and all peripherals.
- 2. Unplug all power and signal cables from the computer.
- 3. Place the system on a flat, stable surface.

# Replacing the keyboard and mouse

Note: Your keyboard will be connected to a USB connector at either side or at the rear of the computer.

#### To replace the keyboard:

- Step 1. Remove any media (disks, CDs, or memory cards) from the drives, shut down the computer, and turn off all attached devices.
- Step 2. Unplug all power cords from electrical outlets.
- Step 3. Locate the connector for the keyboard. Refer to "Side view of the computer" and "Rear view of the computer".

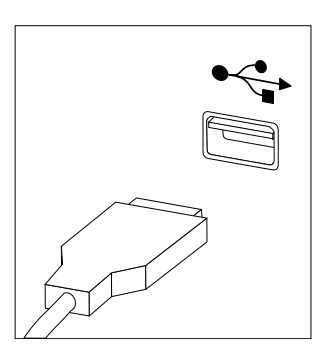

- Step 4. Disconnect the defective keyboard cable from the computer and connect the new keyboard cable to the same connector.
- Step 5. The mouse can be replaced using the same method.

### **Replacing the adapter**

Attention: Turn off the computer and wait 3 to 5 minutes to let it cool down before removing the cover.

- Step 1. Remove any media (disks, CDs, or memory cards) from the drives, shut down the operating system, and turn off the computer and all attached devices.
- Step 2. Disconnect the adapter from the connector on the computer , then unplug the adapter from electrical outlet.

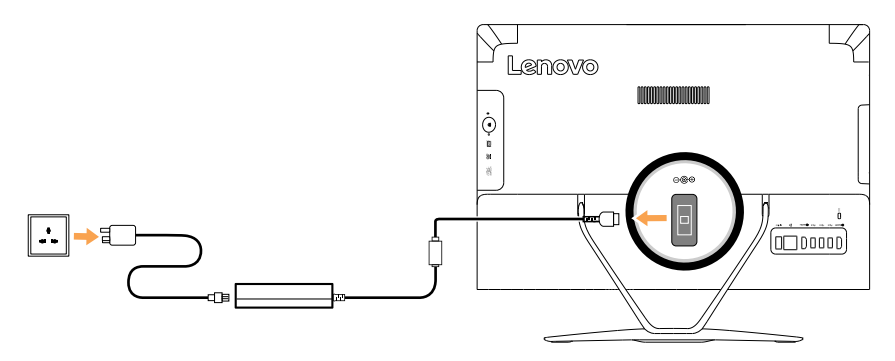

Step 3. Connect the new adapter as shown.

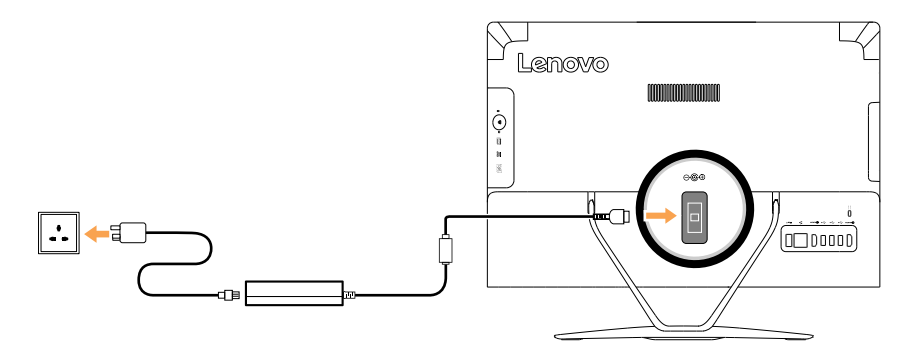

### Removing the stand base

Attention: Turn off the computer and wait 3 to 5 minutes to let it cool down before removing the cover.

**Note:** It may be helpful to place the computer face-down on a soft flat surface for this procedure. Lenovo recommends that you use a blanket, towel, or other soft cloth to protect the touch screen from scratches or other damage.

- Step 1. Remove any media (disks, CDs, or memory cards) from the drives, shut down the operating system, and turn off the computer and all attached devices.
- Step 2. Unplug all power cords from electrical outlets.
- Step 3. Disconnect all cables attached to the computer. This includes power cords, input/output (I/O) cables, and any other cables that are connected to the computer. Refer to "Left and right views" and "Rear view" for help with locating the various connectors.
- Step 4. Twist the hand screw ring counter-clockwise until the base comes loose to release the stand base from the stand holder. **1** 2
- Step 5. Slide the stand base out from the holder then put it aside. 3

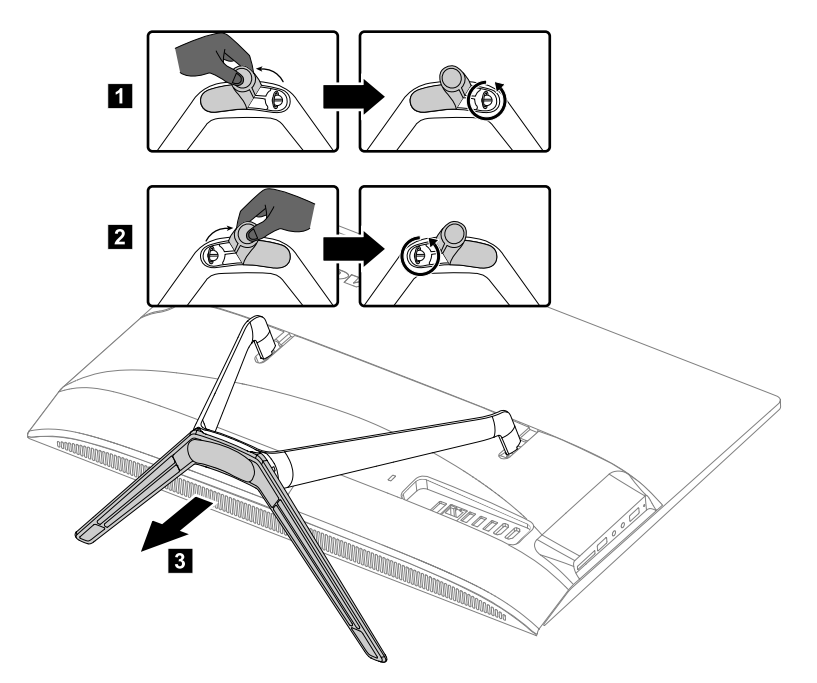

Step 6. Refer to "Installing the computer stand" to reinstall the stand base.

# Removing the foot cover

Attention: Turn off the computer and wait 3 to 5 minutes to let it cool down before removing the cover.

**Note:** It may be helpful to place the computer face-down on a soft flat surface for this procedure. Lenovo recommends that you use a blanket, towel, or other soft cloth to protect the touch screen from scratches or other damage.

- Step 1. Remove any media (disks, CDs, or memory cards) from the drives, shut down the operating system, and turn off the computer and all attached devices.
- Step 2. Unplug all power cords from electrical outlets.
- Step 3. Disconnect all cables attached to the computer. This includes power cords, input/output (I/O) cables, and any other cables that are connected to the computer. Refer to "Left and right views" and "Rear view" for help with locating the various connectors.
- Step 4. Remove the foot base. Refer to "Removing the foot base".
- Step 5. Lift up the stand holder then slide out the foot cover as shown.

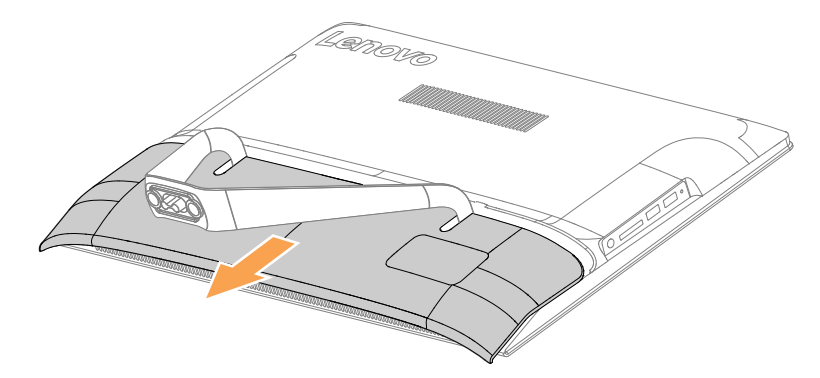

- Step 6. To reattach the foot cover:
  - a. Lift up the stand holder.
  - b. Line up the foot cover with mounting holes on the back of the computer, then slide it back into position.

### Replacing the hard disk drive

Attention: Turn off the computer and wait 3 to 5 minutes to let it cool down before removing the cover.

**Note:** It may be helpful to place the computer face-down on a soft flat surface for this procedure. Lenovo recommends that you use a blanket, towel, or other soft cloth to protect the touch screen from scratches or other damage.

- Step 1. Remove any media (disks, CDs, or memory cards) from the drives, shut down the operating system, and turn off the computer and all attached devices.
- Step 2. Unplug all power cords from electrical outlets.
- Step 3. Disconnect all cables attached to the computer. This includes power cords, input/output (I/O) cables, and any other cables that are connected to the computer. Refer to "Left and right views" and "Rear view" for help with locating the various connectors.
- Step 4. Remove the stand base. Refer to "Removing the stand base".
- Step 5. Remove the foot cover. Refer to "Removing the foot cover".
Step 6. Lift out the hard disk drive and bracket as shown. Push the lock pins outward to release the hard disk drive from the bracket.

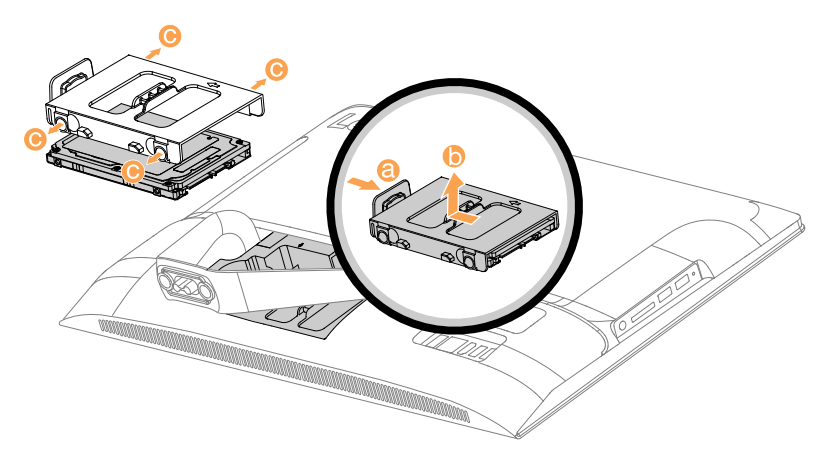

- Step 7. To install the new hard disk drive:
  - a. Line up the new hard disk drive with the bracket and secure it with the pins.
  - b. Connect the data and power cables to the new hard disk drive.
  - c. Slide the hard disk drive and bracket back into position.
- Step 8. Reattach the foot cover and stand base.

# Replacing the optical drive

Attention: Turn off the computer and wait 3 to 5 minutes to let it cool down before removing the cover.

**Note:** It may be helpful to place the computer face-down on a soft flat surface for this procedure. Lenovo recommends that you use a blanket, towel, or other soft cloth to protect the touch screen from scratches or other damage.

- Step 1. Remove any media (disks, CDs, or memory cards) from the drives, shut down the operating system, and turn off the computer and all attached devices.
- Step 2. Unplug all power cords from electrical outlets.
- Step 3. Disconnect all cables attached to the computer. This includes power cords, input/output (I/O) cables, and any other cables that are connected to the computer. Refer to "Left and right views" and "Rear view" for help with locating the various connectors.
- Step 4. Remove the stand base. Refer to "Removing the stand base".
- Step 5. Remove the foot cover. Refer to "Removing the foot cover".

Step 6. Locate the optical removal notch, and then use a screw driver push the optical drive out.

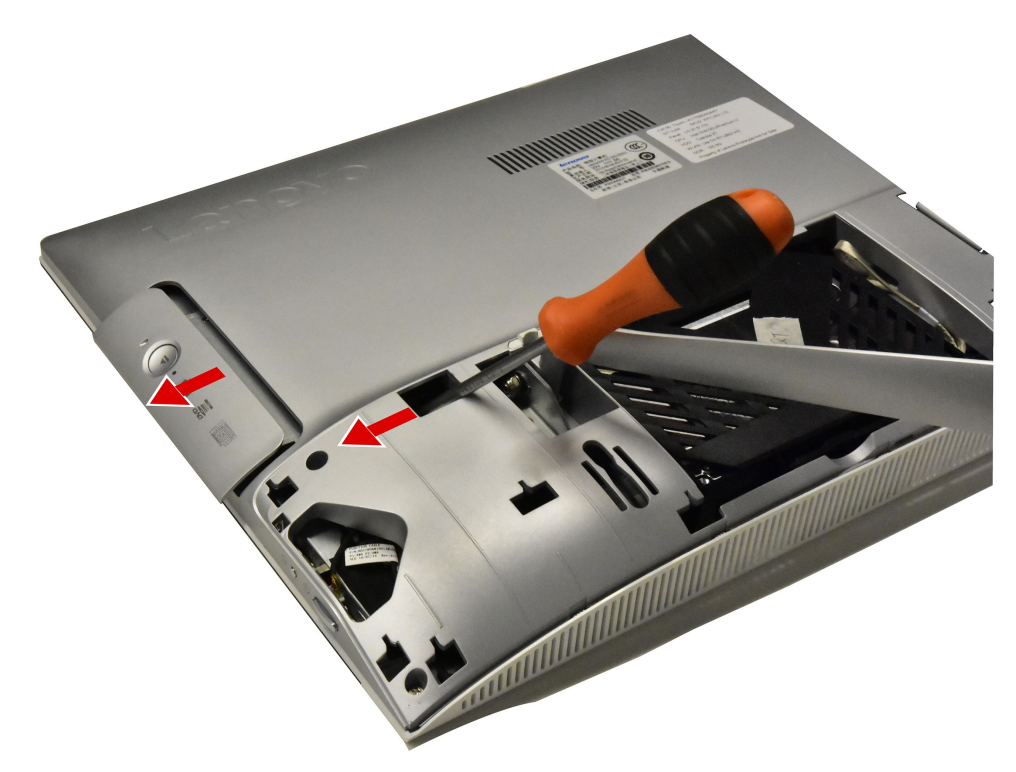

Step 7. Push a small iron stick (paper clip) into the small hole on the optical drive cover so that the disk springs out as shown.

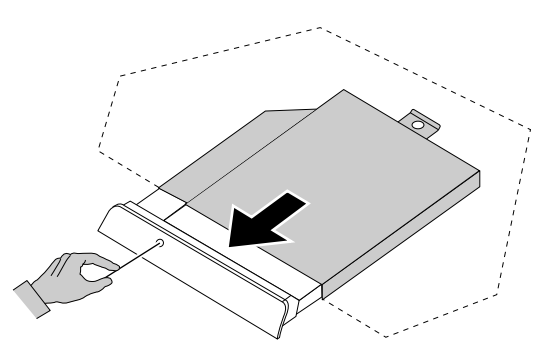

- Step 8. Remove the 2 screws that secure the optical drive to the metal bracket.
- Step 9. Use a small flat head screwdriver to press and push out the pins that secure the cover to the disk. 23

Step 10. Separate the cover from the defective optical drive.

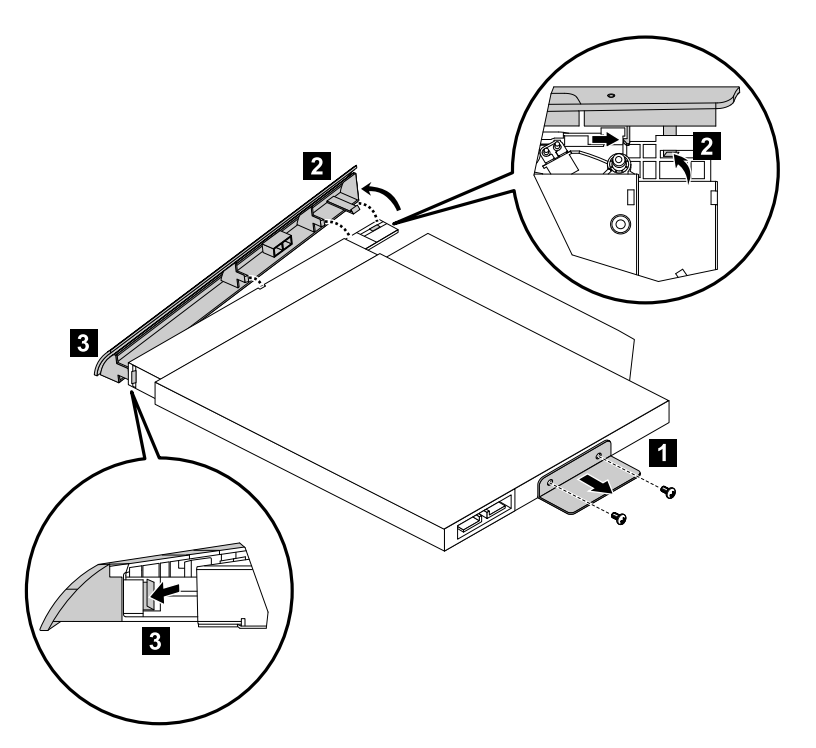

Step 11. To install the new optical drive:

- a. Align the new optical drive with the cover, and then push the cover back into position.
- b. Slide the new optical drive into the drive bay.

Step 12. Reattach the foot cover and stand base.

## Removing the stand holder

Note: Turn off the computer and wait 3 to 5 minutes to let it cool down before removing the cover.

**Note:** It may be helpful to place the computer face-down on a soft flat surface for this procedure. Lenovo recommends that you use a blanket, towel, or other soft cloth to protect the computer screen from scratches or other damage.

#### To remove the stand holder:

- Step 1. Remove any media (disks, CDs, DVDs, or memory cards) from the drives, shut down the operating system, and turn off the computer and all attached devices.
- Step 2. Unplug all power cords from electrical outlets.
- Step 3. Disconnect all cables attached to the computer. This includes power cords, input/output (I/O) cables, and any other cables that are connected to the computer. Refer to "Left and right view" and "Rear view" for help with locating the various connectors.
- Step 4. Remove the stand base. Refer to "Removing the stand base".
- Step 5. Remove the foot cover. Refer to "Removing the foot cover".
- Step 6. Remove the four screws that secure the stand holder to the chassis, then lift up the stand holder to remove it.

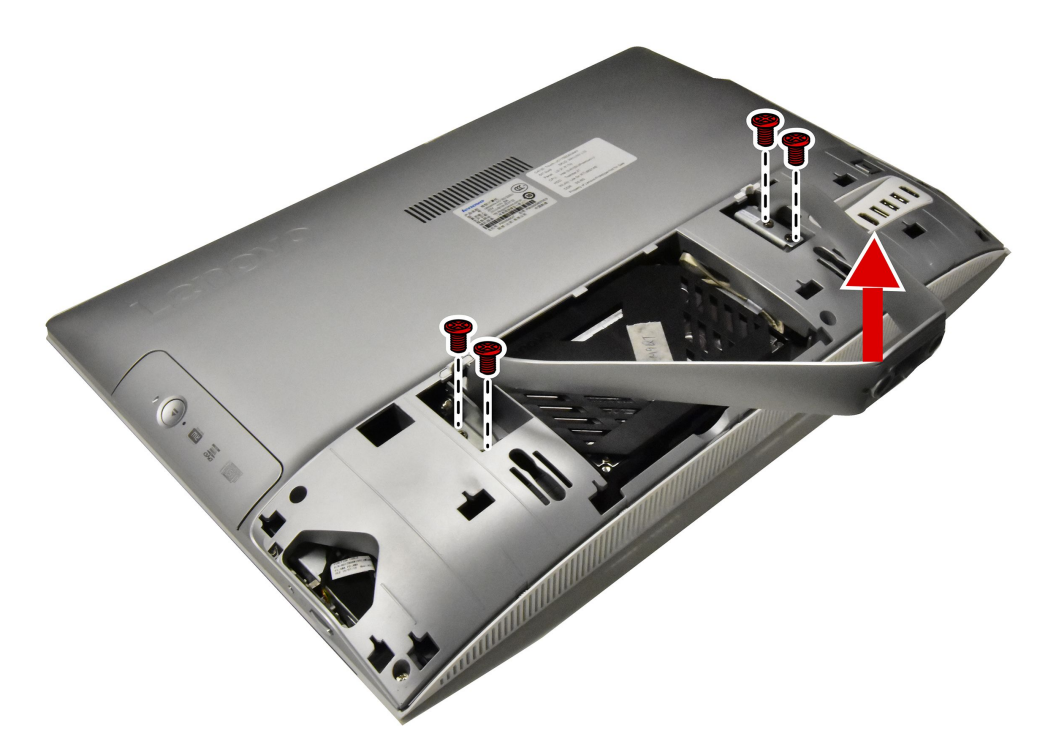

- Step 7. To reattach the stand holder:
  - a. Align the holes on the stand holder with mounting holes on the chassis, place the stand holder back into position.
  - b. Secure the stand holder to the chassis with the four screws.
- Step 8. Line up the foot cover with mounting holes on the back of the computer, then slide it back into position.
- Step 9. Reattach the stand base.

## Removing the rear cover

Note: Turn off the computer and wait 3 to 5 minutes to let it cool down before removing the cover.

**Note:** It may be helpful to place the computer face-down on a soft flat surface for this procedure. Lenovo recommends that you use a blanket, towel, or other soft cloth to protect the computer screen from scratches or other damage.

#### To remove the rear cover:

- Step 1. Remove any media (disks, CDs, DVDs, or memory cards) from the drives, shut down the operating system, and turn off the computer and all attached devices.
- Step 2. Unplug all power cords from electrical outlets.
- Step 3. Disconnect all cables attached to the computer. This includes power cords, input/output (I/O) cables, and any other cables that are connected to the computer. Refer to "Left and right view" and "Rear view" for help with locating the various connectors.
- Step 4. Remove the stand base. Refer to "Removing the stand base".
- Step 5. Remove the foot cover. Refer to "Removing the foot cover".
- Step 6. Remove the hinge. Refer to "Removing the hinge".
- Step 7. Remove the six screws that secure the rear cover to the chassis. Use the flat head of a spudger to pries out the middle cover as shown. 1

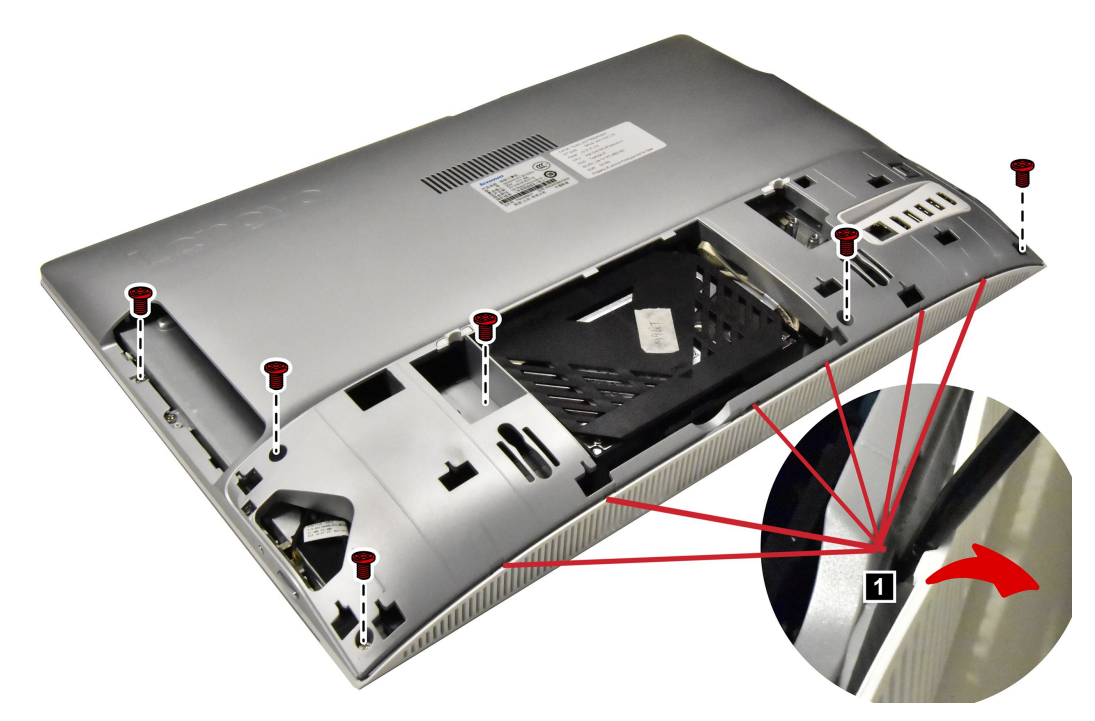

Step 8. Use a mylar sheet insert into the slot in-between the rear cover and front bezel, best practice insert angel is 45° angel as shown.

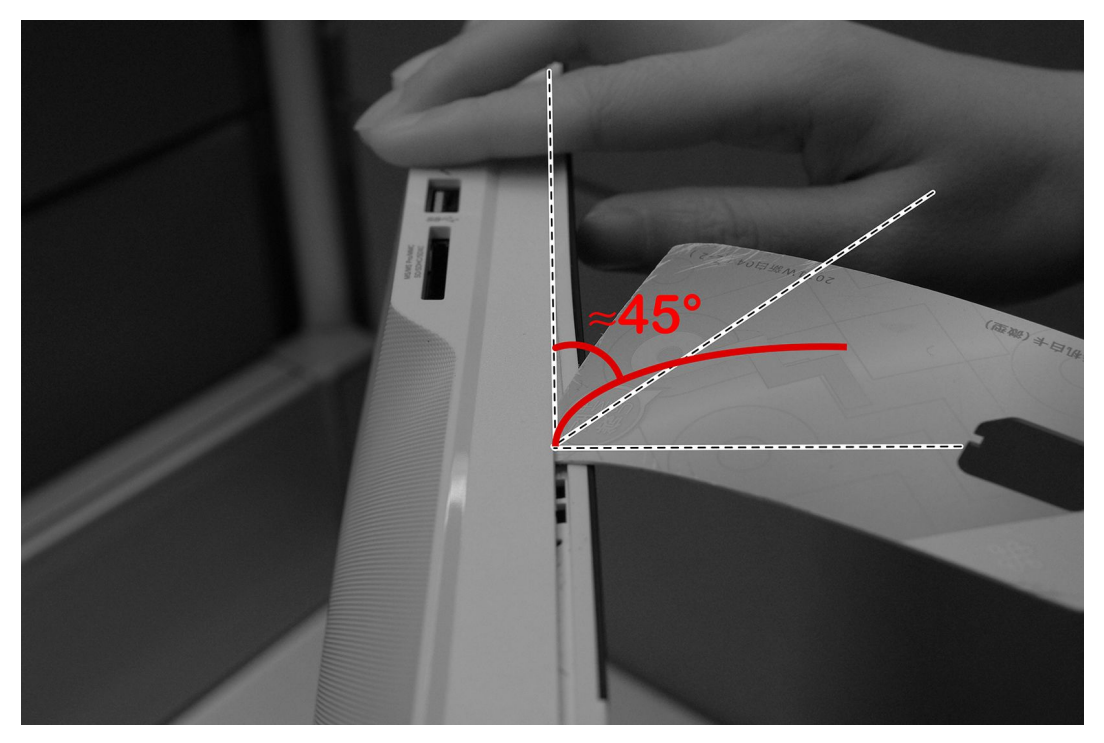

Step 9. Sweep along the side, best practice sweep angel is keep the side line of the mylar sheet and the slot line in a 30° angel as shown.

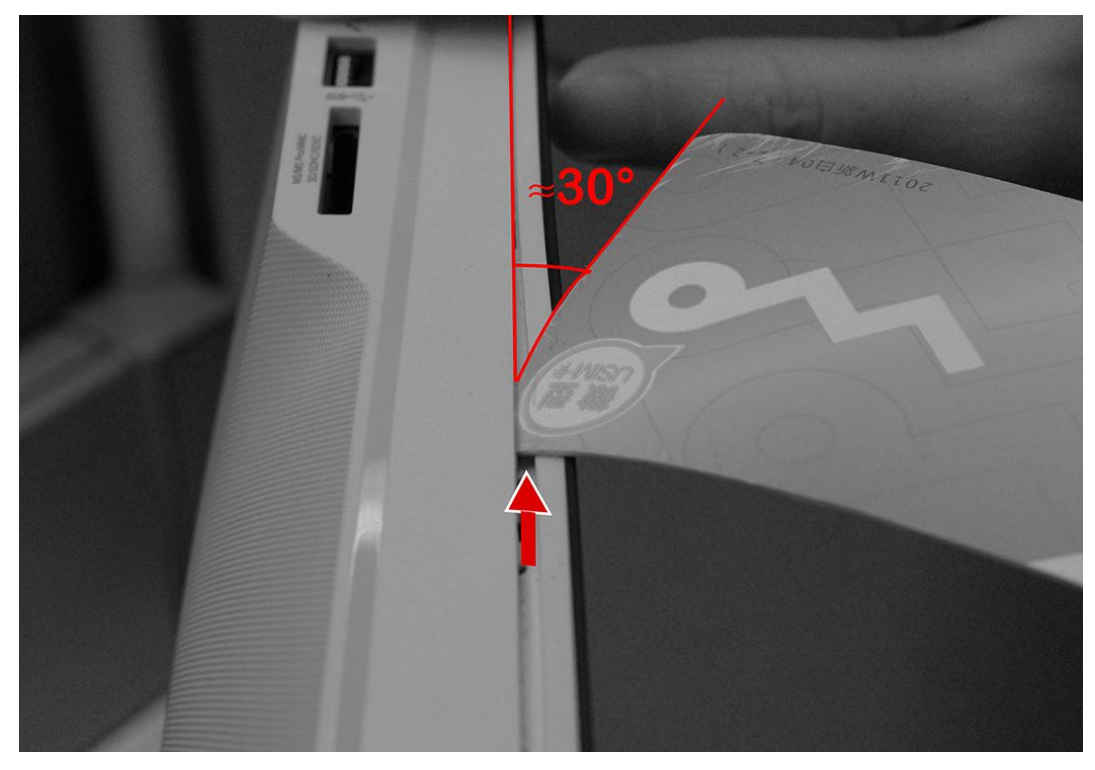

Step 10. Lift up the middle cover as shown to remove it.

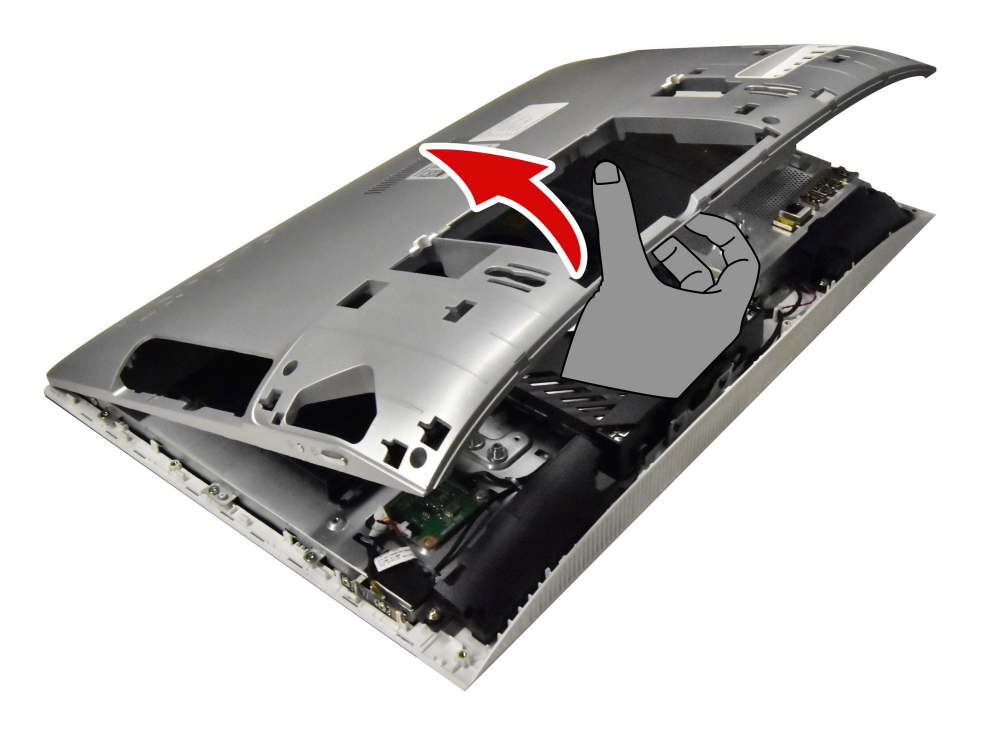

Step 11. To reattach the rear cover:

- a. Line up the rear cover with chassis, then place the rear cover back.
- b. Secure the rear cover to the chassis with the six screws.
- Step 12. Reattach the hinge, foot cover and stand base.

# **Removing the EMI cover**

Note: Turn off the computer and wait 3 to 5 minutes to let it cool down before removing the cover.

**Note:** It may be helpful to place the computer face-down on a soft flat surface for this procedure. Lenovo recommends that you use a blanket, towel, or other soft cloth to protect the computer screen from scratches or other damage.

## To replace the EMI cover

- Step 1. Remove any media (disks, CDs, DVDs, or memory cards) from the drives, shut down the operating system, and turn off the computer and all attached devices.
- Step 2. Unplug all power cords from electrical outlets.
- Step 3. Disconnect all cables attached to the computer. This includes power cords, input/output (I/O) cables, and any other cables that are connected to the computer. Refer to "Left and right view" and "Rear view" for help with locating the various connectors.
- Step 4. Remove the stand base. Refer to "Removing the stand base".
- Step 5. Remove the foot cover. Refer to "Removing the foot cover".
- Step 6. Remove the hinge. Refer to "Removing the hinge".
- Step 7. Remove the rear cover. Refer to "Removing the rear cover".
- Step 8. Remove the four screws that secure the EMI cover to the chassis, and then lift it up.

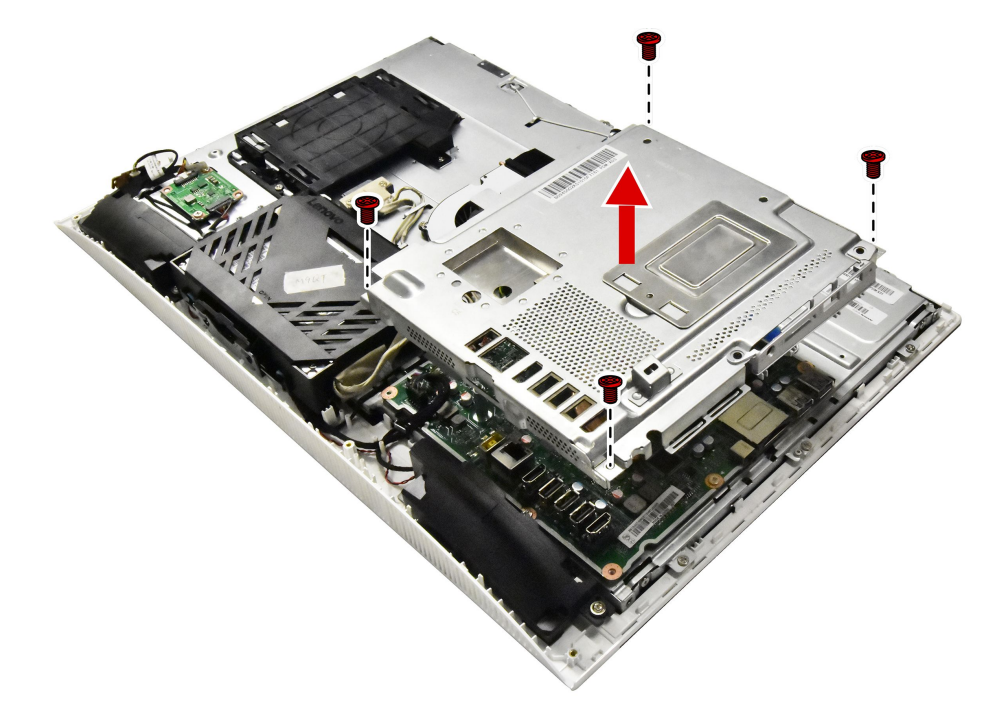

- Step 9. To reattach the EMI cover:
  - a. Line up the holes on the EMI cover with mounting holes on the chassis, then place EMI cover back into position.
  - b. Secure the EMI cover to the chassis with four screws.

Step 10. Reattach the rear cover, hinge, foot cover and stand base.

# Replacing the power switch board

Note: Turn off the computer and wait 3 to 5 minutes to let it cool down before removing the cover.

**Note:** It may be helpful to place the computer face-down on a soft flat surface for this procedure. Lenovo recommends that you use a blanket, towel, or other soft cloth to protect the computer screen from scratches or other damage.

## To replace the power switch board

- Step 1. Remove any media (disks, CDs, DVDs, or memory cards) from the drives, shut down the operating system, and turn off the computer and all attached devices.
- Step 2. Unplug all power cords from electrical outlets.
- Step 3. Disconnect all cables attached to the computer. This includes power cords, input/output (I/O) cables, and any other cables that are connected to the computer. Refer to "Left and right view" and "Rear view" for help with locating the various connectors.
- Step 4. Remove the stand base. Refer to "Removing the stand base".
- Step 5. Remove the foot cover. Refer to "Removing the foot cover".
- Step 6. Remove the hinge. Refer to "Removing the hinge".
- Step 7. Remove the rear cover. Refer to "Removing the rear cover".
- Step 8. Push the locking pin outward to release the power switch board, then lift up the power switch board to remove it.
- Step 9. Disconnect the data cable from the power switch board.

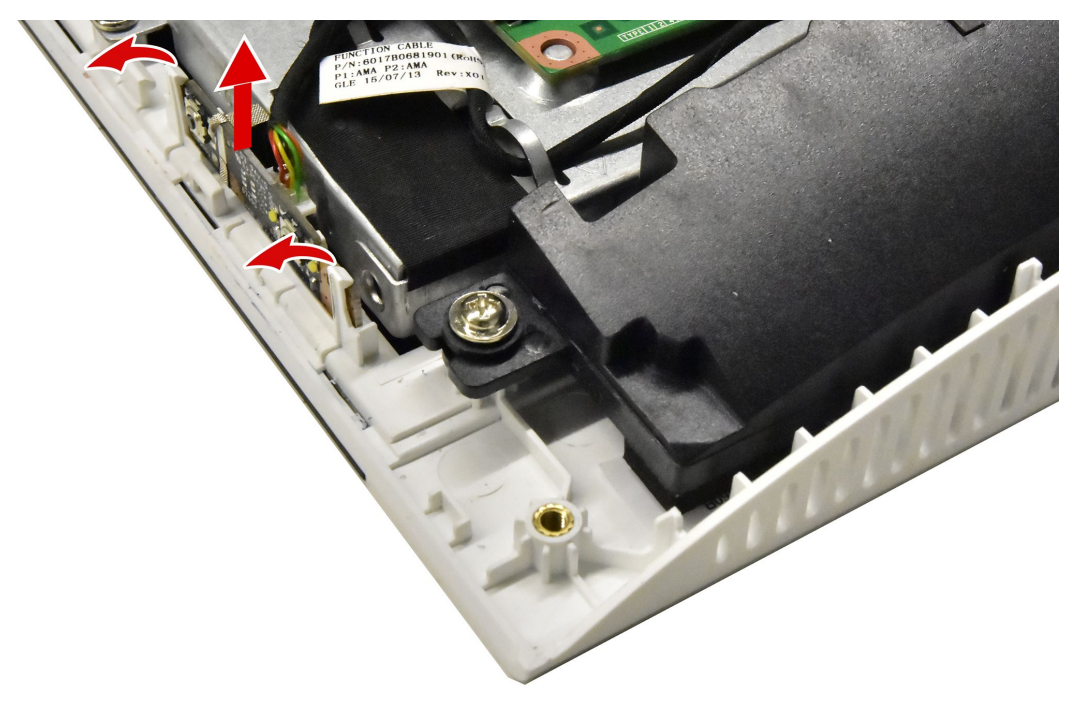

Step 10. To install the power switch board:

- a. Connect the cable to the new power switch board.
- b. Attach the new power switch board to the chassis.
- c. Secure the power switch board with the locking pins.
- Step 11. Reattach the rear cover, hinge, foot cover and stand base.

# Replacing the converter board

Note: Turn off the computer and wait 3 to 5 minutes to let it cool down before removing the cover.

**Note:** It may be helpful to place the computer face-down on a soft flat surface for this procedure. Lenovo recommends that you use a blanket, towel, or other soft cloth to protect the computer screen from scratches or other damage.

## To replace the converter board:

- Step 1. Remove any media (disks, CDs, DVDs, or memory cards) from the drives, shut down the operating system, and turn off the computer and all attached devices.
- Step 2. Unplug all power cords from electrical outlets.
- Step 3. Disconnect all cables attached to the computer. This includes power cords, input/output (I/O) cables, and any other cables that are connected to the computer. Refer to "Left and right view" and "Rear view" for help with locating the various connectors.
- Step 4. Remove the stand base. Refer to "Removing the stand base".
- Step 5. Remove the foot cover. Refer to "Removing the foot cover".
- Step 6. Remove the hinge. Refer to "Removing the hinge".
- Step 7. Remove the rear cover. Refer to "Removing the rear cover".
- Step 8. Disconnect the two cables from the converter, and then remove the two screws that secure the converter board to the chassis.
- Step 9. Lift up the converter board to remove it.

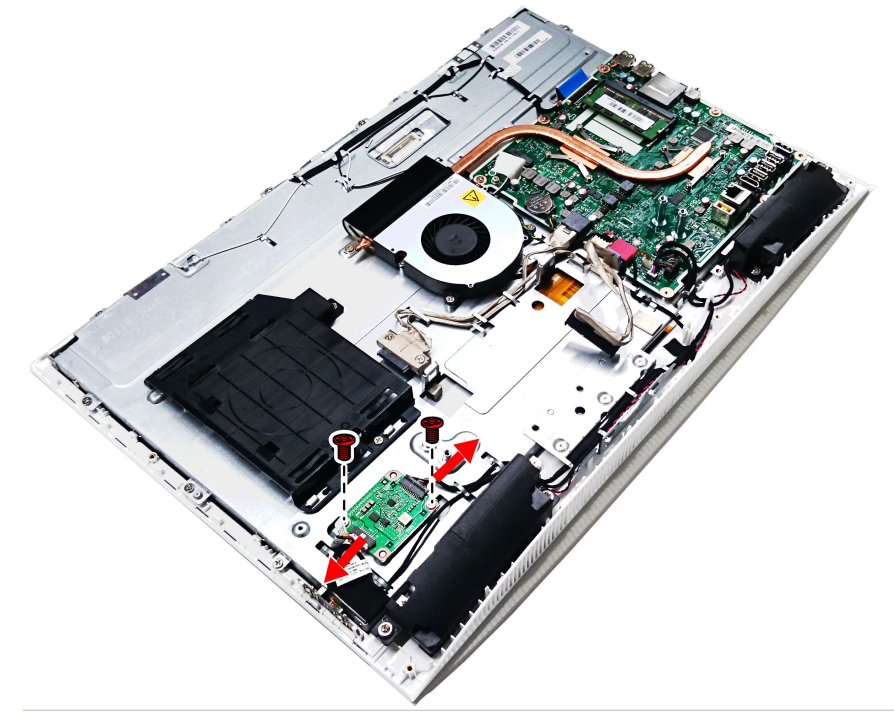

- Step 10. To install the new converter board:
  - a. Connect the two cables to the new converter board.
  - b. Align then slide the new converter board into position.

c. Secure the new converter board with the two screws.

Step 11. Reattach the rear cover, hinge, foot cover and stand base.

## Replacing the memory module

Attention: Turn off the computer and wait 3 to 5 minutes to let it cool down before removing the cover.

**Note:** It may be helpful to place the computer face-down on a soft flat surface for this procedure. Lenovo recommends that you use a blanket, towel, or other soft cloth to protect the touch screen from scratches or other damage.

- Step 1. Remove any media (disks, CDs, DVDs, or memory cards) from the drives, shut down the operating system, and turn off the computer and all attached devices.
- Step 2. Unplug all power cords from electrical outlets.
- Step 3. Disconnect all cables attached to the computer. This includes power cords, input/output (I/O) cables, and any other cables that are connected to the computer. Refer to "Left and right view" and "Rear view" for help with locating the various connectors.
- Step 4. Remove the stand base. Refer to "Removing the stand base".
- Step 5. Remove the foot cover. Refer to "Removing the foot cover".
- Step 6. Remove the hinge. Refer to "Removing the hinge".
- Step 7. Remove the rear cover. Refer to "Removing the rear cover".
- Step 8. Remove the EMI cover. Refer to "Removing the EMI cover".
- Step 9. Push out the latches on both sides of the memory socket to release the memory module and gently pull the memory module upward to remove it from its socket.

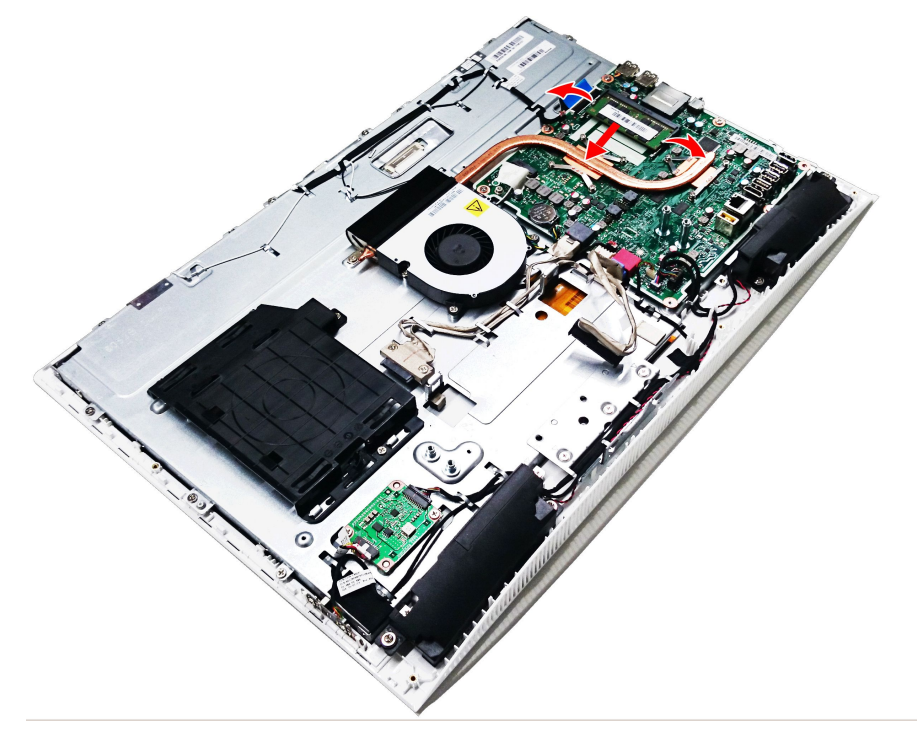

Step 10. To install the new memory module:

a. Align the new memory module with the memory socket, then insert it and push down on the top edge. Make sure the latches lock the memory module in place.

Step 11. Reattach the EMI cover, rear cover, hinge, foot cover and stand base.

# Replacing the system fan

Note: Turn off the computer and wait 3 to 5 minutes to let it cool down before removing the cover.

**Note:** It may be helpful to place the computer face-down on a soft flat surface for this procedure. Lenovo recommends that you use a blanket, towel, or other soft cloth to protect the computer screen from scratches or other damage.

## To replace the system fan

- Step 1. Remove any media (disks, CDs, DVDs, or memory cards) from the drives, shut down the operating system, and turn off the computer and all attached devices.
- Step 2. Unplug all power cords from electrical outlets.
- Step 3. Disconnect all cables attached to the computer. This includes power cords, input/output (I/O) cables, and any other cables that are connected to the computer. Refer to "Left and right view" and "Rear view" for help with locating the various connectors.
- Step 4. Remove the stand base. Refer to "Removing the stand base".
- Step 5. Remove the foot cover. Refer to "Removing the foot cover".
- Step 6. Remove the hinge. Refer to "Removing the hinge".
- Step 7. Remove the rear cover. Refer to "Removing the rear cover".
- Step 8. Remove the EMI cover. Refer to "Removing the EMI cover".
- Step 9. Remove the three screws that secure the system fan to the chassis.
- Step 10. Disconnect the power cable from the motherboard.
- Step 11. Lift up the system fan to remove it.

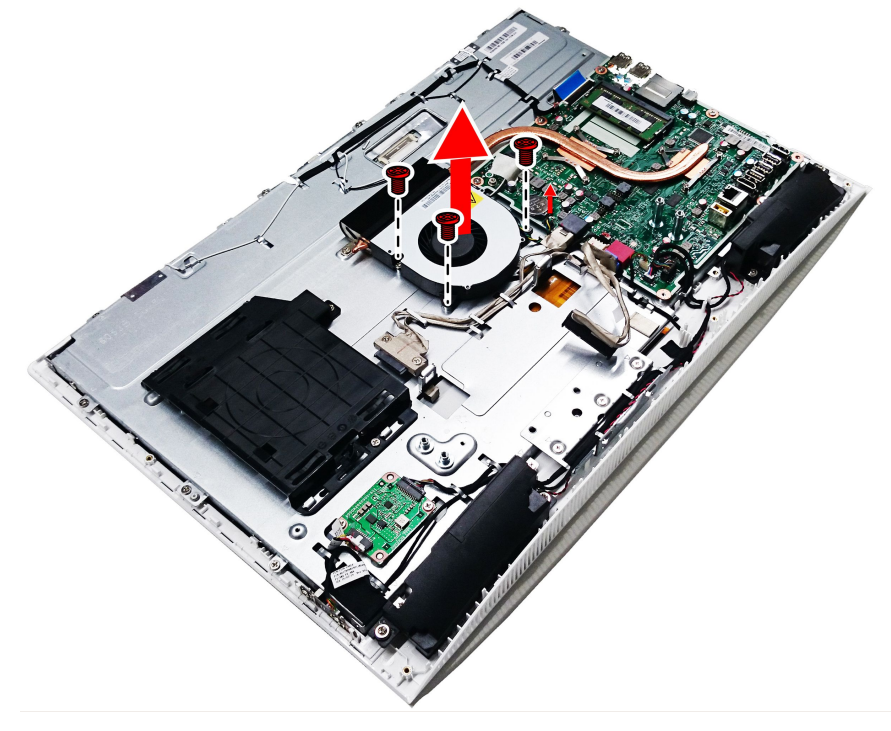

Step 12. To install the new system fan:

a. Place the new system fan into position, and then secure it to the chassis with three screws.

b. Connect the system fan power cable to the connector on the motherboard.

Step 13. Reattach the EMI cover, rear cover, hinge, foot cover and stand base.

## **Replacing the heat-sink**

Note: Turn off the computer and wait 3 to 5 minutes to let it cool down before removing the cover.

**Note:** It may be helpful to place the computer face-down on a soft flat surface for this procedure. Lenovo recommends that you use a blanket, towel, or other soft cloth to protect the computer screen from scratches or other damage.

### To replace the heat-sink:

- Step 1. Remove any media (disks, CDs, DVDs, or memory cards) from the drives, shut down the operating system, and turn off the computer and all attached devices.
- Step 2. Unplug all power cords from electrical outlets.
- Step 3. Disconnect all cables attached to the computer. This includes power cords, input/output (I/O) cables, and any other cables that are connected to the computer. Refer to "Left and right view" and "Rear view" for help with locating the various connectors.
- Step 4. Remove the stand base. Refer to "Removing the stand base".
- Step 5. Remove the foot cover. Refer to "Removing the foot cover".
- Step 6. Remove the hinge. Refer to "Removing the hinge".
- Step 7. Remove the rear cover. Refer to "Removing the rear cover".
- Step 8. Remove the EMI cover. Refer to "Removing the EMI cover".

Step 9. Remove the screws that secure the heat-sink to the motherboard and chassis.

Step 10. Slide then lift up the heat-sink to remove it.

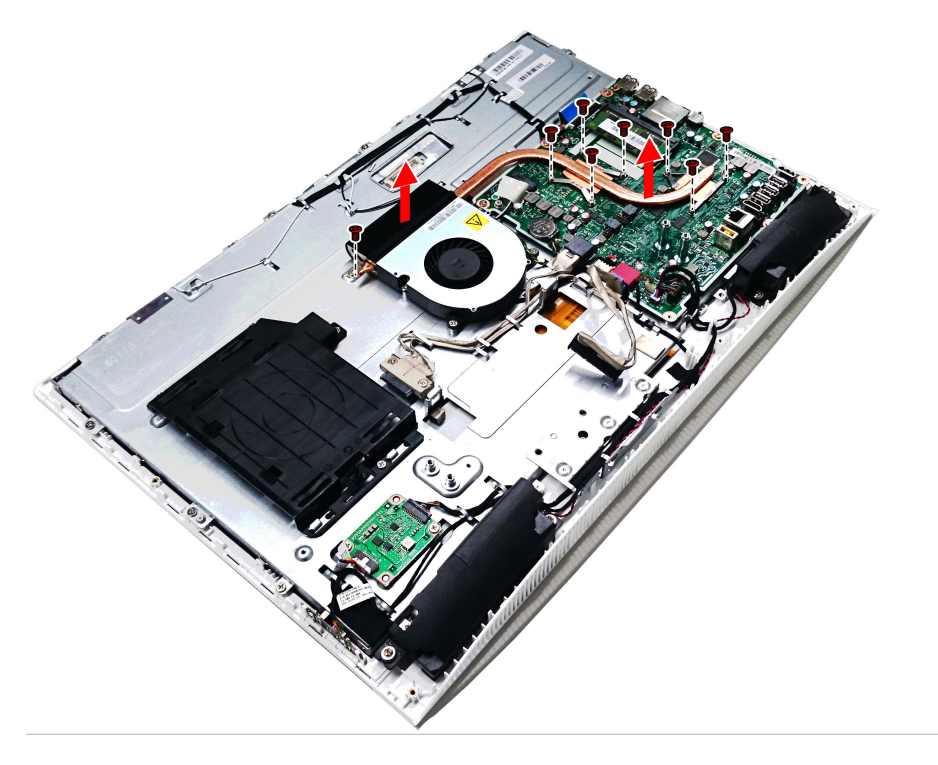

Attention: Place the heat-sink upside down on a flat surface to prevent thermal grease from contaminating other components.

Attention: Use an alcohol pad to wipe the thermal grease off the CPU.

- Step 11. To install the new heat-sink:
  - a. Line up the new heat-sink with mounting holes on the motherboard, then place it into position.
  - b. Follow the numbers printed on the new heat-sink to secure it in order using the screws.
  - c. Use the sealing tape to seal the gap in-between the system fan and heat-sink.

Step 12. Reattach the EMI cover, rear cover, hinge, foot cover and stand base.

## Replacing the speaker system

Note: Turn off the computer and wait 3 to 5 minutes to let it cool down before removing the cover.

**Note:** It may be helpful to place the computer face-down on a soft flat surface for this procedure. Lenovo recommends that you use a blanket, towel, or other soft cloth to protect the computer screen from scratches or other damage.

### To replace the speaker system:

- Step 1. Remove any media (disks, CDs, DVDs, or memory cards) from the drives, shut down the operating system, and turn off the computer and all attached devices.
- Step 2. Unplug all power cords from electrical outlets.

- Step 3. Disconnect all cables attached to the computer. This includes power cords, input/output (I/O) cables, and any other cables that are connected to the computer. Refer to "Left and right view" and "Rear view" for help with locating the various connectors.
- Step 4. Remove the stand base. Refer to "Removing the stand base".
- Step 5. Remove the foot cover. Refer to "Removing the foot cover".
- Step 6. Remove the hinge. Refer to "Removing the hinge".
- Step 7. Remove the rear cover. Refer to "Removing the rear cover".
- Step 8. Remove the EMI cover. Refer to "Removing the EMI cover".
- Step 9. Disconnect the speaker cables from the connector on the motherboard.
- Step 10. Remove the four screws that secure the speaker system to the chassis, then lift up the speaker system to remove it.

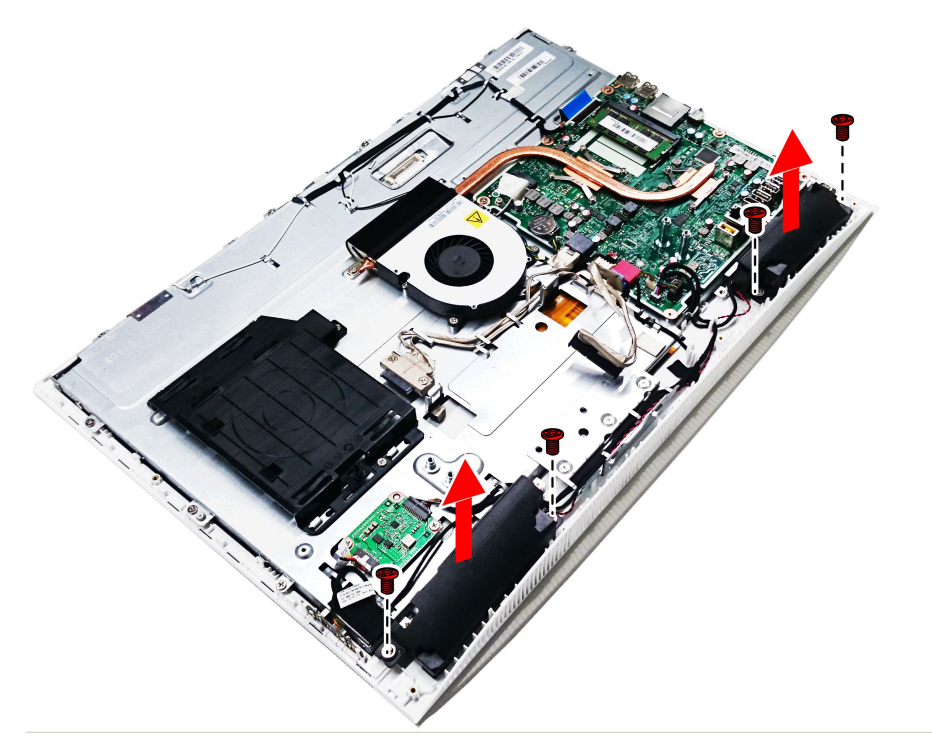

Step 11. To install the new speaker system:

- a. Place the new speaker system into position, then secure it with four screws.
- b. Connect the new speaker cables to the connector on the motherboard.

Step 12. Reattach the EMI cover, rear cover, hinge, foot cover and stand base.

# **Replacing the Wi-Fi card**

Note: Turn off the computer and wait 3 to 5 minutes to let it cool down before removing the cover.

**Note:** It may be helpful to place the computer face-down on a soft flat surface for this procedure. Lenovo recommends that you use a blanket, towel, or other soft cloth to protect the computer screen from scratches or other damage.

### To replace the Wi-Fi card:

Step 1. Remove any media (disks, CDs, DVDs, or memory cards) from the drives, shut down the operating system, and turn off the computer and all attached devices.

- Step 2. Unplug all power cords from electrical outlets.
- Step 3. Disconnect all cables attached to the computer. This includes power cords, input/output (I/O) cables, and any other cables that are connected to the computer. Refer to "Left and right view" and "Rear view" for help with locating the various connectors.
- Step 4. Remove the stand base. Refer to "Removing the stand base".
- Step 5. Remove the foot cover. Refer to "Removing the foot cover".
- Step 6. Remove the hinge. Refer to "Removing the hinge".
- Step 7. Remove the rear cover. Refer to "Removing the rear cover".
- Step 8. Remove the EMI cover. Refer to "Removing the EMI cover".
- Step 9. Disconnect the antenna cables from the Wi-Fi card.
- Step 10. Remove the screw that secures the Wi-Fi card to the motherboard.
- Step 11. Lift up the Wi-Fi card to remove it from the socket.

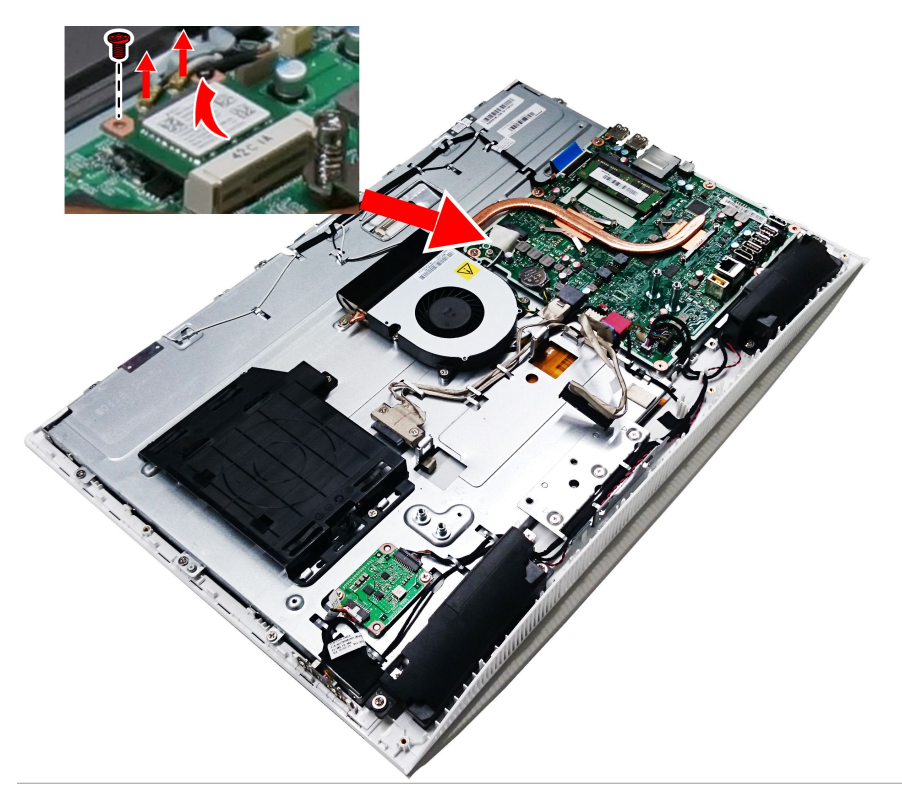

Step 12. To install the new Wi-Fi card:

- a. Insert the notched end of the Wi-Fi card into the card port on the motherboard.
- b. Secure new the Wi-Fi card to the motherboard with the screw.
- c. Connect the antenna cables to the new Wi-Fi card.

Step 13. Reattach the EMI cover, rear cover, hinge, foot cover and stand base.

## Replacing the motherboard

Note: Turn off the computer and wait 3 to 5 minutes to let it cool down before removing the cover.

**Note:** It may be helpful to place the computer face-down on a soft flat surface for this procedure. Lenovo recommends that you use a blanket, towel, or other soft cloth to protect the computer screen from scratches or other damage.

#### To replace the motherboard:

- Step 1. Remove any media (disks, CDs, DVDs, or memory cards) from the drives, shut down the operating system, and turn off the computer and all attached devices.
- Step 2. Unplug all power cords from electrical outlets.
- Step 3. Disconnect all cables attached to the computer. This includes power cords, input/output (I/O) cables, and any other cables that are connected to the computer. Refer to "Left and right view" and "Rear view" for help with locating the various connectors.
- Step 4. Remove the foot cover. Refer to "Removing the foot cover".
- Step 5. Remove the hinge. Refer to "Removing the hinge".
- Step 6. Remove the optical drive. Refer to "Replacing the optical drive".
- Step 7. Remove the rear cover. Refer to "Removing the rear cover".
- Step 8. Remove the EMI cover. Refer to "Removing the EMI cover".
- Step 9. Remove the memory modules. Refer to "Replacing a memory module".
- Step 10. Remove the heat-sink. Refer to "Replacing the heat-sink".
- Step 11. Remove the Wi-Fi card. Refer to "Replacing the Wi-Fi card".
- Step 12. Remove all the cables from the motherboard.

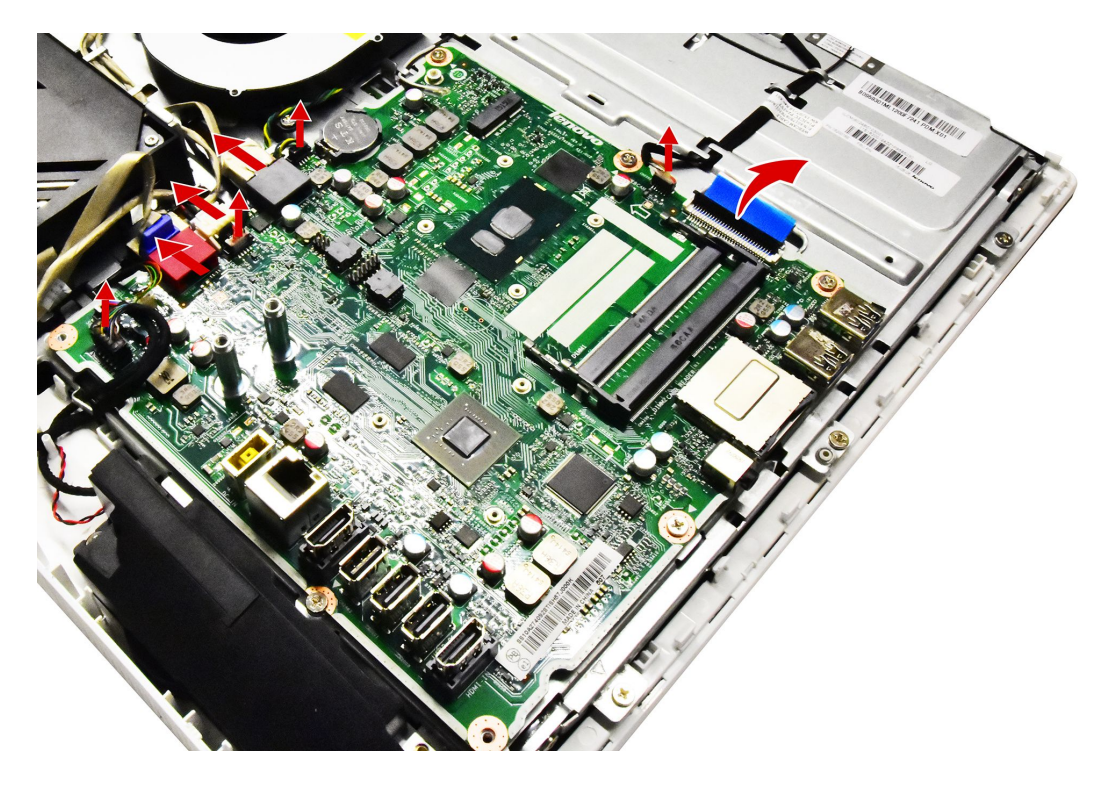

Step 13. Remove the five screws that secure the motherboard to the chassis and lift the motherboard up to remove it.

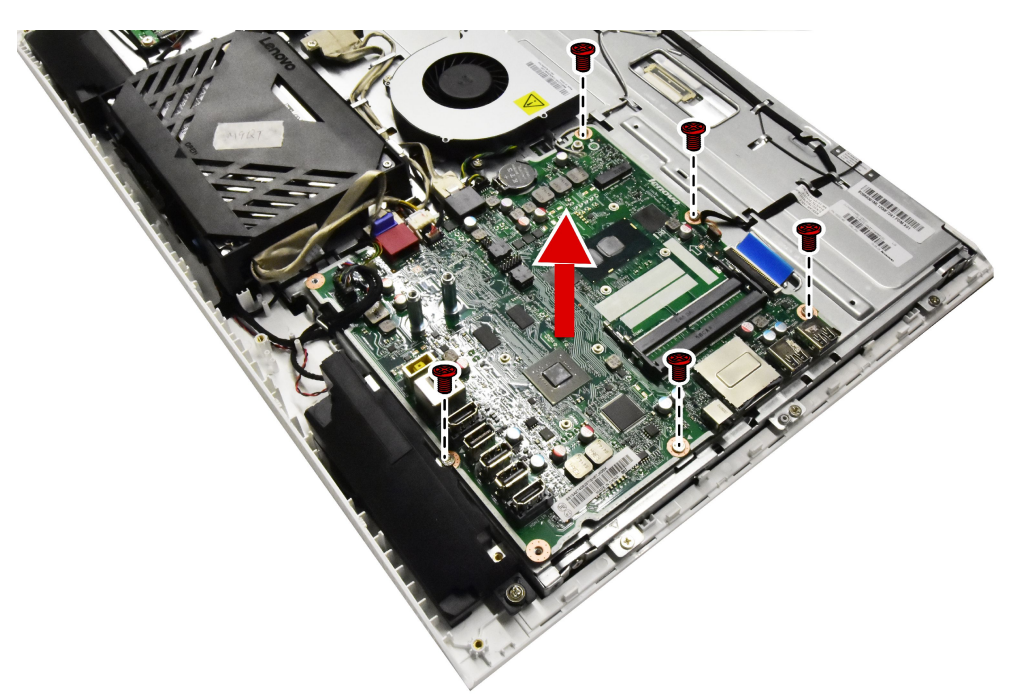

Step 14. To install the new motherboard:

- a. Line up the holes on the new motherboard with the mounting holes chassis and place the new motherboard into position.
- b. Use the screws to secure the new motherboard to the chassis.
- c. Connect all the cables to the new motherboard.
- Step 15. Install the following parts to the new motherboard:
  - Wi-Fi card
  - Heat-sink
  - Memory module

Step 16. Reattach the EMI cover, rear cover, hinge, foot cover and stand base.

## **Replacing the camera**

Note: Turn off the computer and wait 3 to 5 minutes to let it cool down before removing the cover.

**Note:** It may be helpful to place the computer face-down on a soft flat surface for this procedure. Lenovo recommends that you use a blanket, towel, or other soft cloth to protect the computer screen from scratches or other damage.

## To replace the camera:

- Step 1. Remove any media (disks, CDs, DVDs, or memory cards) from the drives, shut down the operating system, and turn off the computer and all attached devices.
- Step 2. Unplug all power cords from electrical outlets.
- Step 3. Disconnect all cables attached to the computer. This includes power cords, input/output (I/O) cables, and any other cables that are connected to the computer. Refer to "Left and right view" and "Rear view" for help with locating the various connectors.

- Step 4. Remove the stand base. Refer to "Removing the stand base".
- Step 5. Remove the foot cover. Refer to "Removing the foot cover".
- Step 6. Remove the optical drive. Refer to "Replacing the optical drive".
- Step 7. Remove the hinge. Refer to "Removing the hinge".
- Step 8. Remove the rear cover. Refer to "Removing the rear cover".
- Step 9. Remove the two screws that secure camera to the front bezel.

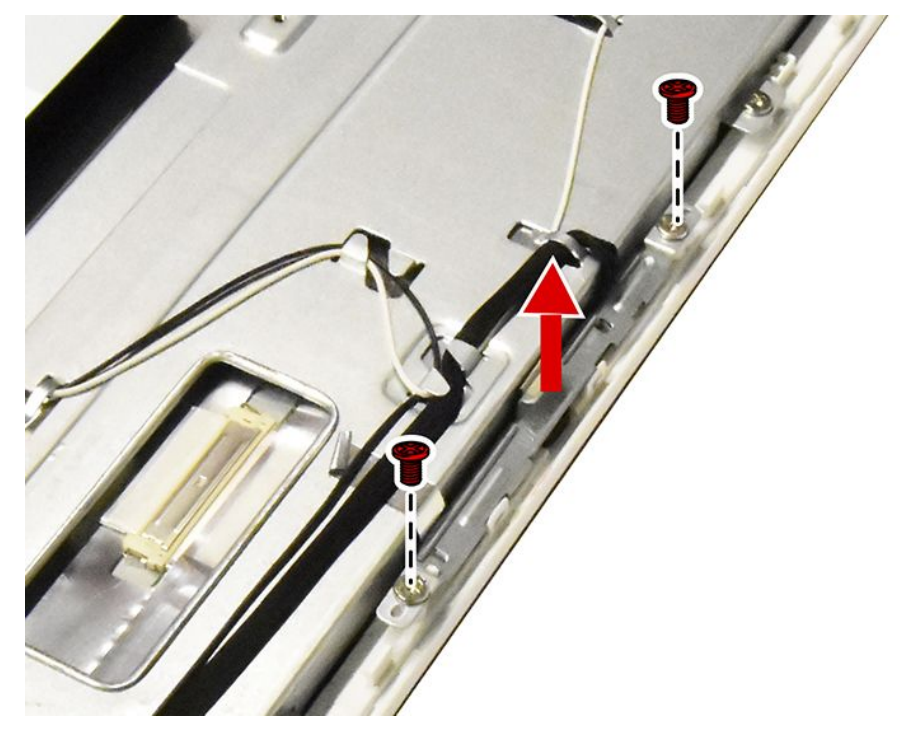

Step 10. Disconnect the camera data cable from the connector on the camera.

- Step 11. To install the new camera:
  - a. Connect the data cable to the new camera.
  - b. Place the new camera into position, secure the camera to the front bezel with the two screws.

Step 12. Reattach the rear cover, optical drive, hinge, foot cover and stand base.

## Replacing the LCD panel module

Note: Turn off the computer and wait 3 to 5 minutes to let it cool down before removing the cover.

**Note:** It may be helpful to place the computer face-down on a soft flat surface for this procedure. Lenovo recommends that you use a blanket, towel, or other soft cloth to protect the computer screen from scratches or other damage.

## To replace the LCD panel module:

- Step 1. Remove any media (disks, CDs, DVDs, or memory cards) from the drives, shut down the operating system, and turn off the computer and all attached devices.
- Step 2. Unplug all power cords from electrical outlets.
- Step 3. Disconnect all cables attached to the computer. This includes power cords, input/output (I/O) cables, and any other cables that are connected to the computer. Refer to "Left and right view" and "Rear view" for help with locating the various connectors.

- Step 4. Remove the stand base. Refer to "Removing the stand base".
- Step 5. Remove the foot cover. Refer to "Removing the foot cover".
- Step 6. Remove the hinge. Refer to "Removing the stand hinge".
- Step 7. Remove the hard disk drive. Refer to "Replacing hard disk drive".
- Step 8. Remove the optical drive. Refer to "Replacing the optical drive".
- Step 9. Remove the rear cover. Refer to "Removing the rear cover".
- Step 10. Remove the optical drive housing. Refer to "Removing the optical drive housing".
- Step 11. Remove the power switch board. Refer to "Replacing the power switch board".
- Step 12. Remove the converter board. Refer to "Replacing the converter board".
- Step 13. Remove the EMI cover. Refer to "Removing the EMI cover".
- Step 14. Remove the memory module. Refer to "Replacing a memory module".
- Step 15. Remove the Wi-Fi card. Refer to "Replacing the Wi-Fi card".
- Step 16. Remove the heat-sink. Refer to "Replacing the heat-sink".
- Step 17. Remove the system fan. Refer to "Replacing the system fan".
- Step 18. Remove the speaker system. Refer to "Replacing the speaker system".
- Step 19. Remove the motherboard. Refer to "Replacing the motherboard".
- Step 20. Remove the camera. Refer to "Replacing the camera".
- Step 21. Remove the optical and hard disk drive connector as shown.

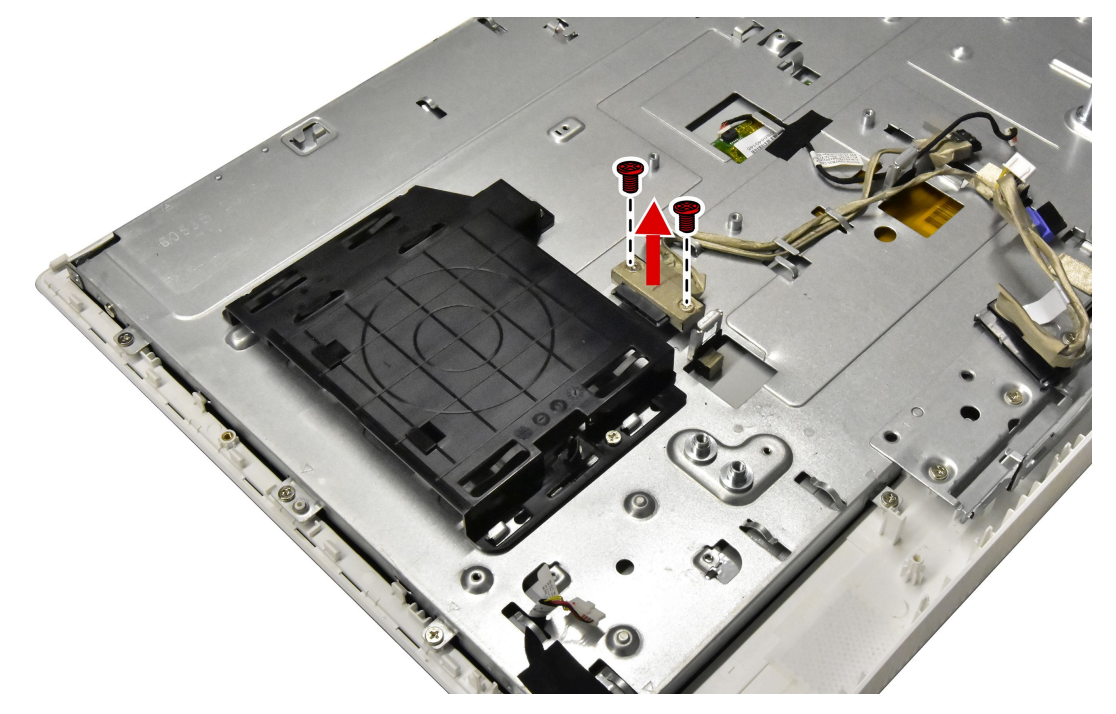

Step 22. Remove the Wi-Fi antenna as shown.

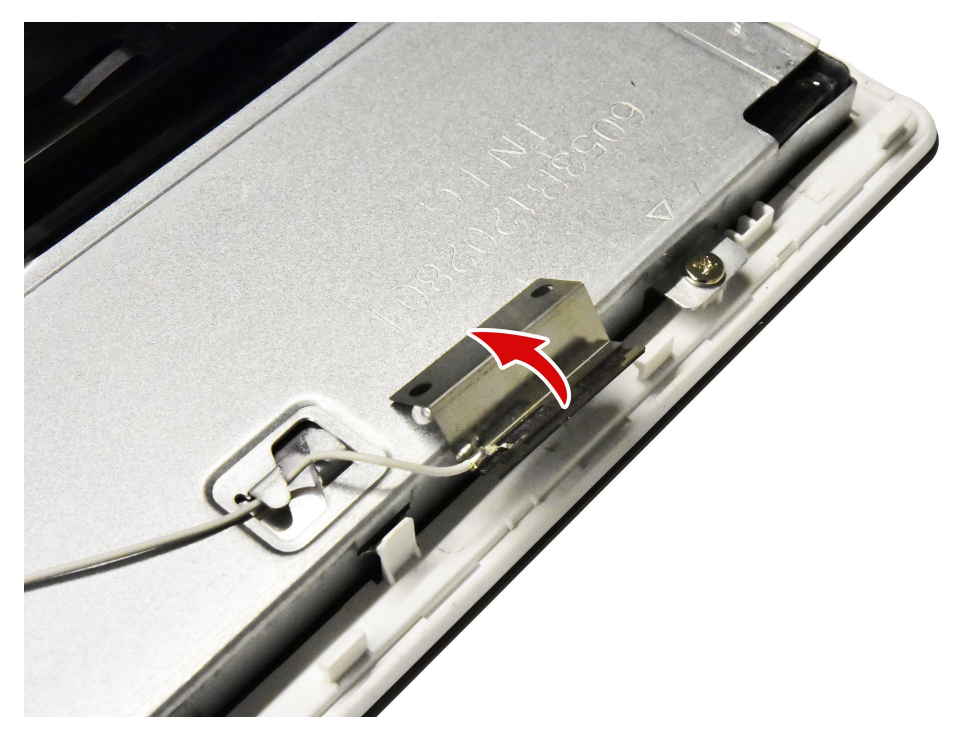

Step 23. Remove the touch control cable as shown.

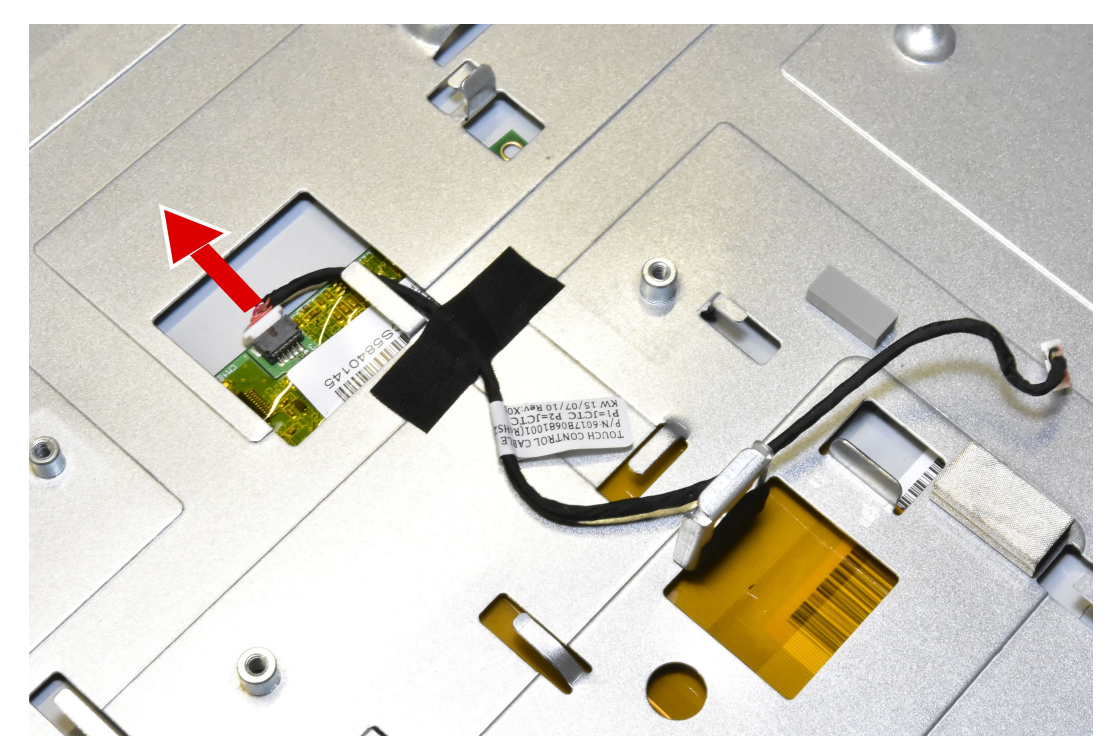

Step 24. Remove the LCD module as shown.

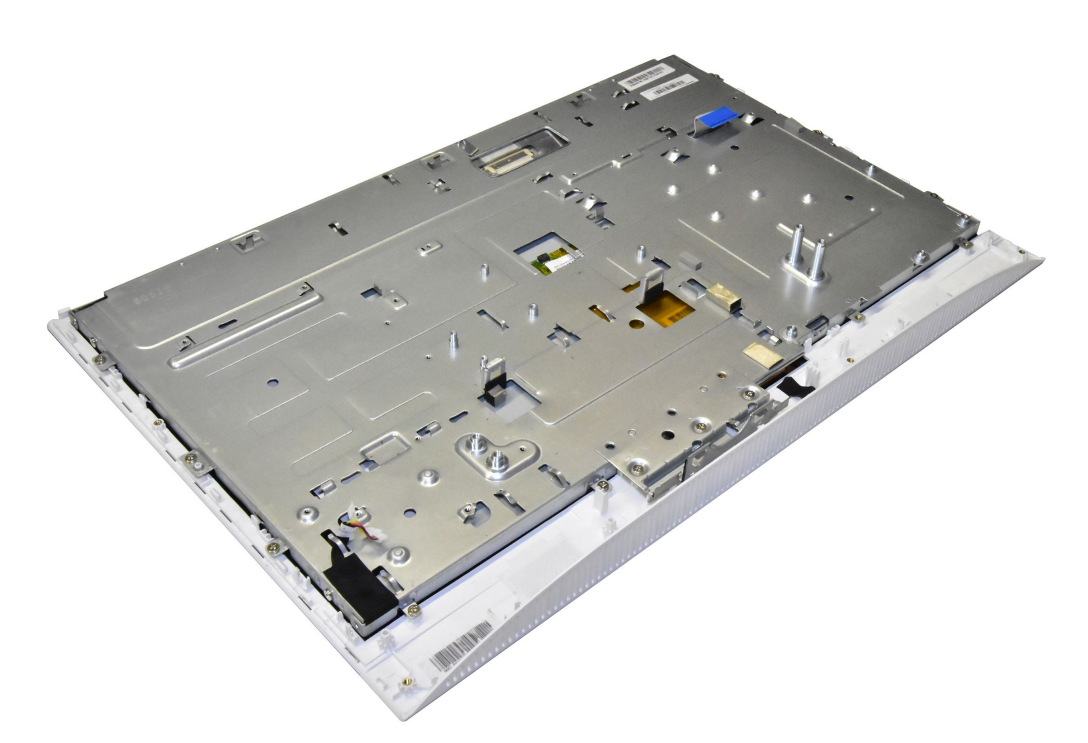

Step 25. To install the new the LCD panel module:

| The new LED panel module including: | 1. LED panel                              |
|-------------------------------------|-------------------------------------------|
|                                     | 2. LVDS cable                             |
|                                     | 3. Touch control board (Touch model only) |
|                                     | 4. LCD to converter cable                 |
|                                     | 5. Panel glass                            |
|                                     | 6. Front bezel                            |

- a. Attach the motherboard to the new LCD module.
- b. Attach the heat-sink to the motherboard, and secure the heat-sink with the eight screws.
- c. Line up the optical drive connector with mounting holes on the chassis, and then secure connector with the two screws.
- d. Connect the optical drive and hard disk drive SATA cable and power cable to the connectors on the motherboard.
- e. Attach the Wi-Fi Antenna to the new LCD module, and connect to the Wi-Fi card.
- f. Attach the camera to the new LCD module.
- g. Connect the camera cable to the connector on the motherboard.
- h. Attach the converter to the new LCD module.
- i. Connect the converter cable to the connector on the motherboard.
- j. Attach the fan to the new LCD module, and connect the fan power cable to the connector on the motherboard.
- k. Attach the power switch board to the new LCD module, and connect the power cable to the connector on the motherboard.
- I. Attach the speaker to the new LCD module, and connect the speaker cable to the motherboard.
- m. Connect the touch cable to the connectors on the motherboard and touch control board on the new LCD panel.

- n. Connect the LVDS cable to the connector on the motherboard.
- o. Attach the EMI cover to the new LCD module.
- p. Line up the optical housing with the guide track on the LCD module, then slide the housing into position and secure the housing with the three screws.
- q. Attach the hard disk drive to the new LCD module.
- r. Secure the rear cover to the new LED module with the six screws.
- s. Attach the hinge to the chassis and secure it with the four screws.
- t. Line up the foot cover with rear cover, then slide the foot cover into position.

Step 26. Reattach the stand base with hinge.

# **Replacing the LCD panel module-None Touch**

Note: Turn off the computer and wait 3 to 5 minutes to let it cool down before removing the cover.

**Note:** It may be helpful to place the computer face-down on a soft flat surface for this procedure. Lenovo recommends that you use a blanket, towel, or other soft cloth to protect the computer screen from scratches or other damage.

### To replace the LCD panel module:

- Step 1. Remove any media (disks, CDs, DVDs, or memory cards) from the drives, shut down the operating system, and turn off the computer and all attached devices.
- Step 2. Unplug all power cords from electrical outlets.
- Step 3. Disconnect all cables attached to the computer. This includes power cords, input/output (I/O) cables, and any other cables that are connected to the computer. Refer to "Left and right view" and "Rear view" for help with locating the various connectors.
- Step 4. Remove the stand base. Refer to "Removing the stand base".
- Step 5. Remove the foot cover. Refer to "Removing the foot cover".
- Step 6. Remove the hinge. Refer to "Removing the stand hinge".
- Step 7. Remove the hard disk drive. Refer to "Replacing hard disk drive".
- Step 8. Remove the optical drive. Refer to "Replacing the optical drive".
- Step 9. Remove the rear cover. Refer to "Removing the rear cover".
- Step 10. Remove the power switch board. Refer to "Replacing the power switch board".
- Step 11. Remove the converter board. Refer to "Replacing the converter board".
- Step 12. Remove the EMI cover. Refer to "Removing the EMI cover".
- Step 13. Remove the speaker system. Refer to "Replacing the speaker system".
- Step 14. Remove the camera. Refer to "Replacing the camera".
- Step 15. Remove the seventeen screws that secure the chassis to the front bezel.

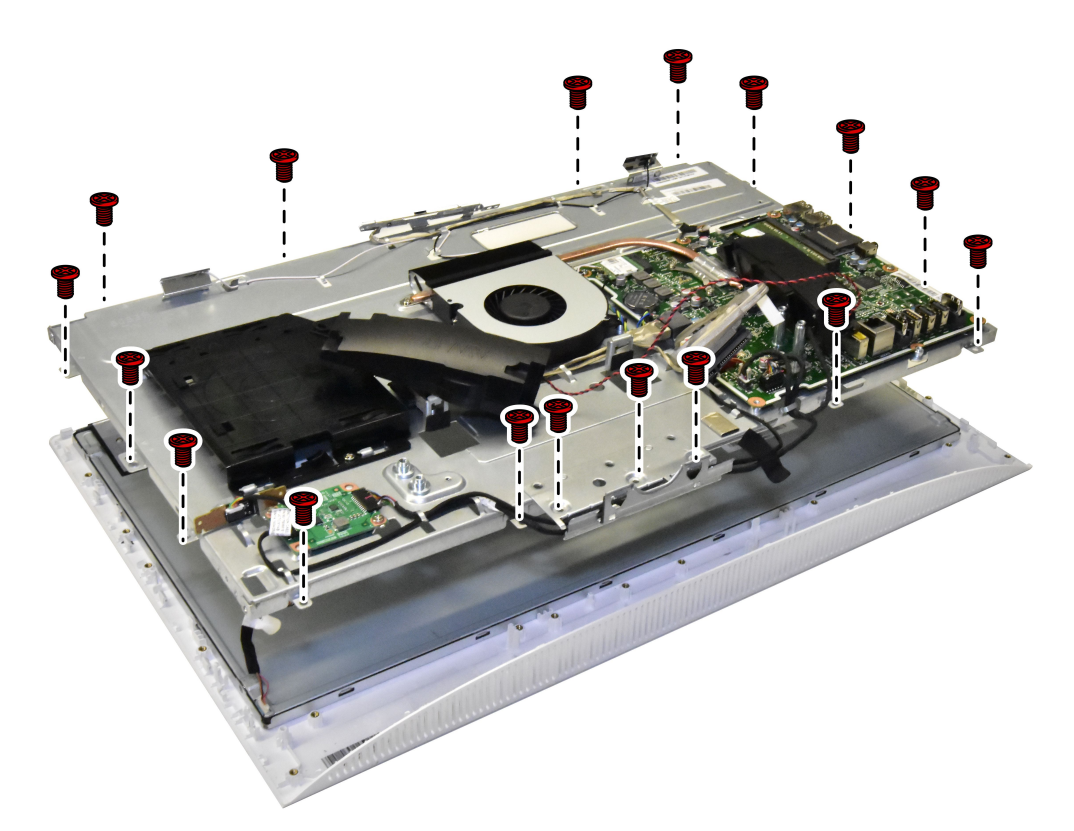

Step 16. Remove the four screws that secure the LCD panel to the chassis, disconnect the LVDS cable from the motherboard, then lift up the chassis to remove it.

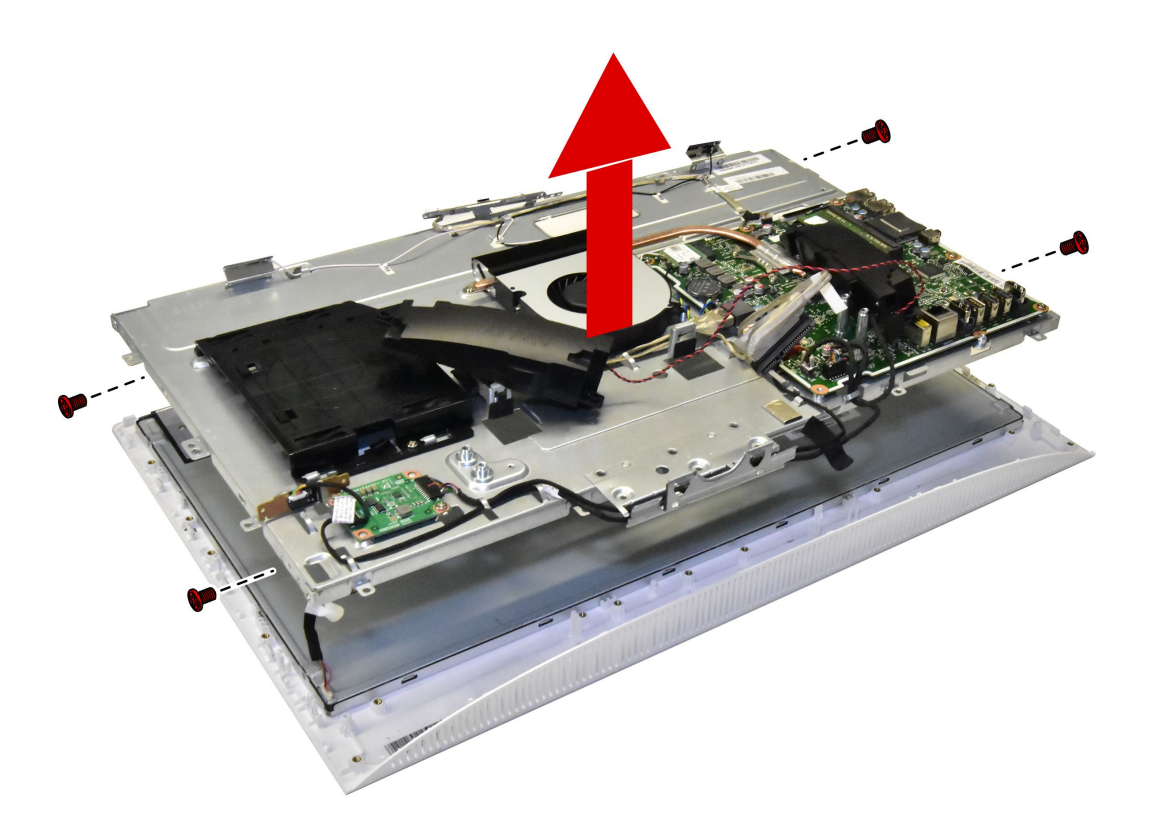

Step 17. Remove the LVDS cable from the connector on the LCD, then lift up the LCD panel from the front bezel.

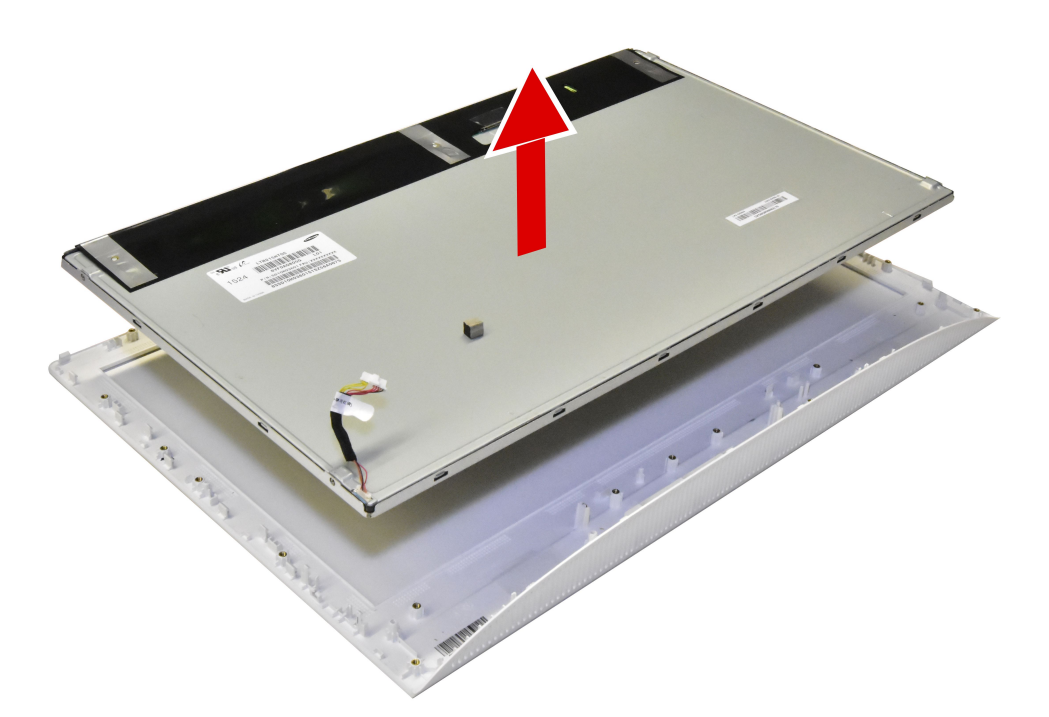

Step 18. To install the new the LCD panel module:

| The new LED panel module including: | 1. LED panel       |
|-------------------------------------|--------------------|
|                                     | 2. Converter cable |

- a. Align the new LCD panel with front bezel, then place the new LCD into position.
- b. Attach the LVDS cable to the connector on the new LCD panel.
- c. Align the chassis with the front bezel, then place the chassis into position and secure it with seventeen screws.
- d. Connect the LVDS cable to the motherboard.
- e. Reattach the camera to the front bezel.
- f. Reattach the converter to the front bezel.
- g. Reattach the power switch board to the front bezel.
- h. Attach the EMI cover to the chassis.
- i. Reathe rear cover to the chassis with the six screws.
- j. Attach the hard disk drive to the chassis.
- k. Attach the hinge to the chassis and secure it with the four screws.
- I. Line up the foot cover with rear cover, and slide the foot cover into position.

Step 19. Reattach the stand base with hinge.

# Chapter 9. FRU lists

This chapter lists the information on the field replaceable units (FRUs) for ideacentre All-In-One 300–22ACL desktop computer.

Attention: Be sure to read and understand all the safety information before replacing any FRUs.

Notes: FRUs that have a 1 or 2 in the CRU column are Customer Replaceable Units (CRUs).

- 1- identifies parts that are fairly simple to replace, requiring few or no tools.
- 2- identifies parts that are slightly more difficult to replace.
- N-identifies parts that are not to be replaced by the customer.

| Fru P/N | Description                 | Basic Name |
|---------|-----------------------------|------------|
| 54Y8917 | CRU,CMN 90W Common adapter  | AC_ADAPTER |
| 54Y8966 | AC_ADAPTER,90W,100-240V,3P  | AC_ADAPTER |
| 54Y8925 | AC_ADAPTER,120W,100-240V,3P | AC_ADAPTER |
| 00XD116 | WLAN,AIO 300-23ACL          | ANTENNA    |
| 00UW123 | MB,A4,UMA,HDMI IN,WIN DPK   | BDPLANAR   |
| 00UW124 | MB,E1,UMA,HDMI IN,NO DPK    | BDPLANAR   |
| 00UW125 | MB,E1,UMA,HDMI IN,WIN DPK   | BDPLANAR   |
| 00UW113 | MB A6 UMA WIN DPK           | BDPLANAR   |
| 00UW114 | MB A4 UMA NO DPK            | BDPLANAR   |
| 00UW126 | MB,A6,1G,NO DPK             | BDPLANAR   |
| 00UW112 | MB A6 UMA NO DPK            | BDPLANAR   |
| 00UW135 | MB,A6,2G,WIN DPK            | BDPLANAR   |
| 00UW134 | MB,A6,2G,NO DPK             | BDPLANAR   |
| 00UW131 | MB,E2,1G,WIN DPK            | BDPLANAR   |
| 00UW133 | MB,A8,2G,WIN DPK            | BDPLANAR   |
| 00UW132 | MB,A8,2G,NO DPK             | BDPLANAR   |
| 00UW119 | MB E1 UMA WIN DPK           | BDPLANAR   |
| 00UW118 | MB E1 UMA NO DPK            | BDPLANAR   |
| 00UW117 | MB E2 UMA WIN DPK           | BDPLANAR   |
| 00UW116 | MB E2 UMA NO DPK            | BDPLANAR   |
| 00UW122 | MB,A4,UMA,HDMI IN,NO DPK    | BDPLANAR   |
| 00UW121 | MB,A6,UMA,HDMI IN,WIN DPK   | BDPLANAR   |
| 00UW120 | MB,A6,UMA,HDMI IN,NO DPK    | BDPLANAR   |
| 00UW128 | MB,A4,1G,NO DPK             | BDPLANAR   |
| 00UW127 | MB,A6,1G,WIN DPK            | BDPLANAR   |
| 00UW130 | MB,E2,1G,NO DPK             | BDPLANAR   |
| 00UW129 | MB,A4,1G,WIN DPK            | BDPLANAR   |

| Fru P/N  | Description                             | Basic Name |
|----------|-----------------------------------------|------------|
| 00UW115  | MB A4 UMA WIN DPK                       | BDPLANAR   |
| 31038885 | LW BLK1.0m Taiwan C5 power cord(R)      | CABLE      |
| 31049498 | Volex 1.0M C5 KOR power cord            | CABLE      |
| 00XD574  | CVTER_MB_C51                            | CABLE      |
| 31049499 | Volex 1.0M C5 TW power cord             | CABLE      |
| 31033857 | LW BLK1.0m3wire ULCSA power cord(R)     | CABLE      |
| 31035828 | LW BLK1.0m Brazil power cord(R)         | CABLE      |
| 31049501 | Volex 1.0M C5 SA power cord             | CABLE      |
| 00XD617  | CVTER_MB_C41                            | CABLE      |
| 31049502 | Volex 1.0M C5 ISI power cord            | CABLE      |
| 31039103 | LW BLK1.0m Switzerland C5 power cord(R) | CABLE      |
| 00XD616  | CVTER_PANEL_LG_IPS,C41                  | CABLE      |
| 31049504 | Volex 1.0M C5 ITY power cord            | CABLE      |
| 31039100 | LW BLK1.0m Argentina C5 power cord(R)   | CABLE      |
| 31035395 | LW BLK1.0m India power cord(R)          | CABLE      |
| 31033858 | VL BLK1.0m3wire ULCSA power cord(R)     | CABLE      |
| 31049496 | Volex 1.0M C5 UK power cord             | CABLE      |
| 31049500 | Volex 1.0M C5 ANZ power cord            | CABLE      |
| 00XD620  | LVDS_LG_IPS,C41                         | CABLE      |
| 31049517 | LX(ASAP) 1.0M C5 UL power cord          | CABLE      |
| 31039105 | LW BLK1.0m SA C5 power cord(R)          | CABLE      |
| 00XD613  | CVTER_PANEL_LGE,C41                     | CABLE      |
| 00XD618  | LVDS_LG,C41                             | CABLE      |
| 31049518 | LX(ASAP) 1.0M C5 EU power cord          | CABLE      |
| 00XD619  | LVDS_Samsung_AUO,C41                    | CABLE      |
| 31049497 | Volex 1.0M C5 EU power cord             | CABLE      |
| 31039101 | LW BLK1.0m Denmark C5 power cord(R)     | CABLE      |
| 31039104 | LW BLK1.0m Italy C5 power cord(R)       | CABLE      |
| 31035397 | LW BLK1.0m ANZ power cord(R)            | CABLE      |
| 31035396 | LW BLK1.0m UK power cord(R)             | CABLE      |
| 31045147 | LX(ASAP) 1.0M C5 CCC power cord         | CABLE      |
| 31039106 | LW BLK1.0m Korea C5 power cord(R)       | CABLE      |
| 31032953 | GS BLK1.0m3wire CCC power cord(R)       | CABLE      |
| 00XD169  | POWER SWITCH CABLE,C51                  | CABLE      |
| 31049520 | LX(ASAP) 1.0M C5 ANZ power cord         | CABLE      |
| 00XD105  | SATA_HDD_ODD_Power                      | CABLE      |
| 31049508 | Volex 1.0M C5 SWI power cord            | CABLE      |
| 31049507 | Volex 1.0M C5 LA power cord             | CABLE      |
| 31039107 | LW BLK1.0m Israel C5 power cord(R)      | CABLE      |

| Fru P/N  | Description                             | Basic Name |
|----------|-----------------------------------------|------------|
| 31049505 | Volex 1.0M C5 BR power cord             | CABLE      |
| 00XD614  | CVTER_PANEL_SAMSUNG,C41                 | CABLE      |
| 31049503 | Volex 1.0M C5 DEN power cord            | CABLE      |
| 31035332 | LW BLK1.0m VDE power cord(R)            | CABLE      |
| 00XD615  | CVTER_PANEL_AUO,C41                     | CABLE      |
| 01AH311  | AVC C5130 720P 1MIC Z CAM               | CAMERA     |
| 00PC416  | Bison CM 720P 5838 Hi165 12D 1DM        | CAMERA     |
| 00PC412  | AVC CM 720P 5838 Hi165 12D 1DM          | CAMERA     |
| 00PC420  | LT CM 720P 5840 Hi162C 12D 1DM          | CAMERA     |
| 01AJ763  | Switch board with HDMI IN C51           | CARDPOP    |
| 01AJ750  | Swith Board C5105                       | CARDPOP    |
| 01AJ751  | SSD CONNECT BOARD MP                    | CARDPOP    |
| 00XD579  | Slider Cover Black,nHDMI In,C41         | COVER      |
| 00XD580  | Slider Cover White,nHDMI In,C41         | COVER      |
| 00XD581  | Slider Cover Black,HDMI In,C41          | COVER      |
| 00XD582  | Slider Cover White,HDMI In,C41          | COVER      |
| 18200835 | AUO M215HTN01.1                         | DISPLAY    |
| 00PC202  | DT_KYB,DOK5321(US)W-Silk USB,US         | DT_KYB     |
| 00PC201  | DT_KYB,DOK5321(US)B-Silk USB,US         | DT_KYB     |
| 00PC723  | FAN 90x15mm Sysfan for S5130            | FAN        |
| 16200688 | ST Grenada BP2 ST1000DM003 1TB HDD      | HDD_ASM    |
| 16200544 | WDXL500A WD5000AAKX-08U6AA0 500G HDD-LH | HDD_ASM    |
| 45K0629  | HDD,500G,7200,DT3,SATA3,STD             | HDD_ASM    |
| 45K0623  | HDD,1TB,7200,DT3,SATA3,STD              | HDD_ASM    |
| 16200613 | WD XL1000B WD10EZEX-08M2NA0 1TB HDD     | HDD_ASM    |
| 16200674 | ST Pharaoh 4K Non-MC ST500DM002 500GHDD | HDD_ASM    |
| 16200513 | TSB Mars 4K 1TB DT01ACA100 -LH          | HDD_ASM    |
| 16200512 | TSB Mars 4K 500G DT01ACA050 -LH         | HDD_ASM    |
| 00XD072  | HEATSINK AMD DIS                        | HEATSINK   |
| 00XD073  | HEATSINK AMD UMA                        | HEATSINK   |
| 25210994 | Liteon SK-8861(GB) 2.4G KB-White8       | KYB_MOUSE  |
| 25209112 | Primax KB4721(US) B-Silk USB KB-LVT8    | KYB_MOUSE  |
| 25209201 | Liteon SK-8861(PT) 2.4G KB-Black8       | KYB_MOUSE  |
| 25209194 | Liteon SK-8861(FR) 2.4G KB-Black8       | KYB_MOUSE  |
| 25209151 | Sunrex EKB-10YA(RU) W-Silk USB KB-LVT8  | KYB_MOUSE  |
| 25209127 | Sunrex EKB-10YA(SL) B-Silk USB KB-LVT8  | KYB_MOUSE  |
| 25211011 | Liteon SK-8861(JP) 2.4G KB-White8       | KYB_MOUSE  |
| 25209162 | Sunrex EKB-10YA(HB) W-Silk USB KB-LVT8  | KYB_MOUSE  |
| 25209149 | Sunrex EKB-10YA(CZ-SL) W-S USB KB-LVT8  | KYB_MOUSE  |

| Fru P/N  | Description                             | Basic Name |
|----------|-----------------------------------------|------------|
| 25211009 | Liteon SK-8861(BG) 2.4G KB-White8       | KYB_MOUSE  |
| 25211002 | Liteon SK-8861(ES) 2.4G KB-White8       | KYB_MOUSE  |
| 25209130 | Sunrex EKB-10YA(FR) B-Silk USB KB-LVT8  | KYB_MOUSE  |
| 25209153 | Sunrex EKB-10YA(Nordic) W-S USB KB-LVT8 | KYB_MOUSE  |
| 25209161 | Sunrex EKB-10YA(IT) W-Silk USB KB-LVT8  | KYB_MOUSE  |
| 25209182 | Liteon SK-8861(GB) 2.4G KB-Black8       | KYB_MOUSE  |
| 25209172 | Sunrex EKB-10YA(US-EU) W-S USB KB-LVT8  | KYB_MOUSE  |
| 25209185 | Liteon SK-8861(LA-AR) 2.4G KB-Black8    | KYB_MOUSE  |
| 25209192 | Liteon SK-8861(IT) 2.4G KB-Black8       | KYB_MOUSE  |
| 25201068 | Liteon LXH-SM-8825 W-Silk Mouse         | KYB_MOUSE  |
| 25209155 | Sunrex EKB-10YA(AR) W-Silk USB KB-LVT8  | KYB_MOUSE  |
| 25209148 | Sunrex EKB-10YA(TH) W-Silk USB KB-LVT8  | KYB_MOUSE  |
| 25209159 | Sunrex EKB-10YA(SP) W-Silk USB KB-LVT8  | KYB_MOUSE  |
| 25211001 | Liteon SK-8861(TR) 2.4G KB-White8       | KYB_MOUSE  |
| 25209200 | Liteon SK-8861(EN-FR) 2.4G KB-Black8    | KYB_MOUSE  |
| 25209135 | Sunrex EKB-10YA(JP) B-Silk USB KB-LVT8  | KYB_MOUSE  |
| 25209128 | Sunrex EKB-10YA(IT) B-Silk USB KB-LVT8  | KYB_MOUSE  |
| 25211007 | Liteon SK-8861(GR) 2.4G KB-White8       | KYB_MOUSE  |
| 25209157 | Sunrex EKB-10YA(GE) W-Silk USB KB-LVT8  | KYB_MOUSE  |
| 25210998 | Liteon SK-8861(SA) 2.4G KB-White8       | KYB_MOUSE  |
| 25211014 | Liteon SK-8861(BE-EN) 2.4G KB-White8    | KYB_MOUSE  |
| 25210995 | Liteon SK-8861(Nordic) 2.4G KB-White8   | KYB_MOUSE  |
| 25203464 | Liteon SM-8861(WW) Mouse Black          | KYB_MOUSE  |
| 25211015 | Liteon SK-8861(US-EU) 2.4G KB-White8    | KYB_MOUSE  |
| 25211016 | Liteon SM-8861(WW) 2.4G Mouse White     | KYB_MOUSE  |
| 25209132 | Sunrex EKB-10YA(HG) B-Silk USB KB-LVT8  | KYB_MOUSE  |
| 25209123 | Sunrex EKB-10YA(SW) B-Silk USB KB-LVT8  | KYB_MOUSE  |
| 25209195 | Liteon SK-8861(GR) 2.4G KB-Black8       | KYB_MOUSE  |
| 25209111 | Sunrex EKB-10YA(US) B-Silk USB KB-LVT8  | KYB_MOUSE  |
| 25201322 | Sunrex LXH-EMS-10ZA W-Silk Mouse        | KYB_MOUSE  |
| 25209203 | Liteon SK-8861(US-EU) 2.4G KB-Black8    | KYB_MOUSE  |
| 25209116 | Sunrex EKB-10YA(CZ-SL) B-S USB KB-LVT8  | KYB_MOUSE  |
| 25211003 | Liteon SK-8861(SL) 2.4G KB-White8       | KYB_MOUSE  |
| 25209154 | Sunrex EKB-10YA(LA) W-Silk USB KB-LVT8  | KYB_MOUSE  |
| 25211004 | Liteon SK-8861(IT) 2.4G KB-White8       | KYB_MOUSE  |
| 25209145 | Sunrex EKB-10YA(US) W-Silk USB KB-LVT8  | KYB_MOUSE  |
| 25209170 | Sunrex EKB-10YA(PT) W-Silk USB KB-LVT8  | KYB_MOUSE  |
| 25209179 | Liteon SK-8861(CS-SK) 2.4G KB-Black8    | KYB_MOUSE  |
| 25209171 | Sunrex EKB-10YA(BE-EN) W-S USB KB-LVT8  | KYB_MOUSE  |

| Fru P/N  | Description                            | Basic Name |
|----------|----------------------------------------|------------|
| 25209181 | Liteon SK-8861(RU) 2.4G KB-Black8      | KYB_MOUSE  |
| 25210987 | Liteon SK-8861(US) 2.4G KB-White8      | KYB_MOUSE  |
| 25209199 | Liteon SK-8861(JP) 2.4G KB-Black8      | KYB_MOUSE  |
| 25209180 | Liteon SK-8861(US-IN) 2.4G KB-Black8   | KYB_MOUSE  |
| 25210988 | Liteon SK-8861(US-MY) 2.4G KB-White8   | KYB_MOUSE  |
| 25211006 | Liteon SK-8861(FR) 2.4G KB-White8      | KYB_MOUSE  |
| 25209118 | Sunrex EKB-10YA(RU) B-Silk USB KB-LVT8 | KYB_MOUSE  |
| 25209115 | Sunrex EKB-10YA(TH) B-Silk USB KB-LVT8 | KYB_MOUSE  |
| 25210993 | Liteon SK-8861(RU) 2.4G KB-White8      | KYB_MOUSE  |
| 25209190 | Liteon SK-8861(ES) 2.4G KB-Black8      | KYB_MOUSE  |
| 25210992 | Liteon SK-8861(US-IN) 2.4G KB-White8   | KYB_MOUSE  |
| 25209131 | Sunrex EKB-10YA(GK) B-Silk USB KB-LVT8 | KYB_MOUSE  |
| 25209146 | Primax KB4721(US) W-Silk USB KB-LVT8   | KYB_MOUSE  |
| 25209167 | Sunrex EKB-10YA(KR) W-Silk USB KB-LVT8 | KYB_MOUSE  |
| 25210991 | Liteon SK-8861(CS-SK) 2.4G KB-White8   | KYB_MOUSE  |
| 25209121 | Sunrex EKB-10YA(LA) B-Silk USB KB-LVT8 | KYB_MOUSE  |
| 25210990 | Liteon SK-8861(TH) 2.4G KB-White8      | KYB_MOUSE  |
| 25209126 | Sunrex EKB-10YA(SP) B-Silk USB KB-LVT8 | KYB_MOUSE  |
| 25209196 | Liteon SK-8861(HU) 2.4G KB-Black8      | KYB_MOUSE  |
| 25209156 | Sunrex EKB-10YA(SW) W-Silk USB KB-LVT8 | KYB_MOUSE  |
| 25209136 | Sunrex EKB-10YA(EN-FR) B-S USB KB-LVT8 | KYB_MOUSE  |
| 25209164 | Sunrex EKB-10YA(GK) W-Silk USB KB-LVT8 | KYB_MOUSE  |
| 25209188 | Liteon SK-8861(DE) 2.4G KB-Black8      | KYB_MOUSE  |
| 25209184 | Liteon SK-8861(LA) 2.4G KB-Black8      | KYB_MOUSE  |
| 25209152 | Sunrex EKB-10YA(UK) W-Silk USB KB-LVT8 | KYB_MOUSE  |
| 25209175 | Liteon SK-8861(US) 2.4G KB-Black8      | KYB_MOUSE  |
| 25209165 | Sunrex EKB-10YA(HG) W-Silk USB KB-LVT8 | KYB_MOUSE  |
| 25209166 | Sunrex EKB-10YA(BG) W-Silk USB KB-LVT8 | KYB_MOUSE  |
| 25209117 | Sunrex EKB-10YA(IN) B-Silk USB KB-LVT8 | KYB_MOUSE  |
| 25210999 | Liteon SK-8861(CH) 2.4G KB-White8      | KYB_MOUSE  |
| 25209137 | Sunrex EKB-10YA(PT) B-Silk USB KB-LVT8 | KYB_MOUSE  |
| 25209186 | Liteon SK-8861(SA) 2.4G KB-Black8      | KYB_MOUSE  |
| 25209168 | Sunrex EKB-10YA(JP) W-Silk USB KB-LVT8 | KYB_MOUSE  |
| 25211013 | Liteon SK-8861(PT) 2.4G KB-White8      | KYB_MOUSE  |
| 25209160 | Sunrex EKB-10YA(SL) W-Silk USB KB-LVT8 | KYB_MOUSE  |
| 25209119 | Sunrex EKB-10YA(UK) B-Silk USB KB-LVT8 | KYB_MOUSE  |
| 25209187 | Liteon SK-8861(CH) 2.4G KB-Black8      | KYB_MOUSE  |
| 25209177 | Liteon SK-8861(TW) 2.4G KB-Black8      | KYB_MOUSE  |
| 25209122 | Sunrex EKB-10YA(AR) B-Silk USB KB-LVT8 | KYB_MOUSE  |

| Fru P/N  | Description                              | Basic Name |
|----------|------------------------------------------|------------|
| 25209138 | Sunrex EKB-10YA(BE-EN) B-S USB KB-LVT8   | KYB_MOUSE  |
| 25209120 | Sunrex EKB-10YA(Nordic) B-S USB KB-LVT8  | KYB_MOUSE  |
| 25209147 | Sunrex EKB-10YA(TW) W-Silk USB KB-LVT8   | KYB_MOUSE  |
| 25209134 | Sunrex EKB-10YA(KR) B-Silk USB KB-LVT8   | KYB_MOUSE  |
| 25209193 | Liteon SK-8861(IL) 2.4G KB-Black8        | KYB_MOUSE  |
| 25209176 | Liteon SK-8861(US-MY) 2.4G KB-Black8     | KYB_MOUSE  |
| 25209139 | Sunrex EKB-10YA(US-EU) B-S USB KB-LVT8   | KYB_MOUSE  |
| 25209191 | Liteon SK-8861(SL) 2.4G KB-Black8        | KYB_MOUSE  |
| 25209197 | Liteon SK-8861(BG) 2.4G KB-Black8        | KYB_MOUSE  |
| 25209183 | Liteon SK-8861(Nordic) 2.4G KB-Black8    | KYB_MOUSE  |
| 25210996 | Liteon SK-8861(LA) 2.4G KB-White8        | KYB_MOUSE  |
| 25209129 | Sunrex EKB-10YA(HB) B-Silk USB KB-LVT8   | KYB_MOUSE  |
| 25209198 | Liteon SK-8861(KR) 2.4G KB-Black8        | KYB_MOUSE  |
| 25211012 | Liteon SK-8861(EN-FR) 2.4G KB-White8     | KYB_MOUSE  |
| 25209178 | Liteon SK-8861(TH) 2.4G KB-Black8        | KYB_MOUSE  |
| 25211010 | Liteon SK-8861(KR) 2.4G KB-White8        | KYB_MOUSE  |
| 25209169 | Sunrex EKB-10YA(EN-FR) W-S USB KB-LVT8   | KYB_MOUSE  |
| 25211008 | Liteon SK-8861(HU) 2.4G KB-White8        | KYB_MOUSE  |
| 25209158 | Sunrex EKB-10YA(TR) W-Silk USB KB-LVT8   | KYB_MOUSE  |
| 25210997 | Liteon SK-8861(LA-AR) 2.4G KB-White8     | KYB_MOUSE  |
| 25210989 | Liteon SK-8861(TW) 2.4G KB-White8        | KYB_MOUSE  |
| 25211005 | Liteon SK-8861(IL) 2.4G KB-White8        | KYB_MOUSE  |
| 25209150 | Sunrex EKB-10YA(IN) W-Silk USB KB-LVT8   | KYB_MOUSE  |
| 25209163 | Sunrex EKB-10YA(FR) W-Silk USB KB-LVT8   | KYB_MOUSE  |
| 25209133 | Sunrex EKB-10YA(BG) B-Silk USB KB-LVT8   | KYB_MOUSE  |
| 25211000 | Liteon SK-8861(DE) 2.4G KB-White8        | KYB_MOUSE  |
| 25209124 | Sunrex EKB-10YA(GE) B-Silk USB KB-LVT8   | KYB_MOUSE  |
| 25209202 | Liteon SK-8861(BE-EN) 2.4G KB-Black8     | KYB_MOUSE  |
| 25209189 | Liteon SK-8861(TR) 2.4G KB-Black8        | KYB_MOUSE  |
| 25209125 | Sunrex EKB-10YA(TR) B-Silk USB KB-LVT8   | KYB_MOUSE  |
| 25209114 | Sunrex EKB-10YA(TW) B-Silk USB KB-LVT8   | KYB_MOUSE  |
| 31503355 | LX(ASAP) 1.0M C5 South Africa power cord | LINECORD   |
| 31503424 | Volex 1.0M C5 2pin Japan power cord      | LINECORD   |
| 31503356 | LX(ASAP) 1.0M C5 Argentina power cord    | LINECORD   |
| 31503423 | Longwell 1.0M C5 2pin Japan power cord   | LINECORD   |
| 31503353 | LX(ASAP) 1.0M C5 India power cord        | LINECORD   |
| 31503358 | LX(ASAP) 1.0M C5 Korea power cord        | LINECORD   |
| 31503354 | LX(ASAP) 1.0M C5 Taiwan power cord       | LINECORD   |
| 31503362 | LX(ASAP) 1.0M C5 Israel power cord       | LINECORD   |

| Fru P/N    | Description                             | Basic Name |
|------------|-----------------------------------------|------------|
| 31503352   | LX(ASAP) 1.0M C5 UK power cord          | LINECORD   |
| 31503359   | LX(ASAP) 1.0M C5 Italy power cord       | LINECORD   |
| 31503425   | LS 1.0M C5 2pin Japan power cord        | LINECORD   |
| 31503360   | LX(ASAP) 1.0M C5 Danmark power cord     | LINECORD   |
| 31503357   | LX(ASAP) 1.0M C5 Brazil power cord      | LINECORD   |
| 5L60J33143 | lux 0014+H03VV-F 0.75/3C+0011           | LINECORD   |
| 31503361   | LX(ASAP) 1.0M C5 Switzerland power cord | LINECORD   |
| 00XD111    | CAMERA 720P                             | MECH_ASM   |
| 00XD109    | MB Shielding, HDMI-IN, C51              | MECH_ASM   |
| 00XD108    | MB Shielding, nHDMI IN, C51             | MECH_ASM   |
| 00XD606    | MAINFRAME,SSD NT IPS C41                | MECH_ASM   |
| 00XD602    | MAINFRAME,SSD NT LG C41                 | MECH_ASM   |
| 00XD601    | LG IPS Panel,White,T,C41                | MECH_ASM   |
| 00XD596    | SAMSUNG Panel,Black,T,C41               | MECH_ASM   |
| 00XD608    | FRONT BEZEL,NT Black C41                | MECH_ASM   |
| 00XD590    | ODD Bezel White,C41                     | MECH_ASM   |
| 00XD586    | Back CVR, nHDMI In, White,C41           | MECH_ASM   |
| 00XD588    | Back CVR, HDMI IN, White,C41            | MECH_ASM   |
| 00XD585    | Back CVR, nHDMI In, Black,C41           | MECH_ASM   |
| 00XD607    | MAINFRAME,Non SSD NT IPS C41            | MECH_ASM   |
| 00XD604    | MAINFRAME,SSD NT SAM C41                | MECH_ASM   |
| 00XD603    | MAINFRAME,Non SSD NT LG C41             | MECH_ASM   |
| 00XD597    | SAMSUNG Panel,White,T,C41               | MECH_ASM   |
| 00XD609    | FRONT BEZEL,NT White C41                | MECH_ASM   |
| 00XD599    | AUO Panel,White,T,C41                   | MECH_ASM   |
| 00XD612    | SIDE IO COVER,WHITE,C41                 | MECH_ASM   |
| 00XD595    | LG Panel,White,T,C41                    | MECH_ASM   |
| 00XD610    | LCD Panel,NON TOUCH,C41                 | MECH_ASM   |
| 00XD592    | MB Shielding, HDMI-IN, C41              | MECH_ASM   |
| 00XD611    | SIDE IO COVER,BLACK,C41                 | MECH_ASM   |
| 00XD591    | MB Shielding, nHDMI IN, C41             | MECH_ASM   |
| 00XD115    | POWER BOARD                             | MECH_ASM   |
| 00XD104    | HDD CAGE                                | MECH_ASM   |
| 00XD600    | LG IPS Panel,Black,T,C41                | MECH_ASM   |
| 00XD589    | ODD Bezel Black,C41                     | MECH_ASM   |
| 00XD605    | MAINFRAME,Non SSD NT SAM C41            | MECH_ASM   |
| 00XD594    | LG Panel,Black,T,C41                    | MECH_ASM   |
| 00XD598    | AUO Panel,Black,T,C41                   | MECH_ASM   |
| 00XD587    | Back CVR, HDMI IN, Black,C41            | MECH_ASM   |

| Fru P/N  | Description                             | Basic Name |
|----------|-----------------------------------------|------------|
| 1100986  | HMT41GS6BFR8A-PB 8GB DDR3L 1600 Sodimm  | MEMORY     |
| 1100635  | MT16KTF1G64HZ-1G6E1 8G D3L-1600S MEMORY | MEMORY     |
| 1100957  | MT8KTF51264HZ-1G6E1 4GB 1600 Sodimm     | MEMORY     |
| 03T7117  | SODIMM,4G,DDR3L,1600                    | MEMORY     |
| 1100985  | HMT451S6BFR8A-PB 4GB DDR3L 1600 Sodimm  | MEMORY     |
| 1100983  | M471B5674QH0-YK0 2GB DDR3L 1600 Sodimm  | MEMORY     |
| 1100956  | MT4KTF25664HZ-1G6E1 2GB 1600 Sodimm     | MEMORY     |
| 03T7116  | SODIMM,2G,DDR3L,1600                    | MEMORY     |
| 1101012  | Mic_R D9QBJ ?8GB D3L-1600 Sodimm        | MEMORY     |
| 03T7118  | SODIMM,8G,DDR3L,1600                    | MEMORY     |
| 00PC593  | Doking M680B W-Silk USB MC WHT          | MOUSE      |
| 00PC592  | Doking M680B B-Silk USB MC BLK          | MOUSE      |
| 25200528 | Liteon LXH-SM-8825 B-Silk Mouse         | MOUSE      |
| 25200530 | Sunrex LXH-EMS-10ZA B-Silk Mouse        | MOUSE      |
| 00FC442  | SMD,DT,SATA,9.5mm,x8,w/o bezel          | OPT_DRIVE  |
| 00XD170  | RAM SHIELDING,C51                       | SHIELD     |
| 00XD593  | Speaker ,C41                            | SPEAKERINT |
| 00JT081  | 32G,M.2,2242,SATA6G,LTON,STD            | SSD_ASM    |
| 00XD583  | HINGE STAND, DEEP SILVER                | STAND      |
| 00XD584  | HINGE STAND, LIGHT SILVER               | STAND      |
| 00XD092  | BASE STAND, DEEP SILVER                 | STAND      |
| 00XD093  | BASE STAND,LIGHT SILVER                 | STAND      |
| 11203056 | TNI Cabo converter board                | SUBCARD    |
| 00JT461  | Wireless,CMB,CBT,43162V2                | WIRELESS   |
| 00JT527  | Wireless,CMB,LTN,8821AE AGN             | WIRELESS   |
| 00JT454  | Wireless,CMB,LTN,8821AE                 | WIRELESS   |
| 00JT529  | Wireless,CMB,LTN,8821AE Indo            | WIRELESS   |

# Chapter 10. FRU lists

This chapter lists the information on the field replaceable units (FRUs) for ideacentre All-In-One 300–22ISU desktop computer.

Attention: Be sure to read and understand all the safety information before replacing any FRUs.

Notes: FRUs that have a 1 or 2 in the CRU column are Customer Replaceable Units (CRUs).

- 1- identifies parts that are fairly simple to replace, requiring few or no tools.
- 2- identifies parts that are slightly more difficult to replace.
- N-identifies parts that are not to be replaced by the customer.

| Fru P/N | Description                   | Basic Name |
|---------|-------------------------------|------------|
| 54Y8917 | CRU,CMN 90W Common adapter    | AC_ADAPTER |
| 54Y8966 | AC_ADAPTER,90W,100-240V,3P    | AC_ADAPTER |
| 54Y8925 | AC_ADAPTER,120W,100-240V,3P   | AC_ADAPTER |
| 00XD116 | WLAN,AIO 300-23ACL            | ANTENNA    |
| 00UW089 | MB,C_3855U,UMA,WIN DPK        | BDPLANAR   |
| 00UW090 | I5-6200U,UMA,HDMI IN,NO DPK   | BDPLANAR   |
| 00UW091 | I5-6200U,UMA,HDMI IN,WIN DPK  | BDPLANAR   |
| 00UW092 | I3-6100U,UMA,HDMI IN,NO DPK   | BDPLANAR   |
| 00UW100 | MB,P_4405U,GF920A 1G,NO DPK   | BDPLANAR   |
| 00UW098 | MB,I3-6100U,GF920A 1G,NO DPK  | BDPLANAR   |
| 00UW099 | MB,I3-6100U,GF920A 1G,WIN DPK | BDPLANAR   |
| 00UW103 | MB,C_3855U,GF920A 1G,WIN DPK  | BDPLANAR   |
| 00UW104 | MB,I5-6200U,GF920A 2G,NO DPK  | BDPLANAR   |
| 00UW105 | MB,I5-6200U,GF920A 2G,WIN DPK | BDPLANAR   |
| 00UW101 | MB,P_4405U,GF920A 1G,WIN DPK  | BDPLANAR   |
| 00UW102 | MB,C_3855U,GF920A 1G,NO DPK   | BDPLANAR   |
| 00UW109 | MB,P_4405U,GF920A 2G,WIN DPK  | BDPLANAR   |
| 00UW106 | MB,I3-6100U,GF920A 2G,NO DPK  | BDPLANAR   |
| 00UW107 | MB,I3-6100U,GF920A 2G,WIN DPK | BDPLANAR   |
| 00UW108 | MB,P_4405U,GF920A 2G,NO DPK   | BDPLANAR   |
| 00UW084 | MB,I3-6100U,UMA,NO DPK        | BDPLANAR   |
| 00UW086 | MB,P_4405U,UMA,NO DPK         | BDPLANAR   |
| 00UW085 | MB,I3-6100U,UMA,WIN DPK       | BDPLANAR   |
| 00UW082 | MB,I5-6200U,UMA,NO DPK        | BDPLANAR   |
| 00UW087 | MB,P_4405U,UMA,WIN DPK        | BDPLANAR   |
| 00UW088 | MB,C_3855U,UMA,NO DPK         | BDPLANAR   |
| 00UW083 | MB,I5-6200U,UMA,WIN DPK       | BDPLANAR   |

| Fru P/N  | Description                              | Basic Name |
|----------|------------------------------------------|------------|
| 00UW093  | I3-6100U,UMA,HDMI IN,WIN DPK             | BDPLANAR   |
| 00UW094  | P_4405U,UMA,HDMI IN,NO DPK               | BDPLANAR   |
| 00UW095  | P_4405U,UMA,HDMI IN,WIN DPK              | BDPLANAR   |
| 00UW096  | C_3855U,UMA,HDMI IN,NO DPK               | BDPLANAR   |
| 00UW097  | C_3855U,UMA,HDMI IN,WIN DPK              | BDPLANAR   |
| 00UW111  | MB,C_3855U,GF920A 2G,WIN DPK             | BDPLANAR   |
| 00UW110  | MB,C_3855U,GF920A 2G,NO DPK              | BDPLANAR   |
| 31038885 | LW BLK 1.0m Taiwan C5power cord (R)      | CABLE      |
| 31049498 | Volex 1.0M C5 KOR power cord             | CABLE      |
| 00XD574  | CVTER_MB_C51                             | CABLE      |
| 31049499 | Volex 1.0M C5 TW power cord              | CABLE      |
| 31033857 | LW BLK1.0m3wire ULCSA power cord(R)      | CABLE      |
| 31035828 | LW BLK 1.0m Brazilpower cord (R)         | CABLE      |
| 31049501 | Volex 1.0M C5 SA power cord              | CABLE      |
| 00XD617  | CVTER_MB_C41                             | CABLE      |
| 31049502 | Volex 1.0M C5 ISI power cord             | CABLE      |
| 31039103 | LW BLK 1.0m Switzerland C5power cord (R) | CABLE      |
| 00XD616  | CVTER_PANEL_LG_IPS,C41                   | CABLE      |
| 31049504 | Volex 1.0M C5 ITY power cord             | CABLE      |
| 31039100 | LW BLK 1.0m Argentina C5power cord (R)   | CABLE      |
| 31035395 | LW BLK 1.0m Indiapower cord (R)          | CABLE      |
| 31033858 | VL BLK1.0m3wire ULCSA power cord(R)      | CABLE      |
| 31049496 | Volex 1.0M C5 UK power cord              | CABLE      |
| 31049500 | Volex 1.0M C5 ANZ power cord             | CABLE      |
| 00XD620  | LVDS_LG_IPS,C41                          | CABLE      |
| 31049517 | LX(ASAP) 1.0M C5 UL power cord           | CABLE      |
| 31039105 | LW BLK 1.0m SA C5power cord (R)          | CABLE      |
| 00XD613  | CVTER_PANEL_LGE,C41                      | CABLE      |
| 00XD618  | LVDS_LG,C41                              | CABLE      |
| 31049518 | LX(ASAP) 1.0M C5 EU power cord           | CABLE      |
| 00XD619  | LVDS_Samsung_AUO,C41                     | CABLE      |
| 31049497 | Volex 1.0M C5 EU power cord              | CABLE      |
| 31039101 | LW BLK 1.0m Denmark C5power cord (R)     | CABLE      |
| 31039104 | LW BLK 1.0m Italy C5power cord (R)       | CABLE      |
| 31035397 | LW BLK 1.0m ANZpower cord (R)            | CABLE      |
| 31035396 | LW BLK 1.0m UKpower cord (R)             | CABLE      |
| 31045147 | LX(ASAP) 1.0M C5 CCC power cord          | CABLE      |
| 31039106 | LW BLK 1.0m Korea C5power cord (R)       | CABLE      |
| 31032953 | GS BLK1.0m3wire CCC power cord(R)        | CABLE      |

| Fru P/N  | Description                             | Basic Name |
|----------|-----------------------------------------|------------|
| 00XD169  | POWER SWITCH CABLE,C51                  | CABLE      |
| 31049520 | LX(ASAP) 1.0M C5 ANZ power cord         | CABLE      |
| 00XD105  | SATA_HDD_ODD_Power                      | CABLE      |
| 31049508 | Volex 1.0M C5 SWI power cord            | CABLE      |
| 31049507 | Volex 1.0M C5 LA power cord             | CABLE      |
| 31039107 | LW BLK 1.0m Israel C5power cord (R)     | CABLE      |
| 31049505 | Volex 1.0M C5 BR power cord             | CABLE      |
| 00XD614  | CVTER_PANEL_SAMSUNG,C41                 | CABLE      |
| 31049503 | Volex 1.0M C5 DEN power cord            | CABLE      |
| 31035332 | LW BLK 1.0m VDEpower cord (R)           | CABLE      |
| 00XD615  | CVTER_PANEL_AUO,C41                     | CABLE      |
| 01AH311  | AVC C5130 720P 1MIC Z CAM               | CAMERA     |
| 00PC416  | Bison CM 720P 5838 Hi165 12D 1DM        | CAMERA     |
| 00PC412  | AVC CM 720P 5838 Hi165 12D 1DM          | CAMERA     |
| 00PC420  | LT CM 720P 5840 Hi162C 12D 1DM          | CAMERA     |
| 01AJ763  | Switch board with HDMI IN C51           | CARDPOP    |
| 01AJ750  | Swith Board C5105                       | CARDPOP    |
| 00XD579  | Slider Cover Black,nHDMI In,C41         | COVER      |
| 00XD580  | Slider Cover White,nHDMI In,C41         | COVER      |
| 00XD581  | Slider Cover Black,HDMI In,C41          | COVER      |
| 00XD582  | Slider Cover White,HDMI In,C41          | COVER      |
| 18200835 | AUO M215HTN01.1                         | DISPLAY    |
| 00PC202  | DT_KYB,DOK5321(US)W-Silk USB,US         | DT_KYB     |
| 00PC201  | DT_KYB,DOK5321(US)B-Silk USB,US         | DT_KYB     |
| 00PC723  | FAN 90x15mm Sysfan for S5130            | FAN        |
| 16200689 | ST Grenada BP2 ST2000DM001 2TB HDD      | HDD_ASM    |
| 16200688 | ST Grenada BP2 ST1000DM003 1TB HDD      | HDD_ASM    |
| 16200544 | WDXL500A WD5000AAKX-08U6AA0 500G HDD-LH | HDD_ASM    |
| 00PC554  | SSHS,1TB,7200,DT3,SATA3,STD             | HDD_ASM    |
| 16200514 | TSB Mars 4K 2TB DT01ACA200 -LH          | HDD_ASM    |
| 45K0629  | HDD,500G,7200,DT3,SATA3,STD             | HDD_ASM    |
| 45K0623  | HDD,1TB,7200,DT3,SATA3,STD              | HDD_ASM    |
| 16200613 | WD XL1000B WD10EZEX-08M2NA0 1TB HDD     | HDD_ASM    |
| 16200674 | ST Pharaoh 4K Non-MC ST500DM002 500GHDD | HDD_ASM    |
| 16200513 | TSB Mars 4K 1TB DT01ACA100 -LH          | HDD_ASM    |
| 16200512 | TSB Mars 4K 500G DT01ACA050 -LH         | HDD_ASM    |
| 45K0625  | HDD,2TB,7200,DT3,SATA3,STD              | HDD_ASM    |
| 00XD075  | HEATSINK Intel UMA                      | HEATSINK   |
| 00XD074  | HEATSINK Intel DIS                      | HEATSINK   |

| Fru P/N  | Description                             | Basic Name |
|----------|-----------------------------------------|------------|
| 25210994 | Liteon SK-8861(GB) 2.4G KB-White8       | KYB_MOUSE  |
| 25209112 | Primax KB4721(US) B-Silk USB KB-LVT8    | KYB_MOUSE  |
| 25209201 | Liteon SK-8861(PT) 2.4G KB-Black8       | KYB_MOUSE  |
| 25209194 | Liteon SK-8861(FR) 2.4G KB-Black8       | KYB_MOUSE  |
| 25209151 | Sunrex EKB-10YA(RU) W-Silk USB KB-LVT8  | KYB_MOUSE  |
| 25209127 | Sunrex EKB-10YA(SL) B-Silk USB KB-LVT8  | KYB_MOUSE  |
| 25211011 | Liteon SK-8861(JP) 2.4G KB-White8       | KYB_MOUSE  |
| 25209162 | Sunrex EKB-10YA(HB) W-Silk USB KB-LVT8  | KYB_MOUSE  |
| 25209149 | Sunrex EKB-10YA(CZ-SL) W-S USB KB-LVT8  | KYB_MOUSE  |
| 25211009 | Liteon SK-8861(BG) 2.4G KB-White8       | KYB_MOUSE  |
| 25211002 | Liteon SK-8861(ES) 2.4G KB-White8       | KYB_MOUSE  |
| 25209130 | Sunrex EKB-10YA(FR) B-Silk USB KB-LVT8  | KYB_MOUSE  |
| 25209153 | Sunrex EKB-10YA(Nordic) W-S USB KB-LVT8 | KYB_MOUSE  |
| 25209161 | Sunrex EKB-10YA(IT) W-Silk USB KB-LVT8  | KYB_MOUSE  |
| 25209182 | Liteon SK-8861(GB) 2.4G KB-Black8       | KYB_MOUSE  |
| 25209172 | Sunrex EKB-10YA(US-EU) W-S USB KB-LVT8  | KYB_MOUSE  |
| 25209185 | Liteon SK-8861(LA-AR) 2.4G KB-Black8    | KYB_MOUSE  |
| 25209192 | Liteon SK-8861(IT) 2.4G KB-Black8       | KYB_MOUSE  |
| 25201068 | Liteon LXH-SM-8825 W-Silk Mouse         | KYB_MOUSE  |
| 25209155 | Sunrex EKB-10YA(AR) W-Silk USB KB-LVT8  | KYB_MOUSE  |
| 25209148 | Sunrex EKB-10YA(TH) W-Silk USB KB-LVT8  | KYB_MOUSE  |
| 25209159 | Sunrex EKB-10YA(SP) W-Silk USB KB-LVT8  | KYB_MOUSE  |
| 25211001 | Liteon SK-8861(TR) 2.4G KB-White8       | KYB_MOUSE  |
| 25209200 | Liteon SK-8861(EN-FR) 2.4G KB-Black8    | KYB_MOUSE  |
| 25209135 | Sunrex EKB-10YA(JP) B-Silk USB KB-LVT8  | KYB_MOUSE  |
| 25209128 | Sunrex EKB-10YA(IT) B-Silk USB KB-LVT8  | KYB_MOUSE  |
| 25211007 | Liteon SK-8861(GR) 2.4G KB-White8       | KYB_MOUSE  |
| 25209157 | Sunrex EKB-10YA(GE) W-Silk USB KB-LVT8  | KYB_MOUSE  |
| 25210998 | Liteon SK-8861(SA) 2.4G KB-White8       | KYB_MOUSE  |
| 25211014 | Liteon SK-8861(BE-EN) 2.4G KB-White8    | KYB_MOUSE  |
| 25210995 | Liteon SK-8861(Nordic) 2.4G KB-White8   | KYB_MOUSE  |
| 25203464 | Liteon SM-8861(WW) Mouse Black          | KYB_MOUSE  |
| 25211015 | Liteon SK-8861(US-EU) 2.4G KB-White8    | KYB_MOUSE  |
| 25211016 | Liteon SM-8861(WW) 2.4G Mouse White     | KYB_MOUSE  |
| 25209132 | Sunrex EKB-10YA(HG) B-Silk USB KB-LVT8  | KYB_MOUSE  |
| 25209123 | Sunrex EKB-10YA(SW) B-Silk USB KB-LVT8  | KYB_MOUSE  |
| 25209195 | Liteon SK-8861(GR) 2.4G KB-Black8       | KYB_MOUSE  |
| 25209111 | Sunrex EKB-10YA(US) B-Silk USB KB-LVT8  | KYB_MOUSE  |
| 25201322 | Sunrex LXH-EMS-10ZA W-Silk Mouse        | KYB_MOUSE  |
| Fru P/N  | Description                              | Basic Name |
|----------|------------------------------------------|------------|
| 25209203 | Liteon SK-8861(US-EU) 2.4G KB-Black8     | KYB_MOUSE  |
| 25209116 | Sunrex EKB-10YA(CZ-SL) B-S USB KB-LVT8   | KYB_MOUSE  |
| 25211003 | Liteon SK-8861(SL) 2.4G KB-White8        | KYB_MOUSE  |
| 25209154 | Sunrex EKB-10YA(LA) W-Silk USB KB-LVT8   | KYB_MOUSE  |
| 25211017 | Liteon SM-8861 2.4G Mouse(No Battery)WTE | KYB_MOUSE  |
| 25211004 | Liteon SK-8861(IT) 2.4G KB-White8        | KYB_MOUSE  |
| 25209145 | Sunrex EKB-10YA(US) W-Silk USB KB-LVT8   | KYB_MOUSE  |
| 25211018 | Liteon SM-8861 2.4G Mouse(MY) White      | KYB_MOUSE  |
| 25209170 | Sunrex EKB-10YA(PT) W-Silk USB KB-LVT8   | KYB_MOUSE  |
| 25209179 | Liteon SK-8861(CS-SK) 2.4G KB-Black8     | KYB_MOUSE  |
| 25209171 | Sunrex EKB-10YA(BE-EN) W-S USB KB-LVT8   | KYB_MOUSE  |
| 25209181 | Liteon SK-8861(RU) 2.4G KB-Black8        | KYB_MOUSE  |
| 25210987 | Liteon SK-8861(US) 2.4G KB-White8        | KYB_MOUSE  |
| 25209199 | Liteon SK-8861(JP) 2.4G KB-Black8        | KYB_MOUSE  |
| 25209180 | Liteon SK-8861(US-IN) 2.4G KB-Black8     | KYB_MOUSE  |
| 25210988 | Liteon SK-8861(US-MY) 2.4G KB-White8     | KYB_MOUSE  |
| 25211006 | Liteon SK-8861(FR) 2.4G KB-White8        | KYB_MOUSE  |
| 25203466 | Liteon SM-8861 Mouse(MY) Black           | KYB_MOUSE  |
| 25209118 | Sunrex EKB-10YA(RU) B-Silk USB KB-LVT8   | KYB_MOUSE  |
| 25211019 | Liteon SM-8861 2.4G Mouse(JP) White      | KYB_MOUSE  |
| 25209115 | Sunrex EKB-10YA(TH) B-Silk USB KB-LVT8   | KYB_MOUSE  |
| 25210993 | Liteon SK-8861(RU) 2.4G KB-White8        | KYB_MOUSE  |
| 25209190 | Liteon SK-8861(ES) 2.4G KB-Black8        | KYB_MOUSE  |
| 25210992 | Liteon SK-8861(US-IN) 2.4G KB-White8     | KYB_MOUSE  |
| 25209131 | Sunrex EKB-10YA(GK) B-Silk USB KB-LVT8   | KYB_MOUSE  |
| 25209146 | Primax KB4721(US) W-Silk USB KB-LVT8     | KYB_MOUSE  |
| 25209167 | Sunrex EKB-10YA(KR) W-Silk USB KB-LVT8   | KYB_MOUSE  |
| 25210991 | Liteon SK-8861(CS-SK) 2.4G KB-White8     | KYB_MOUSE  |
| 25209121 | Sunrex EKB-10YA(LA) B-Silk USB KB-LVT8   | KYB_MOUSE  |
| 25210990 | Liteon SK-8861(TH) 2.4G KB-White8        | KYB_MOUSE  |
| 25209126 | Sunrex EKB-10YA(SP) B-Silk USB KB-LVT8   | KYB_MOUSE  |
| 25209196 | Liteon SK-8861(HU) 2.4G KB-Black8        | KYB_MOUSE  |
| 25209156 | Sunrex EKB-10YA(SW) W-Silk USB KB-LVT8   | KYB_MOUSE  |
| 25205773 | Liteon SM-8861(JP) Mouse-Black           | KYB_MOUSE  |
| 25209136 | Sunrex EKB-10YA(EN-FR) B-S USB KB-LVT8   | KYB_MOUSE  |
| 25209164 | Sunrex EKB-10YA(GK) W-Silk USB KB-LVT8   | KYB_MOUSE  |
| 25209188 | Liteon SK-8861(DE) 2.4G KB-Black8        | KYB_MOUSE  |
| 25209184 | Liteon SK-8861(LA) 2.4G KB-Black8        | KYB_MOUSE  |
| 25209152 | Sunrex EKB-10YA(UK) W-Silk USB KB-LVT8   | KYB_MOUSE  |

| Fru P/N  | Description                             | Basic Name |
|----------|-----------------------------------------|------------|
| 25209175 | Liteon SK-8861(US) 2.4G KB-Black8       | KYB_MOUSE  |
| 25209165 | Sunrex EKB-10YA(HG) W-Silk USB KB-LVT8  | KYB_MOUSE  |
| 25209166 | Sunrex EKB-10YA(BG) W-Silk USB KB-LVT8  | KYB_MOUSE  |
| 25209117 | Sunrex EKB-10YA(IN) B-Silk USB KB-LVT8  | KYB_MOUSE  |
| 25210999 | Liteon SK-8861(CH) 2.4G KB-White8       | KYB_MOUSE  |
| 25209137 | Sunrex EKB-10YA(PT) B-Silk USB KB-LVT8  | KYB_MOUSE  |
| 25209186 | Liteon SK-8861(SA) 2.4G KB-Black8       | KYB_MOUSE  |
| 25209168 | Sunrex EKB-10YA(JP) W-Silk USB KB-LVT8  | KYB_MOUSE  |
| 25211013 | Liteon SK-8861(PT) 2.4G KB-White8       | KYB_MOUSE  |
| 25209160 | Sunrex EKB-10YA(SL) W-Silk USB KB-LVT8  | KYB_MOUSE  |
| 25209119 | Sunrex EKB-10YA(UK) B-Silk USB KB-LVT8  | KYB_MOUSE  |
| 25209187 | Liteon SK-8861(CH) 2.4G KB-Black8       | KYB_MOUSE  |
| 25209177 | Liteon SK-8861(TW) 2.4G KB-Black8       | KYB_MOUSE  |
| 25209122 | Sunrex EKB-10YA(AR) B-Silk USB KB-LVT8  | KYB_MOUSE  |
| 25209138 | Sunrex EKB-10YA(BE-EN) B-S USB KB-LVT8  | KYB_MOUSE  |
| 25209120 | Sunrex EKB-10YA(Nordic) B-S USB KB-LVT8 | KYB_MOUSE  |
| 25209147 | Sunrex EKB-10YA(TW) W-Silk USB KB-LVT8  | KYB_MOUSE  |
| 25209134 | Sunrex EKB-10YA(KR) B-Silk USB KB-LVT8  | KYB_MOUSE  |
| 25209193 | Liteon SK-8861(IL) 2.4G KB-Black8       | KYB_MOUSE  |
| 25209176 | Liteon SK-8861(US-MY) 2.4G KB-Black8    | KYB_MOUSE  |
| 25209139 | Sunrex EKB-10YA(US-EU) B-S USB KB-LVT8  | KYB_MOUSE  |
| 25209191 | Liteon SK-8861(SL) 2.4G KB-Black8       | KYB_MOUSE  |
| 25209183 | Liteon SK-8861(Nordic) 2.4G KB-Black8   | KYB_MOUSE  |
| 25209197 | Liteon SK-8861(BG) 2.4G KB-Black8       | KYB_MOUSE  |
| 25210996 | Liteon SK-8861(LA) 2.4G KB-White8       | KYB_MOUSE  |
| 25209129 | Sunrex EKB-10YA(HB) B-Silk USB KB-LVT8  | KYB_MOUSE  |
| 25209198 | Liteon SK-8861(KR) 2.4G KB-Black8       | KYB_MOUSE  |
| 25211012 | Liteon SK-8861(EN-FR) 2.4G KB-White8    | KYB_MOUSE  |
| 25203465 | Liteon SM-8861 Mouse(No Battery) Black  | KYB_MOUSE  |
| 25209178 | Liteon SK-8861(TH) 2.4G KB-Black8       | KYB_MOUSE  |
| 25211010 | Liteon SK-8861(KR) 2.4G KB-White8       | KYB_MOUSE  |
| 25209169 | Sunrex EKB-10YA(EN-FR) W-S USB KB-LVT8  | KYB_MOUSE  |
| 25211008 | Liteon SK-8861(HU) 2.4G KB-White8       | KYB_MOUSE  |
| 25209158 | Sunrex EKB-10YA(TR) W-Silk USB KB-LVT8  | KYB_MOUSE  |
| 25210997 | Liteon SK-8861(LA-AR) 2.4G KB-White8    | KYB_MOUSE  |
| 25210989 | Liteon SK-8861(TW) 2.4G KB-White8       | KYB_MOUSE  |
| 25211005 | Liteon SK-8861(IL) 2.4G KB-White8       | KYB_MOUSE  |
| 25209150 | Sunrex EKB-10YA(IN) W-Silk USB KB-LVT8  | KYB_MOUSE  |
| 25209163 | Sunrex EKB-10YA(FR) W-Silk USB KB-LVT8  | KYB_MOUSE  |

| Fru P/N    | Description                              | Basic Name |
|------------|------------------------------------------|------------|
| 25209133   | Sunrex EKB-10YA(BG) B-Silk USB KB-LVT8   | KYB_MOUSE  |
| 25211000   | Liteon SK-8861(DE) 2.4G KB-White8        | KYB_MOUSE  |
| 25209124   | Sunrex EKB-10YA(GE) B-Silk USB KB-LVT8   | KYB_MOUSE  |
| 25209202   | Liteon SK-8861(BE-EN) 2.4G KB-Black8     | KYB_MOUSE  |
| 25209189   | Liteon SK-8861(TR) 2.4G KB-Black8        | KYB_MOUSE  |
| 25209125   | Sunrex EKB-10YA(TR) B-Silk USB KB-LVT8   | KYB_MOUSE  |
| 25209114   | Sunrex EKB-10YA(TW) B-Silk USB KB-LVT8   | KYB_MOUSE  |
| 31503355   | LX(ASAP) 1.0M C5 South Africa power cord | LINECORD   |
| 31503424   | Volex 1.0M C5 2pin Japan power cord      | LINECORD   |
| 31503356   | LX(ASAP) 1.0M C5 Argentina power cord    | LINECORD   |
| 31503423   | Longwell 1.0M C5 2pin Japan power cord   | LINECORD   |
| 31503353   | LX(ASAP) 1.0M C5 India power cord        | LINECORD   |
| 31503358   | LX(ASAP) 1.0M C5 Korea power cord        | LINECORD   |
| 31503354   | LX(ASAP) 1.0M C5 Taiwan power cord       | LINECORD   |
| 31503362   | LX(ASAP) 1.0M C5 Israel power cord       | LINECORD   |
| 31503352   | LX(ASAP) 1.0M C5 UK power cord           | LINECORD   |
| 31503359   | LX(ASAP) 1.0M C5 Italy power cord        | LINECORD   |
| 31503425   | LS 1.0M C5 2pin Japan power cord         | LINECORD   |
| 31503360   | LX(ASAP) 1.0M C5 Danmark power cord      | LINECORD   |
| 31503357   | LX(ASAP) 1.0M C5 Brazil power cord       | LINECORD   |
| 5L60J33143 | lux 0014+H03VV-F 0.75/3C+0011            | LINECORD   |
| 31503361   | LX(ASAP) 1.0M C5 Switzerland power cord  | LINECORD   |
| 00XD111    | CAMERA 720P                              | MECH_ASM   |
| 00XD109    | MB Shielding, HDMI-IN, C51               | MECH_ASM   |
| 00XD108    | MB Shielding, nHDMI IN, C51              | MECH_ASM   |
| 00XD601    | LG IPS Panel,White,T,C41                 | MECH_ASM   |
| 00XD596    | SAMSUNG Panel,Black,T,C41                | MECH_ASM   |
| 00XD608    | FRONT BEZEL,NT Black C41                 | MECH_ASM   |
| 00XD590    | ODD Bezel White,C41                      | MECH_ASM   |
| 00XD586    | Back CVR, nHDMI In, White,C41            | MECH_ASM   |
| 00XD588    | Back CVR, HDMI IN, White,C41             | MECH_ASM   |
| 00XD585    | Back CVR, nHDMI In, Black,C41            | MECH_ASM   |
| 00XD607    | MAINFRAME,Non SSD NT IPS C41             | MECH_ASM   |
| 00XD603    | MAINFRAME,Non SSD NT LG C41              | MECH_ASM   |
| 00XD597    | SAMSUNG Panel,White,T,C41                | MECH_ASM   |
| 00XD609    | FRONT BEZEL,NT White C41                 | MECH_ASM   |
| 00XD599    | AUO Panel,White,T,C41                    | MECH_ASM   |
| 00XD612    | SIDE IO COVER,WHITE,C41                  | MECH_ASM   |
| 00XD595    | LG Panel,White,T,C41                     | MECH_ASM   |

| Fru P/N  | Description                      | Basic Name |
|----------|----------------------------------|------------|
| 00XD592  | MB Shielding, HDMI-IN, C41       | MECH_ASM   |
| 00XD611  | SIDE IO COVER,BLACK,C41          | MECH_ASM   |
| 00XD591  | MB Shielding, nHDMI IN, C41      | MECH_ASM   |
| 00XD115  | POWER BOARD                      | MECH_ASM   |
| 00XD651  | LCD Panel,NON TOUCH,C4130        | MECH_ASM   |
| 00XD104  | HDD CAGE                         | MECH_ASM   |
| 00XD600  | LG IPS Panel,Black,T,C41         | MECH_ASM   |
| 00XD589  | ODD Bezel Black,C41              | MECH_ASM   |
| 00XD605  | MAINFRAME,Non SSD NT SAM C41     | MECH_ASM   |
| 00XD594  | LG Panel,Black,T,C41             | MECH_ASM   |
| 00XD598  | AUO Panel,Black,T,C41            | MECH_ASM   |
| 00XD587  | Back CVR, HDMI IN, Black,C41     | MECH_ASM   |
| 01EF071  | IPS Panel,White,T,C4             | MECH_ASM   |
| 01EF069  | TN Panel,White,T,C4              | MECH_ASM   |
| 01EF072  | IPS Panel,Black,T,C4             | MECH_ASM   |
| 01EF070  | TN Panel,Black,T,C4              | MECH_ASM   |
| 03T7413  | 4G,SODIMM,DDR4,2133MHz           | MEMORY     |
| 03T7414  | 8G,SODIMM,DDR4,2133MHz           | MEMORY     |
| 00PC593  | Doking M680B W-Silk USB MC WHT   | MOUSE      |
| 00PC592  | Doking M680B B-Silk USB MC BLK   | MOUSE      |
| 25200528 | Liteon LXH-SM-8825 B-Silk Mouse  | MOUSE      |
| 25200530 | Sunrex LXH-EMS-10ZA B-Silk Mouse | MOUSE      |
| 00FC442  | SMD,DT,SATA,9.5mm,x8,w/o bezel   | OPT_DRIVE  |
| 00XD170  | RAM SHIELDING,C51                | SHIELD     |
| 00XD593  | Speaker ,C41                     | SPEAKERINT |
| 00XD583  | HINGE STAND, DEEP SILVER         | STAND      |
| 00XD584  | HINGE STAND, LIGHT SILVER        | STAND      |
| 00XD092  | BASE STAND, DEEP SILVER          | STAND      |
| 00XD093  | BASE STAND,LIGHT SILVER          | STAND      |
| 11203056 | TNI Cabo converter board         | SUBCARD    |
| 00JT507  | Wireless,CMB,IN,3165 ac Ind      | WIRELESS   |
| 00JT497  | Wireless,CMB,IN,3165 ac          | WIRELESS   |
| 00JT454  | Wireless,CMB,LTN,8821AE          | WIRELESS   |

# Chapter 11. FRU lists

This chapter lists the information on the field replaceable units (FRUs) for ideacentre All-In-One 300–23ACL desktop computer.

Attention: Be sure to read and understand all the safety information before replacing any FRUs.

Notes: FRUs that have a 1 or 2 in the CRU column are Customer Replaceable Units (CRUs).

- 1- identifies parts that are fairly simple to replace, requiring few or no tools.
- 2- identifies parts that are slightly more difficult to replace.
- N-identifies parts that are not to be replaced by the customer.

| Fru P/N  | Description                       | Basic Name |
|----------|-----------------------------------|------------|
| 54Y8917  | CRU,CMN 90W Common adapter        | AC_ADAPTER |
| 54Y8966  | AC_ADAPTER,90W,100-240V,3P        | AC_ADAPTER |
| 54Y8925  | AC_ADAPTER,120W,100-240V,3P       | AC_ADAPTER |
| 00XD116  | WLAN,AIO 300-23ACL                | ANTENNA    |
| 00XG126  | MB,A8,2G,HDMI IN,NO DPK           | BDPLANAR   |
| 00XG125  | MB,A8,2G,HDMI IN,WIN DPK          | BDPLANAR   |
| 00XG069  | MB,E2,1G,HDMI OUT,WIN DPK         | BDPLANAR   |
| 00XG064  | MB,A8,UMA,HDMI IN,NO DPK          | BDPLANAR   |
| 00XG061  | MB,A6,UMA,HDMI IN,WIN DPK         | BDPLANAR   |
| 00XG062  | MB,A6,UMA,HDMI IN,NO DPK          | BDPLANAR   |
| 00XG063  | MB,A8,UMA,HDMI IN,WIN DPK         | BDPLANAR   |
| 00XG073  | MB,A4,UMA,HDMI OUT,WIN DPK        | BDPLANAR   |
| 00XG072  | MB,A6,2G,HDMI OUT,NO DPK          | BDPLANAR   |
| 00XG068  | MB,E2,UMA,HDMI OUT,NO DPK         | BDPLANAR   |
| 00XG065  | MB,A4,UMA,HDMI IN,WIN DPK         | BDPLANAR   |
| 00XG066  | MB,A4,UMA,HDMI IN,NO DPK          | BDPLANAR   |
| 00XG071  | MB,A6,2G,HDMI OUT,WIN DPK         | BDPLANAR   |
| 00XG067  | MB,E2,UMA,HDMI OUT,WIN DPK        | BDPLANAR   |
| 00XG079  | MB,A4,1G,HDMI OUT,WIN DPK         | BDPLANAR   |
| 00XG075  | MB,A6,UMA,HDMI OUT,WIN DPK        | BDPLANAR   |
| 00XG074  | MB,A4,UMA,HDMI OUT,NO DPK         | BDPLANAR   |
| 00XG080  | MB,A4,1G,HDMI OUT,NO DPK          | BDPLANAR   |
| 00XG078  | MB,A8,2G,HDMI OUT,NO DPK          | BDPLANAR   |
| 00XG070  | MB,E2,1G,HDMI OUT,NO DPK          | BDPLANAR   |
| 00XG077  | MB,A8,2G,HDMI OUT,WIN DPK         | BDPLANAR   |
| 00XG076  | MB,A6,UMA,HDMI OUT,NO DPK         | BDPLANAR   |
| 31038885 | LW BLK1.0m Taiwan C5power cord(R) | CABLE      |

| Fru P/N  | Description                            | Basic Name |
|----------|----------------------------------------|------------|
| 00XD575  | LVDS_LG,C51                            | CABLE      |
| 31049498 | Volex 1.0M C5 KOR power cord           | CABLE      |
| 00XD574  | CVTER_MB_C51                           | CABLE      |
| 31049499 | Volex 1.0M C5 TW power cord            | CABLE      |
| 00XD576  | LVDS_Samsung,C51                       | CABLE      |
| 31033857 | LW BLK1.0m3wire ULCSA power cord(R)    | CABLE      |
| 31035828 | LW BLK1.0m Brazilpower cord(R)         | CABLE      |
| 31049501 | Volex 1.0M C5 SA power cord            | CABLE      |
| 00XD617  | CVTER_MB_C41                           | CABLE      |
| 31049502 | Volex 1.0M C5 ISI power cord           | CABLE      |
| 31039103 | LW BLK1.0m Switzerland C5power cord(R) | CABLE      |
| 00XD571  | CVTER_PANEL_LGE,C51                    | CABLE      |
| 31049504 | Volex 1.0M C5 ITY power cord           | CABLE      |
| 00XD573  | CVTER_PANEL_LG_IPS,C51                 | CABLE      |
| 00XD572  | CVTER_PANEL_SAMSUNG,C51                | CABLE      |
| 31039100 | LW BLK1.0m Argentina C5power cord(R)   | CABLE      |
| 31035395 | LW BLK1.0m Indiapower cord(R)          | CABLE      |
| 31033858 | VL BLK1.0m3wire ULCSA power cord(R)    | CABLE      |
| 31049496 | Volex 1.0M C5 UK power cord            | CABLE      |
| 31049500 | Volex 1.0M C5 ANZ power cord           | CABLE      |
| 31049517 | LX(ASAP) 1.0M C5 UL power cord         | CABLE      |
| 31039105 | LW BLK1.0m SA C5power cord(R)          | CABLE      |
| 31049518 | LX(ASAP) 1.0M C5 EU power cord         | CABLE      |
| 00XD577  | LVDS_LG_IPS,C51                        | CABLE      |
| 31049497 | Volex 1.0M C5 EU power cord            | CABLE      |
| 31039101 | LW BLK1.0m Denmark C5power cord(R)     | CABLE      |
| 31039104 | LW BLK1.0m Italy C5power cord(R)       | CABLE      |
| 31035397 | LW BLK1.0m ANZpower cord(R)            | CABLE      |
| 31035396 | LW BLK1.0m UKpower cord(R)             | CABLE      |
| 31045147 | LX(ASAP) 1.0M C5 CCC power cord        | CABLE      |
| 31039106 | LW BLK1.0m Korea C5power cord(R)       | CABLE      |
| 31032953 | GS BLK1.0m3wire CCC power cord(R)      | CABLE      |
| 00XD169  | POWER SWITCH CABLE,C51                 | CABLE      |
| 31049520 | LX(ASAP) 1.0M C5 ANZ power cord        | CABLE      |
| 00XD105  | SATA_HDD_ODD_Power                     | CABLE      |
| 31049508 | Volex 1.0M C5 SWI power cord           | CABLE      |
| 31049507 | Volex 1.0M C5 LA power cord            | CABLE      |
| 31039107 | LW BLK1.0m Israel C5power cord(R)      | CABLE      |
| 31049505 | Volex 1.0M C5 BR power cord            | CABLE      |

| Fru P/N    | Description                             | Basic Name |
|------------|-----------------------------------------|------------|
| 31049503   | Volex 1.0M C5 DEN power cord            | CABLE      |
| 31035332   | LW BLK1.0m VDEpower cord(R)             | CABLE      |
| 01AH311    | AVC C5130 720P 1MIC Z CAM               | CAMERA     |
| 00PC416    | Bison CM 720P 5838 Hi165 12D 1DM        | CAMERA     |
| 00PC412    | AVC CM 720P 5838 Hi165 12D 1DM          | CAMERA     |
| 00PC420    | LT CM 720P 5840 Hi162C 12D 1DM          | CAMERA     |
| 01AJ763    | Switch board with HDMI IN C51           | CARDPOP    |
| 01AJ750    | Swith Board C5105                       | CARDPOP    |
| 01AJ751    | SSD CONNECT BOARD MP                    | CARDPOP    |
| 00XD097    | Slider Cover White,HDMI In,C51          | COVER      |
| 00XD096    | Slider Cover Black,HDMI In,C51          | COVER      |
| 00XD094    | Slider Cover Black,nHDMI In,C51         | COVER      |
| 00XD095    | Slider Cover White,nHDMI In,C51         | COVER      |
| 5D10G75091 | LG panel 23_LM230WF5-TLF1               | DISPLAY    |
| 00PC202    | DT_KYB,DOK5321(US)W-Silk USB,US         | DT_KYB     |
| 00PC201    | DT_KYB,DOK5321(US)B-Silk USB,US         | DT_KYB     |
| 00PC723    | FAN 90x15mm Sysfan for S5130            | FAN        |
| 16200689   | ST Grenada BP2 ST2000DM001 2TB HDD      | HDD_ASM    |
| 16200688   | ST Grenada BP2 ST1000DM003 1TB HDD      | HDD_ASM    |
| 16200544   | WDXL500A WD5000AAKX-08U6AA0 500G HDD-LH | HDD_ASM    |
| 16200514   | TSB Mars 4K 2TB DT01ACA200 -LH          | HDD_ASM    |
| 45K0629    | HDD,500G,7200,DT3,SATA3,STD             | HDD_ASM    |
| 45K0623    | HDD,1TB,7200,DT3,SATA3,STD              | HDD_ASM    |
| 16200613   | WD XL1000B WD10EZEX-08M2NA0 1TB HDD     | HDD_ASM    |
| 16200674   | ST Pharaoh 4K Non-MC ST500DM002 500GHDD | HDD_ASM    |
| 16200513   | TSB Mars 4K 1TB DT01ACA100 -LH          | HDD_ASM    |
| 16200512   | TSB Mars 4K 500G DT01ACA050 -LH         | HDD_ASM    |
| 45K0625    | HDD,2TB,7200,DT3,SATA3,STD              | HDD_ASM    |
| 00PC725    | HEATSINK AMD UMA C5105                  | HEATSINK   |
| 00PC724    | HEATSINK AMD DIS C5105                  | HEATSINK   |
| 25210994   | Liteon SK-8861(GB) 2.4G KB-White8       | KYB_MOUSE  |
| 25209112   | Primax KB4721(US) B-Silk USB KB-LVT8    | KYB_MOUSE  |
| 25209201   | Liteon SK-8861(PT) 2.4G KB-Black8       | KYB_MOUSE  |
| 25209194   | Liteon SK-8861(FR) 2.4G KB-Black8       | KYB_MOUSE  |
| 25209151   | Sunrex EKB-10YA(RU) W-Silk USB KB-LVT8  | KYB_MOUSE  |
| 25209127   | Sunrex EKB-10YA(SL) B-Silk USB KB-LVT8  | KYB_MOUSE  |
| 25211011   | Liteon SK-8861(JP) 2.4G KB-White8       | KYB_MOUSE  |
| 25209162   | Sunrex EKB-10YA(HB) W-Silk USB KB-LVT8  | KYB_MOUSE  |
| 25209149   | Sunrex EKB-10YA(CZ-SL) W-S USB KB-LVT8  | KYB_MOUSE  |

| Fru P/N  | Description                             | Basic Name |
|----------|-----------------------------------------|------------|
| 25211009 | Liteon SK-8861(BG) 2.4G KB-White8       | KYB_MOUSE  |
| 25211002 | Liteon SK-8861(ES) 2.4G KB-White8       | KYB_MOUSE  |
| 25209130 | Sunrex EKB-10YA(FR) B-Silk USB KB-LVT8  | KYB_MOUSE  |
| 25209153 | Sunrex EKB-10YA(Nordic) W-S USB KB-LVT8 | KYB_MOUSE  |
| 25209161 | Sunrex EKB-10YA(IT) W-Silk USB KB-LVT8  | KYB_MOUSE  |
| 25209182 | Liteon SK-8861(GB) 2.4G KB-Black8       | KYB_MOUSE  |
| 25209172 | Sunrex EKB-10YA(US-EU) W-S USB KB-LVT8  | KYB_MOUSE  |
| 25209185 | Liteon SK-8861(LA-AR) 2.4G KB-Black8    | KYB_MOUSE  |
| 25209192 | Liteon SK-8861(IT) 2.4G KB-Black8       | KYB_MOUSE  |
| 25201068 | Liteon LXH-SM-8825 W-Silk Mouse         | KYB_MOUSE  |
| 25209155 | Sunrex EKB-10YA(AR) W-Silk USB KB-LVT8  | KYB_MOUSE  |
| 25209148 | Sunrex EKB-10YA(TH) W-Silk USB KB-LVT8  | KYB_MOUSE  |
| 25209159 | Sunrex EKB-10YA(SP) W-Silk USB KB-LVT8  | KYB_MOUSE  |
| 25211001 | Liteon SK-8861(TR) 2.4G KB-White8       | KYB_MOUSE  |
| 25209200 | Liteon SK-8861(EN-FR) 2.4G KB-Black8    | KYB_MOUSE  |
| 25209135 | Sunrex EKB-10YA(JP) B-Silk USB KB-LVT8  | KYB_MOUSE  |
| 25209128 | Sunrex EKB-10YA(IT) B-Silk USB KB-LVT8  | KYB_MOUSE  |
| 25211007 | Liteon SK-8861(GR) 2.4G KB-White8       | KYB_MOUSE  |
| 25209157 | Sunrex EKB-10YA(GE) W-Silk USB KB-LVT8  | KYB_MOUSE  |
| 25210998 | Liteon SK-8861(SA) 2.4G KB-White8       | KYB_MOUSE  |
| 25211014 | Liteon SK-8861(BE-EN) 2.4G KB-White8    | KYB_MOUSE  |
| 25210995 | Liteon SK-8861(Nordic) 2.4G KB-White8   | KYB_MOUSE  |
| 25203464 | Liteon SM-8861(WW) Mouse Black          | KYB_MOUSE  |
| 25211015 | Liteon SK-8861(US-EU) 2.4G KB-White8    | KYB_MOUSE  |
| 25211016 | Liteon SM-8861(WW) 2.4G Mouse White     | KYB_MOUSE  |
| 25209132 | Sunrex EKB-10YA(HG) B-Silk USB KB-LVT8  | KYB_MOUSE  |
| 25209123 | Sunrex EKB-10YA(SW) B-Silk USB KB-LVT8  | KYB_MOUSE  |
| 25209195 | Liteon SK-8861(GR) 2.4G KB-Black8       | KYB_MOUSE  |
| 25209111 | Sunrex EKB-10YA(US) B-Silk USB KB-LVT8  | KYB_MOUSE  |
| 25201322 | Sunrex LXH-EMS-10ZA W-Silk Mouse        | KYB_MOUSE  |
| 25209203 | Liteon SK-8861(US-EU) 2.4G KB-Black8    | KYB_MOUSE  |
| 25209116 | Sunrex EKB-10YA(CZ-SL) B-S USB KB-LVT8  | KYB_MOUSE  |
| 25211003 | Liteon SK-8861(SL) 2.4G KB-White8       | KYB_MOUSE  |
| 25209154 | Sunrex EKB-10YA(LA) W-Silk USB KB-LVT8  | KYB_MOUSE  |
| 25211004 | Liteon SK-8861(IT) 2.4G KB-White8       | KYB_MOUSE  |
| 25209145 | Sunrex EKB-10YA(US) W-Silk USB KB-LVT8  | KYB_MOUSE  |
| 25209170 | Sunrex EKB-10YA(PT) W-Silk USB KB-LVT8  | KYB_MOUSE  |
| 25209179 | Liteon SK-8861(CS-SK) 2.4G KB-Black8    | KYB_MOUSE  |
| 25209171 | Sunrex EKB-10YA(BE-EN) W-S USB KB-LVT8  | KYB_MOUSE  |

| Fru P/N  | Description                            | Basic Name |
|----------|----------------------------------------|------------|
| 25209181 | Liteon SK-8861(RU) 2.4G KB-Black8      | KYB_MOUSE  |
| 25210987 | Liteon SK-8861(US) 2.4G KB-White8      | KYB_MOUSE  |
| 25209199 | Liteon SK-8861(JP) 2.4G KB-Black8      | KYB_MOUSE  |
| 25209180 | Liteon SK-8861(US-IN) 2.4G KB-Black8   | KYB_MOUSE  |
| 25210988 | Liteon SK-8861(US-MY) 2.4G KB-White8   | KYB_MOUSE  |
| 25211006 | Liteon SK-8861(FR) 2.4G KB-White8      | KYB_MOUSE  |
| 25209118 | Sunrex EKB-10YA(RU) B-Silk USB KB-LVT8 | KYB_MOUSE  |
| 25209115 | Sunrex EKB-10YA(TH) B-Silk USB KB-LVT8 | KYB_MOUSE  |
| 25210993 | Liteon SK-8861(RU) 2.4G KB-White8      | KYB_MOUSE  |
| 25209190 | Liteon SK-8861(ES) 2.4G KB-Black8      | KYB_MOUSE  |
| 25210992 | Liteon SK-8861(US-IN) 2.4G KB-White8   | KYB_MOUSE  |
| 25209131 | Sunrex EKB-10YA(GK) B-Silk USB KB-LVT8 | KYB_MOUSE  |
| 25209146 | Primax KB4721(US) W-Silk USB KB-LVT8   | KYB_MOUSE  |
| 25209167 | Sunrex EKB-10YA(KR) W-Silk USB KB-LVT8 | KYB_MOUSE  |
| 25210991 | Liteon SK-8861(CS-SK) 2.4G KB-White8   | KYB_MOUSE  |
| 25209121 | Sunrex EKB-10YA(LA) B-Silk USB KB-LVT8 | KYB_MOUSE  |
| 25210990 | Liteon SK-8861(TH) 2.4G KB-White8      | KYB_MOUSE  |
| 25209126 | Sunrex EKB-10YA(SP) B-Silk USB KB-LVT8 | KYB_MOUSE  |
| 25209156 | Sunrex EKB-10YA(SW) W-Silk USB KB-LVT8 | KYB_MOUSE  |
| 25209196 | Liteon SK-8861(HU) 2.4G KB-Black8      | KYB_MOUSE  |
| 25209136 | Sunrex EKB-10YA(EN-FR) B-S USB KB-LVT8 | KYB_MOUSE  |
| 25209164 | Sunrex EKB-10YA(GK) W-Silk USB KB-LVT8 | KYB_MOUSE  |
| 25209188 | Liteon SK-8861(DE) 2.4G KB-Black8      | KYB_MOUSE  |
| 25209184 | Liteon SK-8861(LA) 2.4G KB-Black8      | KYB_MOUSE  |
| 25209152 | Sunrex EKB-10YA(UK) W-Silk USB KB-LVT8 | KYB_MOUSE  |
| 25209175 | Liteon SK-8861(US) 2.4G KB-Black8      | KYB_MOUSE  |
| 25209165 | Sunrex EKB-10YA(HG) W-Silk USB KB-LVT8 | KYB_MOUSE  |
| 25209166 | Sunrex EKB-10YA(BG) W-Silk USB KB-LVT8 | KYB_MOUSE  |
| 25209117 | Sunrex EKB-10YA(IN) B-Silk USB KB-LVT8 | KYB_MOUSE  |
| 25210999 | Liteon SK-8861(CH) 2.4G KB-White8      | KYB_MOUSE  |
| 25209137 | Sunrex EKB-10YA(PT) B-Silk USB KB-LVT8 | KYB_MOUSE  |
| 25209186 | Liteon SK-8861(SA) 2.4G KB-Black8      | KYB_MOUSE  |
| 25209168 | Sunrex EKB-10YA(JP) W-Silk USB KB-LVT8 | KYB_MOUSE  |
| 25211013 | Liteon SK-8861(PT) 2.4G KB-White8      | KYB_MOUSE  |
| 25209160 | Sunrex EKB-10YA(SL) W-Silk USB KB-LVT8 | KYB_MOUSE  |
| 25209119 | Sunrex EKB-10YA(UK) B-Silk USB KB-LVT8 | KYB_MOUSE  |
| 25209187 | Liteon SK-8861(CH) 2.4G KB-Black8      | KYB_MOUSE  |
| 25209177 | Liteon SK-8861(TW) 2.4G KB-Black8      | KYB_MOUSE  |
| 25209122 | Sunrex EKB-10YA(AR) B-Silk USB KB-LVT8 | KYB_MOUSE  |

| Fru P/N  | Description                              | Basic Name |
|----------|------------------------------------------|------------|
| 25209138 | Sunrex EKB-10YA(BE-EN) B-S USB KB-LVT8   | KYB_MOUSE  |
| 25209120 | Sunrex EKB-10YA(Nordic) B-S USB KB-LVT8  | KYB_MOUSE  |
| 25209147 | Sunrex EKB-10YA(TW) W-Silk USB KB-LVT8   | KYB_MOUSE  |
| 25209134 | Sunrex EKB-10YA(KR) B-Silk USB KB-LVT8   | KYB_MOUSE  |
| 25209193 | Liteon SK-8861(IL) 2.4G KB-Black8        | KYB_MOUSE  |
| 25209176 | Liteon SK-8861(US-MY) 2.4G KB-Black8     | KYB_MOUSE  |
| 25209139 | Sunrex EKB-10YA(US-EU) B-S USB KB-LVT8   | KYB_MOUSE  |
| 25209191 | Liteon SK-8861(SL) 2.4G KB-Black8        | KYB_MOUSE  |
| 25209197 | Liteon SK-8861(BG) 2.4G KB-Black8        | KYB_MOUSE  |
| 25209183 | Liteon SK-8861(Nordic) 2.4G KB-Black8    | KYB_MOUSE  |
| 25210996 | Liteon SK-8861(LA) 2.4G KB-White8        | KYB_MOUSE  |
| 25209129 | Sunrex EKB-10YA(HB) B-Silk USB KB-LVT8   | KYB_MOUSE  |
| 25209198 | Liteon SK-8861(KR) 2.4G KB-Black8        | KYB_MOUSE  |
| 25211012 | Liteon SK-8861(EN-FR) 2.4G KB-White8     | KYB_MOUSE  |
| 25209178 | Liteon SK-8861(TH) 2.4G KB-Black8        | KYB_MOUSE  |
| 25211010 | Liteon SK-8861(KR) 2.4G KB-White8        | KYB_MOUSE  |
| 25209169 | Sunrex EKB-10YA(EN-FR) W-S USB KB-LVT8   | KYB_MOUSE  |
| 25211008 | Liteon SK-8861(HU) 2.4G KB-White8        | KYB_MOUSE  |
| 25209158 | Sunrex EKB-10YA(TR) W-Silk USB KB-LVT8   | KYB_MOUSE  |
| 25210997 | Liteon SK-8861(LA-AR) 2.4G KB-White8     | KYB_MOUSE  |
| 25210989 | Liteon SK-8861(TW) 2.4G KB-White8        | KYB_MOUSE  |
| 25211005 | Liteon SK-8861(IL) 2.4G KB-White8        | KYB_MOUSE  |
| 25209150 | Sunrex EKB-10YA(IN) W-Silk USB KB-LVT8   | KYB_MOUSE  |
| 25209163 | Sunrex EKB-10YA(FR) W-Silk USB KB-LVT8   | KYB_MOUSE  |
| 25209133 | Sunrex EKB-10YA(BG) B-Silk USB KB-LVT8   | KYB_MOUSE  |
| 25211000 | Liteon SK-8861(DE) 2.4G KB-White8        | KYB_MOUSE  |
| 25209124 | Sunrex EKB-10YA(GE) B-Silk USB KB-LVT8   | KYB_MOUSE  |
| 25209202 | Liteon SK-8861(BE-EN) 2.4G KB-Black8     | KYB_MOUSE  |
| 25209189 | Liteon SK-8861(TR) 2.4G KB-Black8        | KYB_MOUSE  |
| 25209125 | Sunrex EKB-10YA(TR) B-Silk USB KB-LVT8   | KYB_MOUSE  |
| 25209114 | Sunrex EKB-10YA(TW) B-Silk USB KB-LVT8   | KYB_MOUSE  |
| 31503355 | LX(ASAP) 1.0M C5 South Africa power cord | LINECORD   |
| 31503424 | Volex 1.0M C5 2pin Japan power cord      | LINECORD   |
| 31503356 | LX(ASAP) 1.0M C5 Argentina power cord    | LINECORD   |
| 31503423 | Longwell 1.0M C5 2pin Japan power cord   | LINECORD   |
| 31503353 | LX(ASAP) 1.0M C5 India power cord        | LINECORD   |
| 31503358 | LX(ASAP) 1.0M C5 Korea power cord        | LINECORD   |
| 31503354 | LX(ASAP) 1.0M C5 Taiwan power cord       | LINECORD   |
| 31503362 | LX(ASAP) 1.0M C5 Israel power cord       | LINECORD   |

| Fru P/N    | Description                             | Basic Name |
|------------|-----------------------------------------|------------|
| 31503352   | LX(ASAP) 1.0M C5 UK power cord          | LINECORD   |
| 31503359   | LX(ASAP) 1.0M C5 Italy power cord       | LINECORD   |
| 31503425   | LS 1.0M C5 2pin Japan power cord        | LINECORD   |
| 31503360   | LX(ASAP) 1.0M C5 Danmark power cord     | LINECORD   |
| 31503357   | LX(ASAP) 1.0M C5 Brazil power cord      | LINECORD   |
| 5L60J33143 | lux 0014+H03VV-F 0.75/3C+0011           | LINECORD   |
| 31503361   | LX(ASAP) 1.0M C5 Switzerland power cord | LINECORD   |
| 00XD568    | MAINFRAME,Non SSD NT IPS C51            | MECH_ASM   |
| 00XD567    | MAINFRAME,SSD NT IPS C51                | MECH_ASM   |
| 00XD111    | CAMERA 720P                             | MECH_ASM   |
| 00XD566    | MAINFRAME,Non SSD NT SAM C51            | MECH_ASM   |
| 00XD109    | MB Shielding, HDMI-IN, C51              | MECH_ASM   |
| 00XD565    | MAINFRAME,SSD NT SAM C51                | MECH_ASM   |
| 00XD108    | MB Shielding, nHDMI IN, C51             | MECH_ASM   |
| 00XD107    | ODD Bezel White,C51                     | MECH_ASM   |
| 00XD118    | SIDE IO COVER,WHITE,C51                 | MECH_ASM   |
| 00XD117    | SIDE IO COVER,BLACK,C51                 | MECH_ASM   |
| 00XD103    | Back CVR, HDMI IN, White,C51            | MECH_ASM   |
| 00XD102    | Back CVR, HDMI IN, Black,C51            | MECH_ASM   |
| 00XD101    | Back CVR, nHDMI In, White,C51           | MECH_ASM   |
| 00XD100    | Back CVR, nHDMI In, Black,C51           | MECH_ASM   |
| 00XD592    | MB Shielding, HDMI-IN, C41              | MECH_ASM   |
| 00XD591    | MB Shielding, nHDMI IN, C41             | MECH_ASM   |
| 00XD570    | FRONT BEZEL,NT White C51                | MECH_ASM   |
| 00XD115    | POWER BOARD                             | MECH_ASM   |
| 00XD114    | LCD Panel,NON TOUCH,C51                 | MECH_ASM   |
| 00XD569    | FRONT BEZEL,NT Black C51                | MECH_ASM   |
| 00XD112    | LG Panel,Black,T,C51                    | MECH_ASM   |
| 00XD113    | LG Panel,White,T,C51                    | MECH_ASM   |
| 00XD121    | SAMSUNG Panel,Black,T,C51               | MECH_ASM   |
| 00XD564    | MAINFRAME,Non SSD NT LG C51             | MECH_ASM   |
| 00XD563    | MAINFRAME,SSD NT LG C51                 | MECH_ASM   |
| 00XD562    | IPS LG Panel,White,T,C51                | MECH_ASM   |
| 00XD561    | IPS LG Panel,Black,T,C51                | MECH_ASM   |
| 00XD104    | HDD CAGE                                | MECH_ASM   |
| 00XD122    | SAMSUNG Panel,White,T,C51               | MECH_ASM   |
| 00XD106    | ODD Bezel Black,C51                     | MECH_ASM   |
| 01EF055    | TN Panel,White,T,C5                     | MECH_ASM   |
| 01EF056    | TN Panel,Black,T,C5                     | MECH_ASM   |

| Fru P/N  | Description                             | Basic Name |
|----------|-----------------------------------------|------------|
| 01EF060  | IPS Panel,Black,T,C5                    | MECH_ASM   |
| 01EF059  | IPS Panel,White,T,C5                    | MECH_ASM   |
| 1100986  | HMT41GS6BFR8A-PB 8GB DDR3L 1600 Sodimm  | MEMORY     |
| 1100635  | MT16KTF1G64HZ-1G6E1 8G D3L-1600S MEMORY | MEMORY     |
| 1100957  | MT8KTF51264HZ-1G6E1 4GB 1600 Sodimm     | MEMORY     |
| 03T7117  | SODIMM,4G,DDR3L,1600                    | MEMORY     |
| 1100985  | HMT451S6BFR8A-PB 4GB DDR3L 1600 Sodimm  | MEMORY     |
| 1100983  | M471B5674QH0-YK0 2GB DDR3L 1600 Sodimm  | MEMORY     |
| 1100956  | MT4KTF25664HZ-1G6E1 2GB 1600 Sodimm     | MEMORY     |
| 03T7116  | SODIMM,2G,DDR3L,1600                    | MEMORY     |
| 1101012  | Mic_R D9QBJ ?8GB D3L-1600 Sodimm        | MEMORY     |
| 03T7118  | SODIMM,8G,DDR3L,1600                    | MEMORY     |
| 00PC593  | Doking M680B W-Silk USB MC WHT          | MOUSE      |
| 00PC592  | Doking M680B B-Silk USB MC BLK          | MOUSE      |
| 25200528 | Liteon LXH-SM-8825 B-Silk Mouse         | MOUSE      |
| 25200530 | Sunrex LXH-EMS-10ZA B-Silk Mouse        | MOUSE      |
| 00FC442  | SMD,DT,SATA,9.5mm,x8,w/o bezel          | OPT_DRIVE  |
| 00XD170  | RAM SHIELDING,C51                       | SHIELD     |
| 00XD110  | AIO 300-23ACL                           | SPEAKERINT |
| 00JT081  | 32G,M.2,2242,SATA6G,LTON,STD            | SSD_ASM    |
| 11203056 | TNI Cabo converter board                | SUBCARD    |
| 00JT461  | Wireless,CMB,CBT,43162V2                | WIRELESS   |
| 00JT527  | Wireless,CMB,LTN,8821AE AGN             | WIRELESS   |
| 00JT454  | Wireless,CMB,LTN,8821AE                 | WIRELESS   |

# Chapter 12. FRU lists

This chapter lists the information on the field replaceable units (FRUs) for Lenovo C40-30 All-In-One desktop computer.

Attention: Be sure to read and understand all the safety information before replacing any FRUs.

Notes: FRUs that have a 1 or 2 in the CRU column are Customer Replaceable Units (CRUs).

- 1- identifies parts that are fairly simple to replace, requiring few or no tools.
- 2- identifies parts that are slightly more difficult to replace.
- N-identifies parts that are not to be replaced by the customer.

| Fru P/N | Description                   | Basic Name |
|---------|-------------------------------|------------|
| 54Y8917 | CRU,CMN 90W Common adapter    | AC_ADAPTER |
| 54Y8966 | AC_ADAPTER,90W,100-240V,3P    | AC_ADAPTER |
| 54Y8925 | AC_ADAPTER,120W,100-240V,3P   | AC_ADAPTER |
| 00XD116 | WLAN,AIO 300-23ACL            | ANTENNA    |
| 00UW089 | MB,C_3855U,UMA,WIN DPK        | BDPLANAR   |
| 00UW090 | I5-6200U,UMA,HDMI IN,NO DPK   | BDPLANAR   |
| 00UW091 | I5-6200U,UMA,HDMI IN,WIN DPK  | BDPLANAR   |
| 00UW092 | I3-6100U,UMA,HDMI IN,NO DPK   | BDPLANAR   |
| 00UW100 | MB,P_4405U,GF920A 1G,NO DPK   | BDPLANAR   |
| 00UW098 | MB,I3-6100U,GF920A 1G,NO DPK  | BDPLANAR   |
| 00UW099 | MB,I3-6100U,GF920A 1G,WIN DPK | BDPLANAR   |
| 00UW103 | MB,C_3855U,GF920A 1G,WIN DPK  | BDPLANAR   |
| 00UW104 | MB,I5-6200U,GF920A 2G,NO DPK  | BDPLANAR   |
| 00UW105 | MB,I5-6200U,GF920A 2G,WIN DPK | BDPLANAR   |
| 00UW101 | MB,P_4405U,GF920A 1G,WIN DPK  | BDPLANAR   |
| 00UW102 | MB,C_3855U,GF920A 1G,NO DPK   | BDPLANAR   |
| 00UW109 | MB,P_4405U,GF920A 2G,WIN DPK  | BDPLANAR   |
| 00UW106 | MB,I3-6100U,GF920A 2G,NO DPK  | BDPLANAR   |
| 00UW107 | MB,I3-6100U,GF920A 2G,WIN DPK | BDPLANAR   |
| 00UW108 | MB,P_4405U,GF920A 2G,NO DPK   | BDPLANAR   |
| 00UW084 | MB,I3-6100U,UMA,NO DPK        | BDPLANAR   |
| 00UW086 | MB,P_4405U,UMA,NO DPK         | BDPLANAR   |
| 00UW085 | MB,I3-6100U,UMA,WIN DPK       | BDPLANAR   |
| 00UW082 | MB,I5-6200U,UMA,NO DPK        | BDPLANAR   |
| 00UW087 | MB,P_4405U,UMA,WIN DPK        | BDPLANAR   |
| 00UW088 | MB,C_3855U,UMA,NO DPK         | BDPLANAR   |
| 00UW083 | MB,I5-6200U,UMA,WIN DPK       | BDPLANAR   |

| Fru P/N  | Description                              | Basic Name |
|----------|------------------------------------------|------------|
| 00UW093  | I3-6100U,UMA,HDMI IN,WIN DPK             | BDPLANAR   |
| 00UW094  | P_4405U,UMA,HDMI IN,NO DPK               | BDPLANAR   |
| 00UW095  | P_4405U,UMA,HDMI IN,WIN DPK              | BDPLANAR   |
| 00UW096  | C_3855U,UMA,HDMI IN,NO DPK               | BDPLANAR   |
| 00UW097  | C_3855U,UMA,HDMI IN,WIN DPK              | BDPLANAR   |
| 00UW111  | MB,C_3855U,GF920A 2G,WIN DPK             | BDPLANAR   |
| 00UW110  | MB,C_3855U,GF920A 2G,NO DPK              | BDPLANAR   |
| 31038885 | LW BLK 1.0m Taiwan C5power cord (R)      | CABLE      |
| 31049498 | Volex 1.0M C5 KOR power cord             | CABLE      |
| 00XD574  | CVTER_MB_C51                             | CABLE      |
| 31049499 | Volex 1.0M C5 TW power cord              | CABLE      |
| 31033857 | LW BLK1.0m3wire ULCSA power cord(R)      | CABLE      |
| 31035828 | LW BLK 1.0m Brazilpower cord (R)         | CABLE      |
| 31049501 | Volex 1.0M C5 SA power cord              | CABLE      |
| 00XD617  | CVTER_MB_C41                             | CABLE      |
| 31049502 | Volex 1.0M C5 ISI power cord             | CABLE      |
| 31039103 | LW BLK 1.0m Switzerland C5power cord (R) | CABLE      |
| 00XD616  | CVTER_PANEL_LG_IPS,C41                   | CABLE      |
| 31049504 | Volex 1.0M C5 ITY power cord             | CABLE      |
| 31039100 | LW BLK 1.0m Argentina C5power cord (R)   | CABLE      |
| 31035395 | LW BLK 1.0m Indiapower cord (R)          | CABLE      |
| 31033858 | VL BLK1.0m3wire ULCSA power cord(R)      | CABLE      |
| 31049496 | Volex 1.0M C5 UK power cord              | CABLE      |
| 31049500 | Volex 1.0M C5 ANZ power cord             | CABLE      |
| 00XD620  | LVDS_LG_IPS,C41                          | CABLE      |
| 31049517 | LX(ASAP) 1.0M C5 UL power cord           | CABLE      |
| 31039105 | LW BLK 1.0m SA C5power cord (R)          | CABLE      |
| 00XD613  | CVTER_PANEL_LGE,C41                      | CABLE      |
| 00XD618  | LVDS_LG,C41                              | CABLE      |
| 31049518 | LX(ASAP) 1.0M C5 EU power cord           | CABLE      |
| 00XD619  | LVDS_Samsung_AUO,C41                     | CABLE      |
| 31049497 | Volex 1.0M C5 EU power cord              | CABLE      |
| 31039101 | LW BLK 1.0m Denmark C5power cord (R)     | CABLE      |
| 31039104 | LW BLK 1.0m Italy C5power cord (R)       | CABLE      |
| 31035397 | LW BLK 1.0m ANZpower cord (R)            | CABLE      |
| 31035396 | LW BLK 1.0m UKpower cord (R)             | CABLE      |
| 31045147 | LX(ASAP) 1.0M C5 CCC power cord          | CABLE      |
| 31039106 | LW BLK 1.0m Korea C5power cord (R)       | CABLE      |
| 31032953 | GS BLK1.0m3wire CCC power cord(R)        | CABLE      |

| Fru P/N  | Description                             | Basic Name |
|----------|-----------------------------------------|------------|
| 00XD169  | POWER SWITCH CABLE,C51                  | CABLE      |
| 31049520 | LX(ASAP) 1.0M C5 ANZ power cord         | CABLE      |
| 00XD105  | SATA_HDD_ODD_Power                      | CABLE      |
| 31049508 | Volex 1.0M C5 SWI power cord            | CABLE      |
| 31049507 | Volex 1.0M C5 LA power cord             | CABLE      |
| 31039107 | LW BLK 1.0m Israel C5power cord (R)     | CABLE      |
| 31049505 | Volex 1.0M C5 BR power cord             | CABLE      |
| 00XD614  | CVTER_PANEL_SAMSUNG,C41                 | CABLE      |
| 31049503 | Volex 1.0M C5 DEN power cord            | CABLE      |
| 31035332 | LW BLK 1.0m VDEpower cord (R)           | CABLE      |
| 00XD615  | CVTER_PANEL_AUO,C41                     | CABLE      |
| 01AH311  | AVC C5130 720P 1MIC Z CAM               | CAMERA     |
| 00PC416  | Bison CM 720P 5838 Hi165 12D 1DM        | CAMERA     |
| 00PC412  | AVC CM 720P 5838 Hi165 12D 1DM          | CAMERA     |
| 00PC420  | LT CM 720P 5840 Hi162C 12D 1DM          | CAMERA     |
| 01AJ763  | Switch board with HDMI IN C51           | CARDPOP    |
| 01AJ750  | Swith Board C5105                       | CARDPOP    |
| 00XD579  | Slider Cover Black,nHDMI In,C41         | COVER      |
| 00XD580  | Slider Cover White,nHDMI In,C41         | COVER      |
| 00XD581  | Slider Cover Black,HDMI In,C41          | COVER      |
| 00XD582  | Slider Cover White,HDMI In,C41          | COVER      |
| 18200835 | AUO M215HTN01.1                         | DISPLAY    |
| 00PC202  | DT_KYB,DOK5321(US)W-Silk USB,US         | DT_KYB     |
| 00PC201  | DT_KYB,DOK5321(US)B-Silk USB,US         | DT_KYB     |
| 00PC723  | FAN 90x15mm Sysfan for S5130            | FAN        |
| 16200689 | ST Grenada BP2 ST2000DM001 2TB HDD      | HDD_ASM    |
| 16200688 | ST Grenada BP2 ST1000DM003 1TB HDD      | HDD_ASM    |
| 16200544 | WDXL500A WD5000AAKX-08U6AA0 500G HDD-LH | HDD_ASM    |
| 00PC554  | SSHS,1TB,7200,DT3,SATA3,STD             | HDD_ASM    |
| 16200514 | TSB Mars 4K 2TB DT01ACA200 -LH          | HDD_ASM    |
| 45K0629  | HDD,500G,7200,DT3,SATA3,STD             | HDD_ASM    |
| 45K0623  | HDD,1TB,7200,DT3,SATA3,STD              | HDD_ASM    |
| 16200613 | WD XL1000B WD10EZEX-08M2NA0 1TB HDD     | HDD_ASM    |
| 16200674 | ST Pharaoh 4K Non-MC ST500DM002 500GHDD | HDD_ASM    |
| 16200513 | TSB Mars 4K 1TB DT01ACA100 -LH          | HDD_ASM    |
| 16200512 | TSB Mars 4K 500G DT01ACA050 -LH         | HDD_ASM    |
| 45K0625  | HDD,2TB,7200,DT3,SATA3,STD              | HDD_ASM    |
| 00XD075  | HEATSINK Intel UMA                      | HEATSINK   |
| 00XD074  | HEATSINK Intel DIS                      | HEATSINK   |

| Fru P/N  | Description                             | Basic Name |
|----------|-----------------------------------------|------------|
| 25210994 | Liteon SK-8861(GB) 2.4G KB-White8       | KYB_MOUSE  |
| 25209112 | Primax KB4721(US) B-Silk USB KB-LVT8    | KYB_MOUSE  |
| 25209201 | Liteon SK-8861(PT) 2.4G KB-Black8       | KYB_MOUSE  |
| 25209194 | Liteon SK-8861(FR) 2.4G KB-Black8       | KYB_MOUSE  |
| 25209151 | Sunrex EKB-10YA(RU) W-Silk USB KB-LVT8  | KYB_MOUSE  |
| 25209127 | Sunrex EKB-10YA(SL) B-Silk USB KB-LVT8  | KYB_MOUSE  |
| 25211011 | Liteon SK-8861(JP) 2.4G KB-White8       | KYB_MOUSE  |
| 25209162 | Sunrex EKB-10YA(HB) W-Silk USB KB-LVT8  | KYB_MOUSE  |
| 25209149 | Sunrex EKB-10YA(CZ-SL) W-S USB KB-LVT8  | KYB_MOUSE  |
| 25211009 | Liteon SK-8861(BG) 2.4G KB-White8       | KYB_MOUSE  |
| 25211002 | Liteon SK-8861(ES) 2.4G KB-White8       | KYB_MOUSE  |
| 25209130 | Sunrex EKB-10YA(FR) B-Silk USB KB-LVT8  | KYB_MOUSE  |
| 25209153 | Sunrex EKB-10YA(Nordic) W-S USB KB-LVT8 | KYB_MOUSE  |
| 25209161 | Sunrex EKB-10YA(IT) W-Silk USB KB-LVT8  | KYB_MOUSE  |
| 25209182 | Liteon SK-8861(GB) 2.4G KB-Black8       | KYB_MOUSE  |
| 25209172 | Sunrex EKB-10YA(US-EU) W-S USB KB-LVT8  | KYB_MOUSE  |
| 25209185 | Liteon SK-8861(LA-AR) 2.4G KB-Black8    | KYB_MOUSE  |
| 25209192 | Liteon SK-8861(IT) 2.4G KB-Black8       | KYB_MOUSE  |
| 25201068 | Liteon LXH-SM-8825 W-Silk Mouse         | KYB_MOUSE  |
| 25209155 | Sunrex EKB-10YA(AR) W-Silk USB KB-LVT8  | KYB_MOUSE  |
| 25209148 | Sunrex EKB-10YA(TH) W-Silk USB KB-LVT8  | KYB_MOUSE  |
| 25209159 | Sunrex EKB-10YA(SP) W-Silk USB KB-LVT8  | KYB_MOUSE  |
| 25211001 | Liteon SK-8861(TR) 2.4G KB-White8       | KYB_MOUSE  |
| 25209200 | Liteon SK-8861(EN-FR) 2.4G KB-Black8    | KYB_MOUSE  |
| 25209135 | Sunrex EKB-10YA(JP) B-Silk USB KB-LVT8  | KYB_MOUSE  |
| 25209128 | Sunrex EKB-10YA(IT) B-Silk USB KB-LVT8  | KYB_MOUSE  |
| 25211007 | Liteon SK-8861(GR) 2.4G KB-White8       | KYB_MOUSE  |
| 25209157 | Sunrex EKB-10YA(GE) W-Silk USB KB-LVT8  | KYB_MOUSE  |
| 25210998 | Liteon SK-8861(SA) 2.4G KB-White8       | KYB_MOUSE  |
| 25211014 | Liteon SK-8861(BE-EN) 2.4G KB-White8    | KYB_MOUSE  |
| 25210995 | Liteon SK-8861(Nordic) 2.4G KB-White8   | KYB_MOUSE  |
| 25203464 | Liteon SM-8861(WW) Mouse Black          | KYB_MOUSE  |
| 25211015 | Liteon SK-8861(US-EU) 2.4G KB-White8    | KYB_MOUSE  |
| 25211016 | Liteon SM-8861(WW) 2.4G Mouse White     | KYB_MOUSE  |
| 25209132 | Sunrex EKB-10YA(HG) B-Silk USB KB-LVT8  | KYB_MOUSE  |
| 25209123 | Sunrex EKB-10YA(SW) B-Silk USB KB-LVT8  | KYB_MOUSE  |
| 25209195 | Liteon SK-8861(GR) 2.4G KB-Black8       | KYB_MOUSE  |
| 25209111 | Sunrex EKB-10YA(US) B-Silk USB KB-LVT8  | KYB_MOUSE  |
| 25201322 | Sunrex LXH-EMS-10ZA W-Silk Mouse        | KYB_MOUSE  |

| Fru P/N  | Description                              | Basic Name |
|----------|------------------------------------------|------------|
| 25209203 | Liteon SK-8861(US-EU) 2.4G KB-Black8     | KYB_MOUSE  |
| 25209116 | Sunrex EKB-10YA(CZ-SL) B-S USB KB-LVT8   | KYB_MOUSE  |
| 25211003 | Liteon SK-8861(SL) 2.4G KB-White8        | KYB_MOUSE  |
| 25209154 | Sunrex EKB-10YA(LA) W-Silk USB KB-LVT8   | KYB_MOUSE  |
| 25211017 | Liteon SM-8861 2.4G Mouse(No Battery)WTE | KYB_MOUSE  |
| 25211004 | Liteon SK-8861(IT) 2.4G KB-White8        | KYB_MOUSE  |
| 25209145 | Sunrex EKB-10YA(US) W-Silk USB KB-LVT8   | KYB_MOUSE  |
| 25211018 | Liteon SM-8861 2.4G Mouse(MY) White      | KYB_MOUSE  |
| 25209170 | Sunrex EKB-10YA(PT) W-Silk USB KB-LVT8   | KYB_MOUSE  |
| 25209179 | Liteon SK-8861(CS-SK) 2.4G KB-Black8     | KYB_MOUSE  |
| 25209171 | Sunrex EKB-10YA(BE-EN) W-S USB KB-LVT8   | KYB_MOUSE  |
| 25209181 | Liteon SK-8861(RU) 2.4G KB-Black8        | KYB_MOUSE  |
| 25210987 | Liteon SK-8861(US) 2.4G KB-White8        | KYB_MOUSE  |
| 25209199 | Liteon SK-8861(JP) 2.4G KB-Black8        | KYB_MOUSE  |
| 25209180 | Liteon SK-8861(US-IN) 2.4G KB-Black8     | KYB_MOUSE  |
| 25210988 | Liteon SK-8861(US-MY) 2.4G KB-White8     | KYB_MOUSE  |
| 25211006 | Liteon SK-8861(FR) 2.4G KB-White8        | KYB_MOUSE  |
| 25203466 | Liteon SM-8861 Mouse(MY) Black           | KYB_MOUSE  |
| 25209118 | Sunrex EKB-10YA(RU) B-Silk USB KB-LVT8   | KYB_MOUSE  |
| 25211019 | Liteon SM-8861 2.4G Mouse(JP) White      | KYB_MOUSE  |
| 25209115 | Sunrex EKB-10YA(TH) B-Silk USB KB-LVT8   | KYB_MOUSE  |
| 25210993 | Liteon SK-8861(RU) 2.4G KB-White8        | KYB_MOUSE  |
| 25209190 | Liteon SK-8861(ES) 2.4G KB-Black8        | KYB_MOUSE  |
| 25210992 | Liteon SK-8861(US-IN) 2.4G KB-White8     | KYB_MOUSE  |
| 25209131 | Sunrex EKB-10YA(GK) B-Silk USB KB-LVT8   | KYB_MOUSE  |
| 25209146 | Primax KB4721(US) W-Silk USB KB-LVT8     | KYB_MOUSE  |
| 25209167 | Sunrex EKB-10YA(KR) W-Silk USB KB-LVT8   | KYB_MOUSE  |
| 25210991 | Liteon SK-8861(CS-SK) 2.4G KB-White8     | KYB_MOUSE  |
| 25209121 | Sunrex EKB-10YA(LA) B-Silk USB KB-LVT8   | KYB_MOUSE  |
| 25210990 | Liteon SK-8861(TH) 2.4G KB-White8        | KYB_MOUSE  |
| 25209126 | Sunrex EKB-10YA(SP) B-Silk USB KB-LVT8   | KYB_MOUSE  |
| 25209196 | Liteon SK-8861(HU) 2.4G KB-Black8        | KYB_MOUSE  |
| 25209156 | Sunrex EKB-10YA(SW) W-Silk USB KB-LVT8   | KYB_MOUSE  |
| 25205773 | Liteon SM-8861(JP) Mouse-Black           | KYB_MOUSE  |
| 25209136 | Sunrex EKB-10YA(EN-FR) B-S USB KB-LVT8   | KYB_MOUSE  |
| 25209164 | Sunrex EKB-10YA(GK) W-Silk USB KB-LVT8   | KYB_MOUSE  |
| 25209188 | Liteon SK-8861(DE) 2.4G KB-Black8        | KYB_MOUSE  |
| 25209184 | Liteon SK-8861(LA) 2.4G KB-Black8        | KYB_MOUSE  |
| 25209152 | Sunrex EKB-10YA(UK) W-Silk USB KB-LVT8   | KYB_MOUSE  |

| Fru P/N  | Description                             | Basic Name |
|----------|-----------------------------------------|------------|
| 25209175 | Liteon SK-8861(US) 2.4G KB-Black8       | KYB_MOUSE  |
| 25209165 | Sunrex EKB-10YA(HG) W-Silk USB KB-LVT8  | KYB_MOUSE  |
| 25209166 | Sunrex EKB-10YA(BG) W-Silk USB KB-LVT8  | KYB_MOUSE  |
| 25209117 | Sunrex EKB-10YA(IN) B-Silk USB KB-LVT8  | KYB_MOUSE  |
| 25210999 | Liteon SK-8861(CH) 2.4G KB-White8       | KYB_MOUSE  |
| 25209137 | Sunrex EKB-10YA(PT) B-Silk USB KB-LVT8  | KYB_MOUSE  |
| 25209186 | Liteon SK-8861(SA) 2.4G KB-Black8       | KYB_MOUSE  |
| 25209168 | Sunrex EKB-10YA(JP) W-Silk USB KB-LVT8  | KYB_MOUSE  |
| 25211013 | Liteon SK-8861(PT) 2.4G KB-White8       | KYB_MOUSE  |
| 25209160 | Sunrex EKB-10YA(SL) W-Silk USB KB-LVT8  | KYB_MOUSE  |
| 25209119 | Sunrex EKB-10YA(UK) B-Silk USB KB-LVT8  | KYB_MOUSE  |
| 25209187 | Liteon SK-8861(CH) 2.4G KB-Black8       | KYB_MOUSE  |
| 25209177 | Liteon SK-8861(TW) 2.4G KB-Black8       | KYB_MOUSE  |
| 25209122 | Sunrex EKB-10YA(AR) B-Silk USB KB-LVT8  | KYB_MOUSE  |
| 25209138 | Sunrex EKB-10YA(BE-EN) B-S USB KB-LVT8  | KYB_MOUSE  |
| 25209120 | Sunrex EKB-10YA(Nordic) B-S USB KB-LVT8 | KYB_MOUSE  |
| 25209147 | Sunrex EKB-10YA(TW) W-Silk USB KB-LVT8  | KYB_MOUSE  |
| 25209134 | Sunrex EKB-10YA(KR) B-Silk USB KB-LVT8  | KYB_MOUSE  |
| 25209193 | Liteon SK-8861(IL) 2.4G KB-Black8       | KYB_MOUSE  |
| 25209176 | Liteon SK-8861(US-MY) 2.4G KB-Black8    | KYB_MOUSE  |
| 25209139 | Sunrex EKB-10YA(US-EU) B-S USB KB-LVT8  | KYB_MOUSE  |
| 25209191 | Liteon SK-8861(SL) 2.4G KB-Black8       | KYB_MOUSE  |
| 25209183 | Liteon SK-8861(Nordic) 2.4G KB-Black8   | KYB_MOUSE  |
| 25209197 | Liteon SK-8861(BG) 2.4G KB-Black8       | KYB_MOUSE  |
| 25210996 | Liteon SK-8861(LA) 2.4G KB-White8       | KYB_MOUSE  |
| 25209129 | Sunrex EKB-10YA(HB) B-Silk USB KB-LVT8  | KYB_MOUSE  |
| 25209198 | Liteon SK-8861(KR) 2.4G KB-Black8       | KYB_MOUSE  |
| 25211012 | Liteon SK-8861(EN-FR) 2.4G KB-White8    | KYB_MOUSE  |
| 25203465 | Liteon SM-8861 Mouse(No Battery) Black  | KYB_MOUSE  |
| 25209178 | Liteon SK-8861(TH) 2.4G KB-Black8       | KYB_MOUSE  |
| 25211010 | Liteon SK-8861(KR) 2.4G KB-White8       | KYB_MOUSE  |
| 25209169 | Sunrex EKB-10YA(EN-FR) W-S USB KB-LVT8  | KYB_MOUSE  |
| 25211008 | Liteon SK-8861(HU) 2.4G KB-White8       | KYB_MOUSE  |
| 25209158 | Sunrex EKB-10YA(TR) W-Silk USB KB-LVT8  | KYB_MOUSE  |
| 25210997 | Liteon SK-8861(LA-AR) 2.4G KB-White8    | KYB_MOUSE  |
| 25210989 | Liteon SK-8861(TW) 2.4G KB-White8       | KYB_MOUSE  |
| 25211005 | Liteon SK-8861(IL) 2.4G KB-White8       | KYB_MOUSE  |
| 25209150 | Sunrex EKB-10YA(IN) W-Silk USB KB-LVT8  | KYB_MOUSE  |
| 25209163 | Sunrex EKB-10YA(FR) W-Silk USB KB-LVT8  | KYB_MOUSE  |

| Fru P/N    | Description                              | Basic Name |
|------------|------------------------------------------|------------|
| 25209133   | Sunrex EKB-10YA(BG) B-Silk USB KB-LVT8   | KYB_MOUSE  |
| 25211000   | Liteon SK-8861(DE) 2.4G KB-White8        | KYB_MOUSE  |
| 25209124   | Sunrex EKB-10YA(GE) B-Silk USB KB-LVT8   | KYB_MOUSE  |
| 25209202   | Liteon SK-8861(BE-EN) 2.4G KB-Black8     | KYB_MOUSE  |
| 25209189   | Liteon SK-8861(TR) 2.4G KB-Black8        | KYB_MOUSE  |
| 25209125   | Sunrex EKB-10YA(TR) B-Silk USB KB-LVT8   | KYB_MOUSE  |
| 25209114   | Sunrex EKB-10YA(TW) B-Silk USB KB-LVT8   | KYB_MOUSE  |
| 31503355   | LX(ASAP) 1.0M C5 South Africa power cord | LINECORD   |
| 31503424   | Volex 1.0M C5 2pin Japan power cord      | LINECORD   |
| 31503356   | LX(ASAP) 1.0M C5 Argentina power cord    | LINECORD   |
| 31503423   | Longwell 1.0M C5 2pin Japan power cord   | LINECORD   |
| 31503353   | LX(ASAP) 1.0M C5 India power cord        | LINECORD   |
| 31503358   | LX(ASAP) 1.0M C5 Korea power cord        | LINECORD   |
| 31503354   | LX(ASAP) 1.0M C5 Taiwan power cord       | LINECORD   |
| 31503362   | LX(ASAP) 1.0M C5 Israel power cord       | LINECORD   |
| 31503352   | LX(ASAP) 1.0M C5 UK power cord           | LINECORD   |
| 31503359   | LX(ASAP) 1.0M C5 Italy power cord        | LINECORD   |
| 31503425   | LS 1.0M C5 2pin Japan power cord         | LINECORD   |
| 31503360   | LX(ASAP) 1.0M C5 Danmark power cord      | LINECORD   |
| 31503357   | LX(ASAP) 1.0M C5 Brazil power cord       | LINECORD   |
| 5L60J33143 | lux 0014+H03VV-F 0.75/3C+0011            | LINECORD   |
| 31503361   | LX(ASAP) 1.0M C5 Switzerland power cord  | LINECORD   |
| 00XD111    | CAMERA 720P                              | MECH_ASM   |
| 00XD109    | MB Shielding, HDMI-IN, C51               | MECH_ASM   |
| 00XD108    | MB Shielding, nHDMI IN, C51              | MECH_ASM   |
| 00XD601    | LG IPS Panel,White,T,C41                 | MECH_ASM   |
| 00XD596    | SAMSUNG Panel,Black,T,C41                | MECH_ASM   |
| 00XD608    | FRONT BEZEL,NT Black C41                 | MECH_ASM   |
| 00XD590    | ODD Bezel White,C41                      | MECH_ASM   |
| 00XD586    | Back CVR, nHDMI In, White,C41            | MECH_ASM   |
| 00XD588    | Back CVR, HDMI IN, White,C41             | MECH_ASM   |
| 00XD585    | Back CVR, nHDMI In, Black,C41            | MECH_ASM   |
| 00XD607    | MAINFRAME,Non SSD NT IPS C41             | MECH_ASM   |
| 00XD603    | MAINFRAME,Non SSD NT LG C41              | MECH_ASM   |
| 00XD597    | SAMSUNG Panel,White,T,C41                | MECH_ASM   |
| 00XD609    | FRONT BEZEL,NT White C41                 | MECH_ASM   |
| 00XD599    | AUO Panel,White,T,C41                    | MECH_ASM   |
| 00XD612    | SIDE IO COVER,WHITE,C41                  | MECH_ASM   |
| 00XD595    | LG Panel,White,T,C41                     | MECH_ASM   |

| Fru P/N  | Description                      | Basic Name |
|----------|----------------------------------|------------|
| 00XD592  | MB Shielding, HDMI-IN, C41       | MECH_ASM   |
| 00XD611  | SIDE IO COVER,BLACK,C41          | MECH_ASM   |
| 00XD591  | MB Shielding, nHDMI IN, C41      | MECH_ASM   |
| 00XD115  | POWER BOARD                      | MECH_ASM   |
| 00XD651  | LCD Panel,NON TOUCH,C4130        | MECH_ASM   |
| 00XD104  | HDD CAGE                         | MECH_ASM   |
| 00XD600  | LG IPS Panel,Black,T,C41         | MECH_ASM   |
| 00XD589  | ODD Bezel Black,C41              | MECH_ASM   |
| 00XD605  | MAINFRAME,Non SSD NT SAM C41     | MECH_ASM   |
| 00XD594  | LG Panel,Black,T,C41             | MECH_ASM   |
| 00XD598  | AUO Panel,Black,T,C41            | MECH_ASM   |
| 00XD587  | Back CVR, HDMI IN, Black,C41     | MECH_ASM   |
| 01EF071  | IPS Panel,White,T,C4             | MECH_ASM   |
| 01EF069  | TN Panel,White,T,C4              | MECH_ASM   |
| 01EF072  | IPS Panel,Black,T,C4             | MECH_ASM   |
| 01EF070  | TN Panel,Black,T,C4              | MECH_ASM   |
| 03T7413  | 4G,SODIMM,DDR4,2133MHz           | MEMORY     |
| 03T7414  | 8G,SODIMM,DDR4,2133MHz           | MEMORY     |
| 00PC593  | Doking M680B W-Silk USB MC WHT   | MOUSE      |
| 00PC592  | Doking M680B B-Silk USB MC BLK   | MOUSE      |
| 25200528 | Liteon LXH-SM-8825 B-Silk Mouse  | MOUSE      |
| 25200530 | Sunrex LXH-EMS-10ZA B-Silk Mouse | MOUSE      |
| 00FC442  | SMD,DT,SATA,9.5mm,x8,w/o bezel   | OPT_DRIVE  |
| 00XD170  | RAM SHIELDING,C51                | SHIELD     |
| 00XD593  | Speaker ,C41                     | SPEAKERINT |
| 00XD583  | HINGE STAND, DEEP SILVER         | STAND      |
| 00XD584  | HINGE STAND, LIGHT SILVER        | STAND      |
| 00XD092  | BASE STAND, DEEP SILVER          | STAND      |
| 00XD093  | BASE STAND,LIGHT SILVER          | STAND      |
| 11203056 | TNI Cabo converter board         | SUBCARD    |
| 00JT507  | Wireless,CMB,IN,3165 ac Ind      | WIRELESS   |
| 00JT497  | Wireless,CMB,IN,3165 ac          | WIRELESS   |
| 00JT454  | Wireless,CMB,LTN,8821AE          | WIRELESS   |

## Chapter 13. General information

This chapter provides general information that applies to all computer models covered by this manual.

## **Additional Service Information**

This chapter provides additional information that the service representative might find helpful.

### **Power management**

Power management reduces the power consumption of certain components of the computer such as the system power supply, processor, hard disk drives, and some monitors.

## Advanced configuration and power interface (ACPI) BIOS

As this computer has an ACPI BIOS system, the operating system is allowed to control the power management features of the computer and the settings for Advanced Power Management (APM) BIOS mode is ignored. Not all operating systems support ACPI BIOS mode.

### **Automatic Power-On features**

The Automatic Power-On features within the Power Management menu allow you to enable and disable features that turn on the computer automatically.

- Wake Up on Alarm: You can specify a date and time at which the computer will be turned on automatically. This can be either a single event , a daily event or a weekly event.
- Wake Up on LAN: This feature allows LAN adapter card to wake the System.